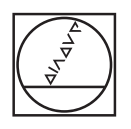

# HEIDENHAIN

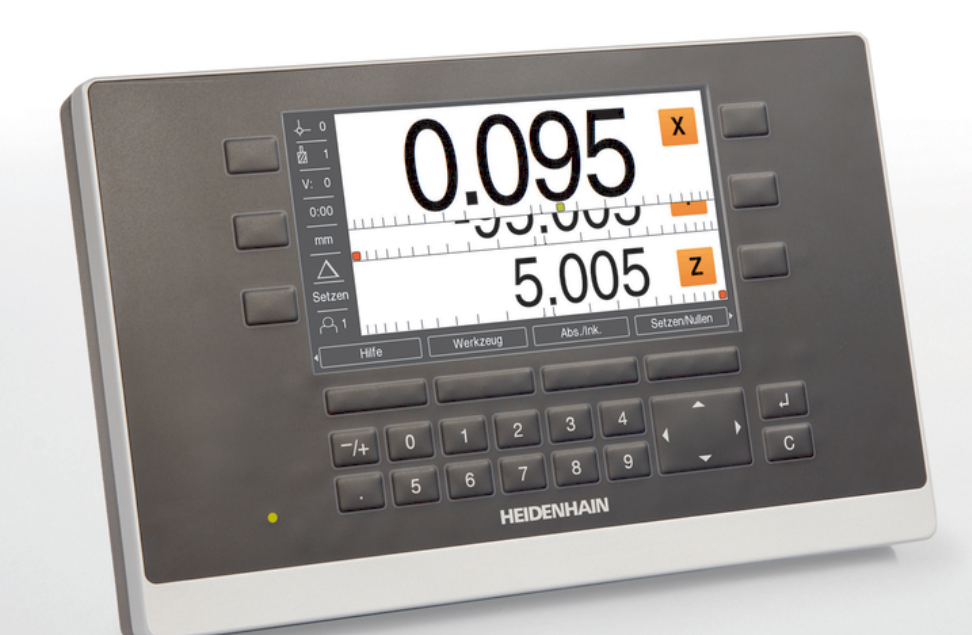

ND 5023 คำแนะนำการใช้งาน

เครื่องอ่านค่าดิจิตอล

<mark>ภาษาไทย (th)</mark> 05/2018

# สารบัญ

| 1  | หลักพื้นฐาน                  | 11  |
|----|------------------------------|-----|
| 2  | ความปลอดภัย                  | 19  |
| 3  | การขนย้ายและการจัดเก็บ       | 25  |
| 4  | การติดตั้ง                   | 29  |
| 5  | การติดตั้ง                   | 35  |
| 6  | หลักพื้นฐานการกำหนดตำแหน่ง   | 41  |
| 7  | การใช้งานพื้นฐาน             | 49  |
| 8  | การทดสอบ                     | 65  |
| 9  | การใช้งานเฉพาะงานกัด         | 91  |
| 10 | การใช้งานเฉพาะงานกลึง        | 115 |
| 11 | การใช้งานภายนอก              | 127 |
| 12 | การตั้งค่า                   | 131 |
| 13 | การช่อมบำรุงและการบำรุงรักษา | 141 |
| 14 | ฉันควรทำอย่างไรหาก           | 145 |
| 15 | การถอดออกและการกำจัด         | 147 |
| 16 | ข้อมูลจำเพาะ                 | 149 |

| 1 | หลักพื้เ | <u>เร</u> าน11                                          |
|---|----------|---------------------------------------------------------|
|   | 1.1      | ้ เกี่ยวกับคำแนะนำเหล่านี้                              |
|   | 1.2      | ข้อมูลบนผลิตภัณฑ์12                                     |
|   | 1.3      | หมายเหตุเกี่ยวกับการอ่านเอกสาร13                        |
|   | 1.4      | การจัดเก็บและการแจกจ่ายเอกสารนี้                        |
|   | 1.5      | กลุ่มเป้าหมายสำหรับคำแนะนำ14                            |
|   | 1.6      | หมายเหตุในเอกสารนี้                                     |
|   | 1.7      | เครื่องหมายและแบบอักษรที่ใช้เพื่อทำเครื่องหมายข้อความ17 |

### 2 ความปลอดภัย.....

| 2.1 | ภาพรวม    |                                      | 20 |
|-----|-----------|--------------------------------------|----|
| 2.2 | ข้อควรระ  | ะวังเรื่องความปลอดภัยทั่วไป          | 20 |
| 2.3 | วัตถุประช | สงค์การใช้งาน                        | 20 |
| 2.4 | การใช้งา  | นที่ไม่ถูกต้อง                       | 21 |
| 2.5 | คุณสมบัต  | ดิของบุคลากร                         | 21 |
| 2.6 | หน้าที่คว | ามรับผิดชอบของบริษัทที่ดำเนินการ     | 22 |
| 2.7 | ข้อควรระ  | ะวังเรื่องความปลอดภัยทั่วไป          | 22 |
|     | 2.7.1     | สัญลักษณ์ในคำแนะนำ                   | 23 |
|     | 2.7.2     | สัญลักษณ์บนผลิตภัณฑ์                 | 23 |
|     | 2.7.3     | ข้อควรระวังเรื่องความปลอดภัยทางไฟฟ้า | 24 |

| 3 | การขน | ข้ายและการจัดเก็บ               |
|---|-------|---------------------------------|
|   |       |                                 |
|   | 3.1   | ภาพรวม                          |
|   |       |                                 |
|   | 3.2   | การเปิดกล่อง                    |
|   |       |                                 |
|   | 3.3   | สิ่งที่ให้มาและอุปกรณ์เสริม     |
|   |       |                                 |
|   | 3.4   | ในกรณีที่เสียหายระหว่างการขนส่ง |
|   |       |                                 |
|   | 3.5   | การบรรจุหีบห่อและการจัดเก็บ     |

19

.41

| 4 | การติดเ | ตั้ง                   |
|---|---------|------------------------|
|   |         |                        |
|   | 4.1     | ภาพรวม                 |
|   |         |                        |
|   | 4.2     | การประกอบ              |
|   |         |                        |
|   | 4.3     | การยึดบนขาตั้งขาเดี่ยว |
|   |         |                        |
|   | 4.4     | การยึดบนตัวยึดหลายขา   |
|   |         |                        |
|   | 4.5     | การยึดในเฟรมยึด        |
|   |         |                        |
|   | 4.6     | การยึดฝาปิด            |

### 5 การติดตั้ง.

| 5.1 | ภาพรวม                        |
|-----|-------------------------------|
|     |                               |
| 5.2 | ข้อมูลทั่วไป                  |
|     |                               |
| 5.3 | ภาพรวมผลิตภัณฑ์               |
|     |                               |
| 5.4 | การเชื่อมต่อเครื่องเข้ารหัส   |
|     |                               |
| 5.5 | การเชื่อมต่ออุปกรณ์ USB       |
|     |                               |
| 5.6 | การเชื่อมต่อแรงดันไฟฟ้าของสาย |
|     |                               |

# 6 หลักพื้นฐานการกำหนดตำแหน่ง.....

| 6.1 | ภาพรวม                                                |
|-----|-------------------------------------------------------|
|     |                                                       |
| 6.2 | จุดอ้าง                                               |
|     |                                                       |
| 6.3 | ตำแหน่งจริง, ตำแหน่งที่กำหนด และระยะที่ต้องเคลื่อนที่ |
|     |                                                       |
| 6.4 | ตำแหน่งสัมบูรณ์ของชิ้นงาน                             |
|     |                                                       |
| 6.5 | ตำแหน่งชิ้นงานส่วนเพิ่ม                               |
|     |                                                       |
| 6.6 | แกนอ้างอิงมุมศูนย์                                    |
|     |                                                       |
| 6.7 | ตำแหน่งหัวอ่าน                                        |
|     |                                                       |
| 6.8 | เครื่องหมายอ้างอิงของตัวเข้ารหัส                      |

| 7 | การใช้ง | ภานพื้นฐาน  |                                 | 49 |
|---|---------|-------------|---------------------------------|----|
|   | 7.1     | ภาพรวม      |                                 | 50 |
|   | 7.2     | แผงด้านห    | น้ำและปุ่มกด                    | 50 |
|   | 7.3     | เปิดเครื่อง | 1/ปิดเครื่อง                    | 51 |
|   |         | 7.3.1       | เปิดเครื่อง                     | 51 |
|   |         | 7.3.2       | ปิดเครื่อง                      | 51 |
|   | 7.4     | อินเตอร์เา  | ฟซผู้ใช้                        | 52 |
|   |         | 7.4.1       | โครงร่างการแสดงผล               | 52 |
|   |         | 7.4.2       | ซอฟต์คีย์                       | 53 |
|   |         | 7.4.3       | ตัวช่วยแสดงตำแหน่งด้วยภาพ       | 54 |
|   |         | 7.4.4       | โหมดการใช้งาน                   | 55 |
|   |         | 7.4.5       | นาฬิกาจับเวลา                   | 56 |
|   |         | 7.4.6       | เครื่องคำนวณ                    | 57 |
|   |         | 7.4.7       | วิธีใช้                         | 58 |
|   |         | 7.4.8       | ฟอร์มอินพุตข้อมูล               | 59 |
|   |         | 7.4.9       | การประเมินผลเครื่องหมายอ้างอิง  | 59 |
|   |         | 7.4.10      | การเลือกเครื่องหมายอ้างอิงเฉพาะ | 61 |
|   |         | 7.4.11      | ข้อความข้อผิดพลาด               | 61 |
|   |         | 7.4.12      | เมนูจัดเตรียม                   | 61 |
|   | 7.5     | การจัดกา    | รผู้เข้                         | 62 |
|   |         | 7.5.1       | ล็อกอินผู้ดูแล                  | 62 |
|   |         | 7.5.2       | การตั้งค่างานผู้ใช้             | 62 |

| 8 | การทด | สอบ         |                           | 65 |
|---|-------|-------------|---------------------------|----|
|   | 8.1   | ภาพรวม      |                           | 66 |
|   | 8.2   | คู่มือการติ | ดตั้ง                     | 67 |
|   | 8.3   | จัดเตรียม   | การติดตั้ง                | 68 |
|   |       | 8.3.1       | การจัดการไฟล์             | 68 |
|   |       | 8.3.2       | จัดเตรียมตัวเข้ารหัส      | 74 |
|   |       | 8.3.3       | ตั้งค่าการแสดงผล          | 75 |
|   |       | 8.3.4       | การตั้งค่าอ่านค่า         | 77 |
|   |       | 8.3.5       | วิเคราะห์                 | 78 |
|   |       | 8.3.6       | ตารางสีการแสดงผล          | 78 |
|   |       | 8.3.7       | ค่าเริ่มต้นจากโรงงาน      | 79 |
|   |       | 8.3.8       | การชดเซยข้อผิดพลาด        | 79 |
|   |       | 8.3.9       | การชดเซยระยะการสึก        | 84 |
|   | 8.4   | จัดเตรียม   | งาน                       | 85 |
|   |       | 8.4.1       | หน่วย                     | 85 |
|   |       | 8.4.2       | สเกลแฟกเตอร์              | 86 |
|   |       | 8.4.3       | แกนเส้นผ่าศูนย์กลาง       | 86 |
|   |       | 8.4.4       | ตัวช่วยแสดงตำแหน่งด้วยภาพ | 87 |
|   |       | 8.4.5       | การตั้งค่าแถบสถานะ        | 87 |
|   |       | 8.4.6       | นาฬิกาจับเวลา             | 88 |
|   |       | 8.4.7       | การตั้งค่าการแสดงผล       | 89 |
|   |       | 8.4.8       | ข้อมูลระบบ                | 90 |
|   |       | 8.4.9       | ภาษา                      | 90 |
|   |       |             |                           |    |

| 9 | การใช้ง | านเฉพาะงา     | นกัด                                                    | 91             |
|---|---------|---------------|---------------------------------------------------------|----------------|
|   | 9.1     | ภาพรวม        |                                                         | 12             |
|   | 9.2     | ปุ่ม 1/2      | ç                                                       | 12             |
|   | 9.3     | ตารางเครื่า   | องมือ                                                   | 13             |
|   |         | 9.3.1         | ซอฟต์คีย์                                               | 13             |
|   |         | 9.3.2         | การนำเข้าและการส่งออก                                   | 13             |
|   |         | 9.3.3         | การชดเซยเครื่องมือ                                      | <del>)</del> 4 |
|   |         | 9.3.4         | การป้อนข้อมูลเครื่องมือ                                 | 15             |
|   |         | 9.3.5         | การเลือกเครื่องมือ                                      | 16             |
|   | 9.4     | การตั้งค่าจ   | งุดอ้าง                                                 | 6              |
|   |         | 9.4.1         | การตั้งค่าจุดอ้างของชิ้นงานโดยไม่ใช้พึงก์ชัน การตรวจสอบ | )7             |
|   |         | 9.4.2         | การตรวจสอบด้วยเครื่องมือ                                | )7             |
|   | 9.5     | การตั้งค่าตั้ | า้นตำแหน่งเป้าหมาย10                                    | )1             |
|   |         | 9.5.1         | ค่าต้นระยะสัมบูรณ์                                      | )2             |
|   |         | 9.5.2         | ค่าต้นระยะส่วนเพิ่ม10                                   | )4             |
|   | 9.6     | คุณสมบัติ     |                                                         | )5             |
|   |         | 9.6.1         | รูปแบบวงกลมและเส้นตรง                                   | )6             |
|   |         | 9.6.2         | งานกัดเอียงและงานกัดโค้ง                                | 1              |

| 10 | การใช้ง | งานเฉพาะงานกลึง                                 |
|----|---------|-------------------------------------------------|
|    | 10.1    | ภาพรวม                                          |
|    | 10.2    | ไอคอนที่แสดงของเครื่องมือ116                    |
|    | 10.3    | ตารางเครื่องมือ116                              |
|    |         | <ul> <li>10.3.1 การนำเข้าและการส่งออก</li></ul> |
|    | 10.4    | การตั้งค่าจุดอ้าง                               |
|    |         | 10.4.1 การตั้งค่าจุดอ้างด้วยตนเอง               |
|    | 10.5    | เครื่องคำนวณความเรียว                           |
|    | 10.6    | ค่าต้น122                                       |
|    | 10.7    | การวัดเส้นผ่านศูนย์กลางและรัศมี                 |
|    | 10.8    | การกำหนดทิศทาง                                  |
|    | 10.9    | การควบรวม Z125                                  |
| 11 | การใช้ง | านภายนอก                                        |

| 1<br>1<br>1<br>1<br>1<br>1<br>1<br>1                             |
|------------------------------------------------------------------|
|                                                                  |
| 1<br>                                                            |
| 1<br>1<br>1<br>1                                                 |
| 1<br>                                                            |
| 1                                                                |
| 1                                                                |
|                                                                  |
| 1                                                                |
| 1                                                                |
| 1                                                                |
| 1                                                                |
| 1                                                                |
| 1                                                                |
| 1                                                                |
| 1                                                                |
| 1                                                                |
| 1                                                                |
| 1                                                                |
| 1                                                                |
| 1                                                                |
| 1                                                                |
| ค่าเริ่มต้นจากโรงงาน<br>การชดเซยข้อผิดพลาด<br>การชดเซยระยะการสึก |
| · · · ·                                                          |

| 13.1 | ภาพรวม                                 | 142 |
|------|----------------------------------------|-----|
|      |                                        |     |
| 13.2 | การทำความสะอาด                         | 142 |
|      |                                        |     |
| 13.3 | ตารางการบำรุงรักษา                     | 142 |
|      |                                        |     |
| 13.4 | การใช้งานต่อ                           | 143 |
|      |                                        |     |
| 13.5 | การตั้งค่าใหม่เป็นค่าเริ่มต้นจากโรงงาน | 143 |
|      |                                        |     |

| 14 | ฉันควรทำอย่างไรหาก |                   |   |
|----|--------------------|-------------------|---|
|    | 14.1               | ภาพรวม14          | 3 |
|    | 14.2               | การทำงานผิดปกติ   | 6 |
|    | 14.3               | การแก้ปัญหา       | 5 |
| 15 | การถอด             | าออกและการกำจัด14 | 7 |
|    | 15.1               | ภาพรวม14          | 3 |

| 15.3 | การกำจัด1 | 48 |
|------|-----------|----|

| 16 | ้ง ข้อมูลจำเพาะ |                                     |  |
|----|-----------------|-------------------------------------|--|
|    |                 |                                     |  |
|    | 16.1            | ข้อมูลจำเพาะของผลิตภัณฑ์            |  |
|    |                 |                                     |  |
|    | 16.2            | ขนาดของผลิตภัณฑ์และขนาดการเชื่อมต่อ |  |

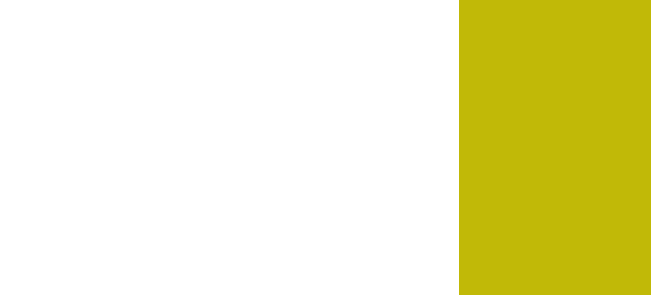

หลักพื้นฐาน

# 1.1 เกี่ยวกับคำแนะนำเหล่านี้

คำแนะนำเหล่านี้จะให้ข้อมูลและข้อควรระวังเรื่องความปลอดภัยทั้งหมดที่จำเป็นสำหรับการใช้งานผลิตภัณฑ์อย่าง-ปลอดภัย

# 1.2 ข้อมูลบนผลิตภัณฑ์

| การกำหนดผลิตภัณฑ์                                                                               | หมายเลขชิ้นงาน  |  |
|-------------------------------------------------------------------------------------------------|-----------------|--|
| ND 5023                                                                                         | 1197249-xx      |  |
| 3 แกน                                                                                           |                 |  |
| มีป้าย ID ให้ที่ด้านหลังของผลิตภัณฑ์                                                            |                 |  |
| ตัวอย่าง:                                                                                       |                 |  |
| 1<br>ND 5023<br>2<br>ID 1234567-xx<br>SN 12 345 678 x<br><b>HEIDENHAIN</b><br>www.heidenhain.de |                 |  |
| 1 การกำหนดผลิตภัณฑ์                                                                             |                 |  |
| 2 หมายเลขชิ้นงาน                                                                                |                 |  |
| 3 ดัชนี                                                                                         |                 |  |
| ความถูกต้องของเอกสาร                                                                            |                 |  |
| ก่อนใช้เอกสารและผลิตภัณฑ์ คุณต้องตรวจสอบว่าเอกสารตรงกันกับผลิตภัณฑ์                             |                 |  |
| ▶ เทียบหมายเลขชิ้นงานและดัชนีที่แสดงในเอกสารกับข้อมูลที่เกี่ยวข้องบนป้าย                        | ID ของผลิตภัณฑ์ |  |

> ถ้าหมายเลขชิ้นงานและดัชนีตรงกัน แสดงว่าเอกสารถูกต้อง

ถ้าหมายเลขชิ้นงานและดัชนีไม่ตรงกัน แสดงว่าเอกสารไม่ถูกต้อง คุณค้นหาเอกสารปัจจุบันสำหรับ-ผลิตภัณฑ์ได้ที่ www.heidenhain.de

# 1.3 หมายเหตุเกี่ยวกับการอ่านเอกสาร

ตารางด้านล่างจะแสดงรายการองค์ประกอบของเอกสารนี้ตามลำดับความสำคัญสำหรับการอ่าน

| 🛕 คำเตือน                                                                                                    |  |  |  |
|----------------------------------------------------------------------------------------------------|--|--|--|
| อุบัติเหตุร้ายแรง การบาดเจ็บของบุคคล หรือความเสียหายต่อทรัพย์สินที่เกิดจากการไม่ปฏิบัติตาม-<br>เอกสารนี้!     |  |  |  |
| การไม่ปฏิบัติตามเอกสารนี้อาจทำให้เกิดอุบัติเหตุร้ายแรง การบาดเจ็บของบุคคล หรือความเสียหายต่อ-<br>ทรัพย์สินได้ |  |  |  |
| <ul> <li>อ่านเอกสารนี้อย่างละเอียดตั้งแต่ต้นจนจบ</li> </ul>                                                   |  |  |  |
| เก็บรักษาเอกสารนี้ไว้สำหรับใช้อ้างอิ่งในอนาคต                                                                 |  |  |  |

| เอกสาร                | คำอธิบาย                                                                                                    |
|-----------------------|----------------------------------------------------------------------------------------------------|
| เอกสารแก้ไขเพิ่มเติม  | เอกสารแก้ไขเพิ่มเติมจะเสริมหรือแทนที่เนื้อหาคำแนะนำการใช้-<br>งานที่เกี่ยวข้อง และคำแนะนำการติดตั้งถ้ามี ถ้ามีเอกสารนี้ในการ-<br>จัดส่ง ให้อ่านเอกสารก่อนดำเนินการ เนื้อหาอื่นทั้งหมดของ-<br>เอกสารนี้ยังคงความถูกต้องไว้อยู่                                                                                                    |
| คำแนะนำ<br>การติดตั้ง | คำแนะนำการติดตั้งจะให้ข้อมูลและข้อควรระวังเรื่องความ-<br>ปลอดภัยทั้งหมดที่จำเป็นสำหรับการยึดและการติดตั้งผลิตภัณฑ์-<br>อย่างถูกต้อง ซึ่งเป็นเนื้อหาที่ยกมาจากคำแนะนำการใช้งานและมี-<br>อยู่ในทุกการจัดส่ง เอกสารนี้มีความสำคัญในการอ่านเป็นอันดับ-<br>สอง                                                                             |
| คำแนะนำ<br>การใช้งาน  | คำแนะนำการใช้งานจะให้ข้อมูลและข้อควรระวังเรื่องความ-<br>ปลอดภัยทั้งหมดที่จำเป็นสำหรับการติดตั้งผลิตภัณฑ์อย่างถูกต้อง-<br>ตามวัตถุประสงค์การใช้งาน เอกสารนี้มีความสำคัญในการอ่าน-<br>เป็นอันดับสาม สามารถดาวน์โหลดเอกสารนี้ได้จากพื้นที่-<br>ดาวน์โหลดที่ www.heidenhain.de ต้องพิมพ์คำแนะนำการใช้งาน-<br>ก่อนที่จะทำการทดสอบผลิตภัณฑ์ |
|                       | เอกสารเหล่านี้ไม่มีรวมอยู่ในการจัดส่ง เอกสารเหล่านี้จะได้รับการ-<br>จัดส่งไปพร้อมกับอปกรณ์การวัดและ อปกรณ์ต่อพ่วง                                                                                                    |

# คุณต้องการเปลี่ยนแปลงหรือไม่ หรือคุณได้พบข้อผิดพลาดใดๆ หรือเปล่า

เราพยายามปรับปรุงเอกสารของเราอย่างต่อเนื่องเพื่อคุณ โปรดช่วยเหลือเราโดยการส่งคำขอของคุณมายังที่อยู่-อีเมลต่อไปนี้:

userdoc@heidenhain.de

# 1.4 การจัดเก็บและการแจกจ่ายเอกสารนี้

ต้องเก็บคำแนะนำนี้ไว้ใกล้กับสถานที่ทำงาน และต้องพร้อมให้บุคลากรทุกคนใช้ได้ตลอดเวลา บริษัทที่ดำเนินการ-ต้องแจ้งสถานที่เก็บคำแนะนำให้กับบุคลากร ถ้าคำแนะนำชำรุดจนไม่สามารถอ่านได้ บริษัทที่ดำเนินการต้องขอ-เอกสารทดแทนจากผู้ผลิต

ถ้ามอบหรือขายต่อผลิตภัณฑ์ให้กับผู้อื่น ต้องส่งเอกสารต่อไปนี้ให้กับเจ้าของใหม่ด้วย:

- เอกสารแก้ไขเพิ่มเติม ถ้ามี
- คำแนะนำการติดตั้ง
- คำแนะนำการใช้งาน

# 1.5 กลุ่มเป้าหมายสำหรับคำแนะนำ

ทุกคนที่ปฏิบัติงานใดงานหนึ่งต่อไปนี้ต้องอ่านคำแนะนำเหล่านี้:

- การติดตั้ง
- การติดตั้ง
- การทดสอบ
- การจัดเตรียม การสร้างโปรแกรม และการทำงาน
- การบริการ การทำความสะอาด และการบำรุงรักษา
- การแก้ปัญหา
- การถอดออกและการกำจัด

# 1.6 หมายเหตุในเอกสารนี้

### ข้อควรระวังเรื่องความปลอดภัย

ปฏิบัติตามข้อควรระวังเรื่องความปลอดภัยในคำแนะนำเหล่านี้และในเอกสารของผู้สร้างเครื่องมือกลของคุณ! ข้อความแสดงข้อควรระวัง จะเตือนถึงอันตรายในการใช้งานผลิตภัณฑ์ และให้ข้อมูลการป้องกันความเสี่ยง ข้อความแสดงข้อควรระวังจะได้รับการแบ่งประเภทตามระดับความอันตรายเป็นกลุ่มดังต่อไปนี้:

# 🛕 อันตราย

**อันตราย** แสดงความอันตรายต่อบุคคล หากคุณไม่ปฏิบัติตามคำแนะนำในการหลีกเลี่ยงนี้ ความอันตรายจะ ทำให้เสียชีวิตหรือบาดเจ็บร้ายแรงได้

# **A**คำเตือน

คำเดือน แสดงความอันตรายต่อบุคคล หากคุณไม่ปฏิบัติตามคำแนะนำในการหลีกเลี่ยงนี้ ความอันตราย อาจ-ทำให้เสียชีวิตหรือบาดเจ็บร้ายแรงได้

# 🗚 ข อควรระวัง

ข้อควรระวัง แสดงความอันตรายต่อบุคคล หากคุณไม่ปฏิบัติตามคำแนะนำในการหลีกเลี่ยงนี้ ความอันตราย อาจทำให้บาดเจ็บเล็กน้อยหรือปานกลางได้

### ประกาศ

การแจ้ง แสดงความอันตรายต่อวัตถุหรือข้อมูล หากคุณไม่ปฏิบัติตามคำแนะนำในการหลีกเลี่ยงนี้ ความ-อันตราย อาจทำให้เกิดสิ่งอื่นนอกเหนือไปจากการบาดเจ็บของบุคคลดังเช่น ความเสียหายต่อ-ทรัพย์สินได้

### หมายเหตุข้อมูล

A

 $\odot$ 

้สังเกตหมายเหตุข้อมูลที่มีให้ในคำแนะนำเหล่านี้เพื่อให้มั่นใจในการใช้งานผลิตภัณฑ์อย่างน่าเชื่อถือและมี-ประสิทธิภาพ

คุณจะพบหมายเหตุข้อมูลต่อไปนี้ในคำแนะนำเหล่านี้:

สัญลักษณ์ข้อมูลนี้จะแสดงถึง **เคล็ดลับ** เคล็ดลับให้ข้อมูลเพิ่มเติมหรือข้อมูลเสริมที่สำคัญ

สัญลักษณ์รูปฟันเฟืองแสดงว่าฟังก์ชันที่อธิบาย **ขึ้นอยู่กับเครื่องจักร** เช่น

- เครื่องจักรของคุณต้องมีตัวเลือกซอฟต์แวร์หรือฮาร์ดแวร์นั้น
- การทำงานของฟังก์ชันจะขึ้นอยู่กับการตั้งค่าเครื่องจักรที่กำหนดค่าได้

้สัญลักษณ์รูปหนังสือแสดงถึง **รายการโยง** ไปยังเอกสารภายนอก เช่น เอกสารของผู้สร้างเครื่องมือ-กลของคุณหรือชัพพลายเออร์เจ้าอื่น

# 1.7 เครื่องหมายและแบบอักษรที่ใช้เพื่อทำเครื่องหมายข้อความ

ในคำแนะนำเหล่านี้ จะใช้เครื่องหมายและแบบอักษรต่อไปนี้เพื่อทำเครื่องหมายข้อความ:

| รูปแบบ | ความหมาย                                                   |  |  |
|--------|------------------------------------------------------------|--|--|
| ►      | <br>ระบุการกระทำและผลลัพธ์ของการกระทำนี้                   |  |  |
| >      | ตัวอย่าง:                                                  |  |  |
|        | ▶ กดปุ่ม Enter                                             |  |  |
|        | > พารามิเตอร์ได้รับการบันทึกและเมนู จัดเตรียมงาน ปรากฏขึ้น |  |  |
| =      | ระบุรายการย่อยของรายการ                                    |  |  |
| •      | ตัวอย่าง:                                                  |  |  |
|        | <ul> <li>จัดเตรียมการติดตั้ง</li> </ul>                    |  |  |
|        | <ul> <li>จัดเตรียมงาน</li> </ul>                           |  |  |
| ตัวหนา | ระบุเมนู หน้าจอ การแสดงผล ปุ่ม และซอฟต์คีย์                |  |  |
|        | ตัวอย่าง:                                                  |  |  |
|        | ▶ กดปุ่ม จัดเตรียม                                         |  |  |
|        | > เมนูตั้งค่า ปรากฏขึ้น                                    |  |  |

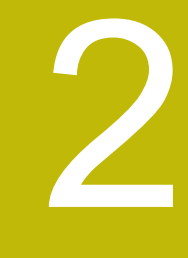

ความปลอดภัย

#### 2.1 ภาพรวม

บทนี้ให้ข้อมูลความปลอดภัยที่จำเป็นสำหรับ การยึด การติดตั้ง และการใช้งานผลิตภัณฑ์อย่างเหมาะสม

# 2.2 ข้อควรระวังเรื่องความปลอดภัยทั่วไป

ต้องปฏิบัติตามข้อควรระวังเรื่องความปลอดภัยที่เป็นที่ยอมรับกันทั่วไปโดยเฉพาะอย่างยิ่งข้อควรระวังที่เกี่ยวข้อง-กับการใช้งานอุปกรณ์ไฟฟ้าเมื่อใช้งานระบบ การไม่ปฏิบัติตามข้อควรระวังเรื่องความปลอดภัยเหล่านี้อาจทำให้เกิด-การบาดเจ็บของบุคคลหรือความเสียหายต่อผลิตภัณฑ์ได้

เป็นที่ทราบกันดีว่า กฎข้อบังคับด้านความปลอดภัยของแต่ละบริษัทจะแตกต่างกันไป หากเกิดข้อขัดแย้งขึ้นระหว่าง-เนื้อหาในคำแนะนำเหล่านี้และกฎของบริษัทที่ใช้งานระบบนี้ ก็จะให้ความสำคัญกับกฎที่เข้มงวดกว่าก่อน

### 2.3 วัตถุประสงค์การใช้งาน

ND 5023 คือเครื่องอ่านค่าดิจิตอลขั้นสูงสำหรับใช้งานกับเครื่องมือกลที่ทำงานแบบแมนนวล ด้วยการผสานกัน-ระหว่างเครื่องเข้ารหัสแบบเส้นตรงและแบบมุม ND 5023 จะแสดงตำแหน่งของเครื่องมือในแกนมากกว่าหนึ่งแกน และให้ฟังก์ชันเพิ่มเติมสำหรับใช้งานเครื่องมือกล

ND 5023:

- ต้องใช้เฉพาะในการใช้งานเชิงพาณิชย์ และในสภาพแวดล้อมทางอุตสาหกรรมเท่านั้น
- ต้องยึดบนขาตั้งหรือตัวจับที่เหมาะสมเพื่อให้มั่นใจว่าผลิตภัณฑ์จะทำงานได้ถูกต้องตามวัตถุประสงค์
- มีวัตถุประสงค์สำหรับการใช้งานภายในอาคารในสภาพแวดล้อมที่การปนเปื้อนจากความชื้น สิ่งสกปรก น้ำมัน และสารหล่อลื่นนั้นเป็นไปตามข้อกำหนด

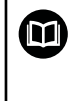

ND 5023 รองรับการใช้งานอุปกรณ์ต่อพ่วงที่หลากหลายจากผู้ผลิตรายอื่น HEIDENHAIN ไม่-สามารถชี้แจงใดๆ เกี่ยวกับวัตถุประสงค์การใช้งานของผลิตภัณฑ์เหล่านี้ได้ ต้องสังเกตข้อมูลเกี่ยว-กับวัตถุประสงค์การใช้งานที่มีให้ในเอกสารที่เกี่ยวข้อง

### 2.4 การใช้งานที่ไม่ถูกต้อง

เมื่อใช้ผลิตภัณฑ์ ต้องมั่นใจว่าจะไม่มีความเสี่ยงเกิดขึ้นต่อบุคคล หากมีความเสี่ยงใดอยู่ บริษัทที่ดำเนินการต้อง-ดำเนินการมาตรการที่เหมาะสม

โดยเฉพาะอย่างยิ่งต้องไม่ใช้ผลิตภัณฑ์ในการใช้งานต่อไปนี้:

- ใช้และจัดเก็บนอกเหนือจากข้อกำหนด
- การใช้งานภายนอกอาคาร
- ใช้ในสภาพบรรยากาศที่อาจเกิดการระเบิดได้
- ใช้ผลิตภัณฑ์เป็นส่วนหนึ่งของฟังก์ชันความปลอดภัย

#### 2.5 คุณสมบัติของบุคลากร

บุคลากรที่ทำการยึด ติดตั้ง ใช้งาน ซ่อมบำรุง บำรุงรักษา และถอดถอนออกต้องมีคุณสมบัติเหมาะสมสำหรับงานนี้ และต้องได้รับข้อมูลที่เพียงพอจากเอกสารที่มาพร้อมกับผลิตภัณฑ์และอุปกรณ์ต่อพ่วงที่เชื่อมต่ออยู่ บุคลากรที่จำเป็นสำหรับงานที่จะดำเนินการกับผลิตภัณฑ์จะถูกระบุไว้ในส่วนที่เกี่ยวข้องของคำแนะนำเหล่านี้ กลุ่มบุคลากรที่รับผิดซอบเรื่องการยึด การติดตั้ง การใช้งาน การบำรุงรักษา และการถอดถอนออกจะมีคุณสมบัติ-และหน้าที่ของ ที่ต่างกัน ซึ่งถูกกำหนดไว้ดังต่อไปนี้

#### ผู้ปฏิบัติงาน

ผู้ปฏิบัติงานใช้และดำเนินการผลิตภัณฑ์ภายในกรอบการทำงานที่ถูกกำหนดไว้สำหรับวัตถุประสงค์การใช้งาน โดย-ได้รับแจ้งจากบริษัทที่ดำเนินการเกี่ยวกับงานพิเศษและอันตรายที่อาจเกิดขึ้นจากการใช้งานที่ไม่ถูกต้อง

#### บุคลากรที่ได้รับการรับรอง

บุคลากรที่ได้รับการรับรองได้รับการฝึกอบรมโดยบริษัทที่ดำเนินการเพื่อทำการดำเนินการขั้นสูงและการกำหนด-ตัวแปรเสริม บุคลากรที่ได้รับการรับรองมีการฝึกอบรมทางเทคนิค ความรู้ และประสบการณ์ที่จำเป็น และทราบกฎ-ระเบียบที่ปรับใช้ ดังนั้นจึงสามารถปฏิบัติงานที่กำหนดเกี่ยวกับการใช้งานที่เกี่ยวข้อง และระบุและหลีกเลี่ยงความ-เสี่ยงที่อาจเกิดขึ้นได้อย่างมั่นใจ

### ผู้เชี่ยวชาญด้านไฟฟ้า

ผู้เชี่ยวชาญด้านไฟฟ้ามีการฝึกอบรมทางเทคนิค ความรู้ และประสบการณ์ที่จำเป็น และทราบมาตรฐานและกฎ-ระเบียบที่ปรับใช้ ดังนั้นจึงสามารถปฏิบัติงานที่กำหนดเกี่ยวกับการใช้งานที่เกี่ยวข้อง และระบุและหลีกเลี่ยงความ-เสี่ยงที่อาจเกิดขึ้นได้อย่างมั่นใจ ผู้เชี่ยวชาญด้านไฟฟ้าได้รับการฝึกอบรมเป็นพิเศษสำหรับสภาพแวดล้อมที่ทำงาน ผู้เชี่ยวชาญด้านไฟฟ้าต้องปฏิบัติตามข้อกำหนดของกฎระเบียบทางกฎหมายที่ปรับใช้เกี่ยวกับการป้องกันอุบัติเหตุ

# 2.6 หน้าที่ความรับผิดชอบของบริษัทที่ดำเนินการ

บริษัทที่ดำเนินการนั้นเป็นเจ้าของหรือให้เข่าผลิตภัณฑ์และอุปกรณ์ต่อพ่วง มีหน้าที่ปฏิบัติตามวัตถุประสงค์การใช้-งานตลอดเวลา

บริษัทที่ดำเนินการต้อง:

- กำหนดงานต่างๆ ที่จะปฏิบัติบนผลิตภัณฑ์ไปยังบุคลากรที่เหมาะสม มีคุณสมบัติ และได้รับอนุญาต
- ฝึกอบรมบุคลากรในงานที่ได้รับอนุญาตให้ปฏิบัติและวิธีการปฏิบัติงาน
- จัดหาวัสดุและวิธีการที่จำเป็นเพื่อให้บุคลากรทำงานที่ได้รับมอบหมายให้เสร็จสิ้น
- ตรวจสอบให้มั่นใจว่าใช้งานผลิตภัณฑ์ในสภาพทางเทคนิคที่ดีที่สุดเท่านั้น
- ตรวจสอบให้มั่นใจว่าผลิตภัณฑ์ได้รับการปกป้องจากการใช้งานที่ไม่ได้รับอนุญาต

# 2.7 ข้อควรระวังเรื่องความปลอดภัยทั่วไป

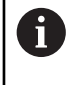

ความปลอดภัยของระบบใดก็ตามที่มีการใช้งานผลิตภัณฑ์นี้ เป็นความรับผิดชอบของผู้ประกอบหรือ-ผู้ติดตั้งระบบ

ผลิตภัณฑ์รองรับการใช้งานอุปกรณ์ต่อพ่วงที่หลากหลายจากผู้ผลิตรายอื่น HEIDENHAIN ไม่-สามารถชี้แจงใดๆ เกี่ยวกับข้อควรระวังด้านความปลอดภัยที่เฉพาะเจาะจงสำหรับอุปกรณ์เหล่านี้ได้ จึงต้องปฏิบัติตามข้อควรระวังด้านความปลอดภัยที่ระบุในเอกสารที่เกี่ยวข้อง หากไม่มีข้อมูลเหล่า-นั้นให้มาด้วย ต้องขอรับจากผู้ผลิตที่เกี่ยวข้อง

ข้อควรระวังเรื่องความปลอดภัย ที่จำเป็นสำหรับงานที่จะดำเนินการกับผลิตภัณฑ์จะถูกระบุไว้ในส่วนที่เกี่ยวข้อง-ของคำแนะนำเหล่านี้

# 2.7.1 สัญลักษณ์ในคำแนะนำ

สัญลักษณ์ความปลอดภัยต่อไปนี้จะถูกใช้ในคู่มือนี้:

| อ้างอิง     | ความหมาย                                     |
|-------------|----------------------------------------------|
| $\triangle$ | ระบุข้อมูลที่เตือนการบาดเจ็บของบุคคล         |
|             | ระบุอุปกรณ์ที่ไวต่อไฟฟ้าสถิต (ESD)           |
|             | สายรัดข้อมือ ESD สำหรับการต่อสายดินส่วนบุคคล |

### 2.7.2 สัญลักษณ์บนผลิตภัณฑ์

สัญลักษณ์ต่อไปนี้จะถูกใช้เพื่อระบุผลิตภัณฑ์:

| อ้างอิง     | ความหมาย                                                                                             |
|-------------|----------------------------------------------------------------------------------------------------|
| $\triangle$ | สังเกตข้อควรระวังเรื่องความปลอดภัยเกี่ยวกับไฟฟ้าและการเชื่อมต่อไฟก่อนที่คุณจะ-<br>เชื่อมต่อผลิตภัณฑ์ |
| $\perp$     | ขั้วสายดินตามมาตรฐาน IEC 60417 - 5017 สังเกตข้อมูลบนการติดตั้ง                                       |

# 2.7.3 ข้อควรระวังเรื่องความปลอดภัยทางไฟฟ้า

### **A**คำเตือน

# อันตรายของการสัมผัสกับส่วนที่มีพลังงานไฟฟ้าอยู่เมื่อเปิดผลิตภัณฑ์

การทำเช่นนี้อาจทำให้เกิดไฟฟ้าดูด แผลไฟไหม้ หรือเสียชีวิตได้

- ไม่เปิดตัวเครื่องออก
- ผู้ผลิตเท่านั้นที่ได้รับอนุญาตให้เข้าถึงด้านในของผลิตภัณฑ์ได้

# 🛕 คำเตือน

อันตรายของการที่มีไฟฟ้าไหลผ่านร่างกายเมื่อสัมผัสโดยตรงหรือโดยอ้อมกับส่วนที่มีพลังงานไฟฟ้าอยู่

การทำเช่นนี้อาจทำให้เกิดไฟฟ้าดูด แผลไฟไหม้ หรือเสียชีวิตได้

- ▶ การทำงานกับระบบไฟฟ้าและอุปกรณ์ที่มีพลังงานไฟฟ้าอยู่นั้นทำได้โดยผู้เชี่ยวชาญด้านไฟฟ้าเท่านั้น
- สำหรับการเชื่อมต่อไฟและการเชื่อมต่ออินเตอร์เฟซทั้งหมดนั้น ให้ใช้เฉพาะสายและตัวเชื่อมต่อที่ใช้-มาตรฐานที่ปรับใช้เท่านั้น
- ให้ผู้ผลิตเปลี่ยนอุปกรณ์ไฟฟ้าที่มีข้อบกพร่องในทันที
- ตรวจสอบสายที่เชื่อมต่ออยู่ทั้งหมดและการเชื่อมต่อทั้งหมดบนผลิตภัณฑ์เป็นประจำ ต้องถอดข้อบกพร่อง-ดังเช่น การเชื่อมต่อที่หลวมหรือสายไหม้ออกทันที

### ประกาศ

# ความเสียหายต่อชิ้นส่วนภายในผลิตภัณฑ์!

การเปิดตัวผลิตภัณฑ์ออกจะทำให้การรับประกันสิ้นสุด

- ห้ามเปิดโครงเครื่อง
- ▶ ผู้ผลิตเท่านั้นที่ได้รับอนุญาตให้เข้าถึงด้านในของผลิตภัณฑ์ได้

# การขนย้ายและการจัดเก็บ

#### 3.1 ภาพรวม

บทนี้ประกอบด้วยข้อมูลทั้งหมดที่จำเป็นสำหรับการขนส่งและการจัดเก็บผลิตภัณฑ์ และให้ภาพรวมของสิ่งที่มีให้-และอุปกรณ์เสริมที่มีอยู่สำหรับผลิตภัณฑ์

### 3.2 การเปิดกล่อง

- เปิดฝาบนของกล่อง
- นำวัสดุบรรจุภัณฑ์ออก
- นำสิ่งของที่บรรจุออก
- ตรวจสอบการจัดส่งเพื่อตรวจว่าของครบถ้วน
- ตรวจสอบการจัดส่งเพื่อตรวจดูความเสียหาย

# 3.3 สิ่งที่ให้มาและอุปกรณ์เสริม

# สิ่งที่ให้มา

สิ่งของต่อไปนี้ให้มาในการจัดส่ง:

- ผลิตภัณฑ์
- ขาตั้งขาเดี่ยว
- ยางรอง
- ∎ ฝาปิด
- คำแนะนำการติดตั้ง
- เอกสารแก้ไขเพิ่มเติม (ตัวเลือก)
   ข้อมูลเพิ่มเติม: "หมายเหตุเกี่ยวกับการอ่านเอกสาร", หน้า 13

### อุปกรณ์เสริม

รายการสิ่งของต่อไปนี้มีให้เป็นตัวเลือกและสามารถสั่งซื้อเป็นอุปกรณ์เสริมเพิ่มเติมได้จาก HEIDENHAIN:

| อุปกรณ์เสริม                                 | หมายเลขชิ้นงาน |  |
|----------------------------------------------|----------------|--|
| ขาตั้งขาเดี่ยว Single-Pos                    | 1197273-01     |  |
| สำหรับยึดอยู่กับที่ มุมเอียง 20°             |                |  |
| ตัวยึดหลายขา Multi-Pos                       | 1197273-02     |  |
| สำหรับยึดบนแขน เอียงและหมุนได้อย่างต่อเนื่อง |                |  |
| เฟรมยึด                                      | 1197274-01     |  |
| สำหรับยึดกับแผง                              |                |  |
| ฝาปิด                                        | 1197275-01     |  |
| สำหรับป้องกันสิ่งสกปวกและเศษวัสด             |                |  |

### 3.4 ในกรณีที่เสียหายระหว่างการขนส่ง

- ให้ตัวแทนขนส่งยืนยันความเสียหาย
- เก็บหีบห่อไว้เพื่อตรวจสอบ
- แจ้งความเสียหายให้กับผู้ส่ง
- ▶ ติดต่อผู้แทนจำหน่ายหรือผู้ผลิตเพื่อขอชิ้นส่วนทดแทน

# ในกรณีที่เสียหายระหว่างการขนส่ง:

- ▶ เก็บหีบห่อไว้เพื่อตรวจสอบ
- ติดต่อ HEIDENHAIN หรือผู้ผลิต
- ซึ่งยังสามารถใช้กับความเสียหายที่เกิดกับชิ้นส่วนทดแทนที่ขอเปลี่ยนระหว่างการขนส่ง

### 3.5 การบรรจุหีบห่อและการจัดเก็บ

บรรจุหีบห่อและจัดเก็บผลิตภัณฑ์อย่างระมัดระวังตามเงื่อนไขที่ระบุไว้ข้างต้น

#### การบรรจุหีบห่อ

การบรรจุหีบห่อควรเหมือนกับหีบห่อเดิมให้มากที่สุดเท่าที่จะทำได้

- ▶ ติดชิ้นส่วนยึดทั้งหมดและฝาครอบกันฝุ่นเข้ากับผลิตภัณฑ์หรือบรรจุหีบห่อแบบเดียวกับที่จัดส่งมาจากโรงงาน
- บรรจุหีบห่อผลิตภัณฑ์ให้ป้องกันการกระแทกและการสะเทือนระหว่างการขนส่ง
- บรรจุหีบห่อผลิตภัณฑ์ให้ป้องกันไม่ให้ฝุ่นหรือความชื้นเข้า
- ใส่อุปกรณ์เสริมที่ให้มาในการจัดส่งลงในหีบห่อเดิม

**ข้อมูลเพิ่มเติม**: "สิ่งที่ให้มาและอุปกรณ์เสริม", หน้า 26

▶ รวมเอกสารแก้ไขเพิ่มเติม (ถ้ามีในรายการสิ่งของที่ให้มา)คำแนะนำการติดตั้ง และคำแนะนำการใช้งาน

**ข้อมูลเพิ่มเดิม: "**การจัดเก็บและการแจกจ่ายเอกสารนี้", หน้า 14

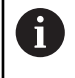

หากคุณส่งคืนผลิตภัณฑ์ไปที่ตัวแทนบริการเพื่อรับการซ่อม:

จัดส่งผลิตภัณฑ์โดยที่ไม่ต้องส่งอุปกรณ์เสริม อุปกรณ์วัด และอุปกรณ์ต่อพ่วง

#### การจัดเก็บผลิตภัณฑ์

- ▶ บรรจุหีบห่อผลิตภัณฑ์ตามที่อธิบายไว้ข้างต้น
- สังเกตสภาวะโดยรอบที่กำหนด
- ตรวจดูความเสียหายของผลิตภัณฑ์หลังจากที่ขนส่งหรือจัดเก็บเป็นระยะเวลานาน

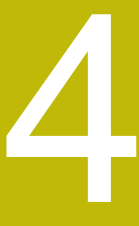

การติดตั้ง

#### 4.1 ภาพรวม

บทนี้ประกอบด้วยข้อมูลทั้งหมดที่จำเป็นสำหรับการยึดผลิตภัณฑ์

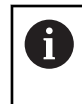

ขั้นตอนต่อไปนี้ทำได้โดยบุคลากรที่ได้รับการรับรองเท่านั้น **ข้อมูลเพิ่มเติม**: "คุณสมบัติของบุคลากร", หน้า 21

### 4.2 การประกอบ

### ข้อมูลการยึดทั่วไป

มีเต้ารับสำหรับตัวยึดแบบต่างๆ ให้บนแผงด้านหลัง การต่อเชื่อมใช้กับมาตรฐาน VESA 100 มม. x 100 มม. ได้

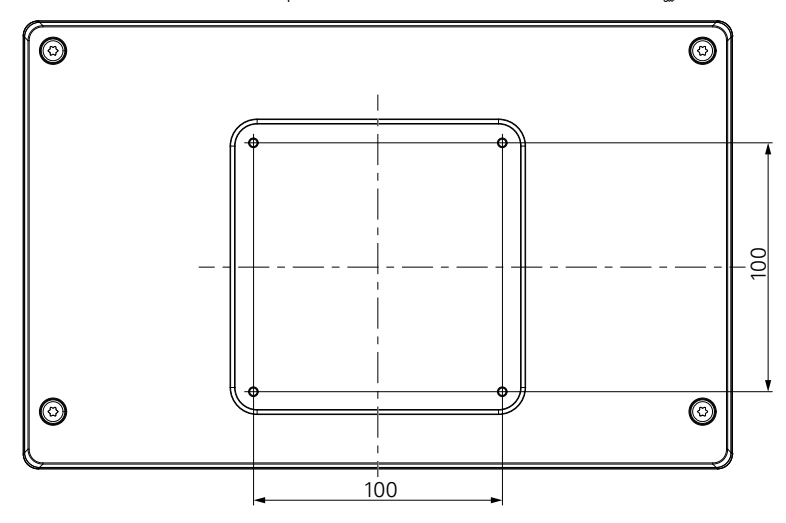

วัสดุสำหรับติดตัวยึดแบบต่างๆ บนอุปกรณ์มีให้ในอุปกรณ์เสริมของผลิตภัณฑ์ คุณยังจำเป็นต้องใช้อุปกรณ์ต่อไปนี้:

- ไขควง Torx T20
- ประแจหกเหลี่ยมขนาด 2.5 มม.
- ประแจกระบอกขนาด 7 มม.
- วัสดุสำหรับยึดบนพื้นผิวรองรับ

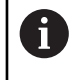

ต้องยึดผลิตภัณฑ์บนขาตั้ง ตัวยึด หรือในเฟรมยึดเพื่อให้มั่นใจว่าผลิตภัณฑ์จะทำงานได้ถูกต้องตาม-วัตถุประสงค์

การเดินสาย

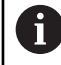

ในภาพที่แสดงตัวยึดแบบต่างๆ คุณจะพบคำแนะนำสำหรับการเดินสายหลังจากการยึด

เมื่อยึดเข้ากับแบบตัวยึด:

- รวบสายเข้าด้วยกัน
- ▶ เดินสายออกด้านข้างไปที่การเชื่อมต่อที่แสดงในภาพวาด

# 4.3 การยึดบนขาตั้งขาเดี่ยว

ขาตั้งขาเดี่ยวให้คุณวางผลิตภัณฑ์บนพื้นผิวที่มุมเอียง 20° และยึดผลิตภัณฑ์เข้ากับพื้นผิว

ยึดขาตั้งเข้ากับช่องเกลียว VESA 100 ด้านบนที่แผงด้านหลังของผลิตภัณฑ์

- ▶ ใช้ไขควง Torx T20 เพื่อขันสกรูหัวเตเปอร์ M4 x 8 ISO 14581 ที่ให้มาในการจัดส่งให้แน่น
- ทำตามแรงบิดการขันที่ยอมรับได้ที่ 2.6 Nm

ยึดผลิตภัณฑ์ไม่ให้เคลื่อนที่ระหว่างใช้งาน

- ติดแผ่นยางแบบมีกาวในตัวที่มีให้เข้ากับด้านล่างของผลิตภัณฑ์
- หากคุณไม่ได้ยึดสกรูผลิตภัณฑ์เข้ากับพื้นผิว ให้ติดแผ่นยางแบบมีกาวในตัวเข้ากับด้านล่างขาตั้ง

ติดแผ่นยางเข้ากับขาตั้งเมื่อคุณไม่ได้ยึดสกรูผลิตภัณฑ์เข้ากับพื้นผิวเท่านั้น

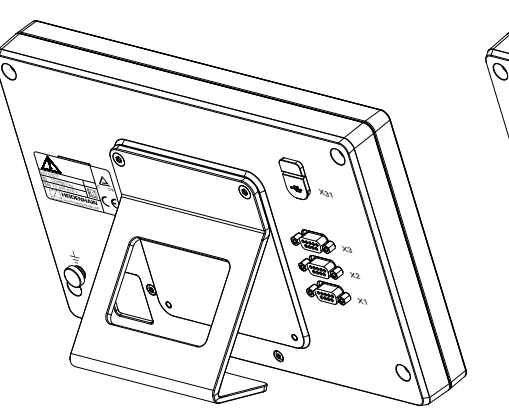

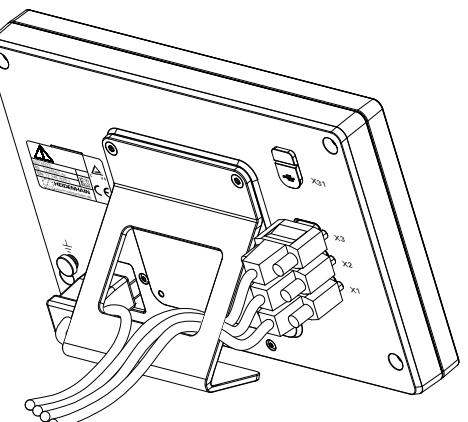

ขนาดของขาตั้งขาเดี่ยว

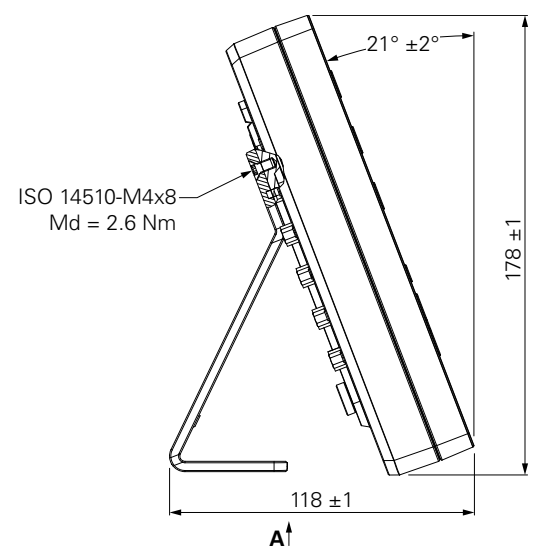

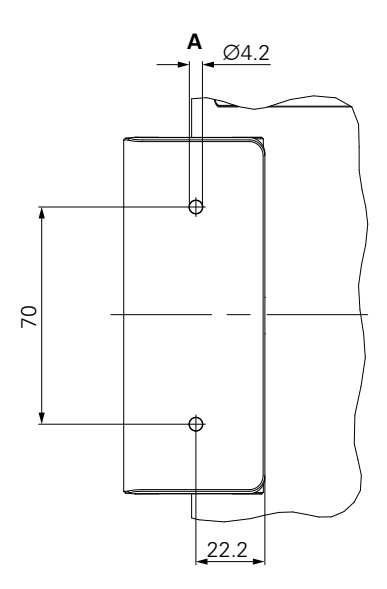

### 4.4 การยึดบนตัวยึดหลายขา

ยึดตัวยึดเข้ากับช่องเกลียว VESA 100 ด้านล่างที่แผงด้านหลังของผลิตภัณฑ์

- ▶ ใช้ไขควง Torx T20 เพื่อขันสกรูหัวเตเปอร์ M4 x 10 ISO 14581 (สีดำ) ที่ให้มาในการจัดส่งให้แน่น
- ทำตามแรงบิดการขันที่ยอมรับได้ที่ 2.5 Nm

คุณสามารถเอียงและหมุนตัวยึดไปยังมุมที่คุณดูเครื่องอ่านค่าได้อย่างสะดวกสบาย

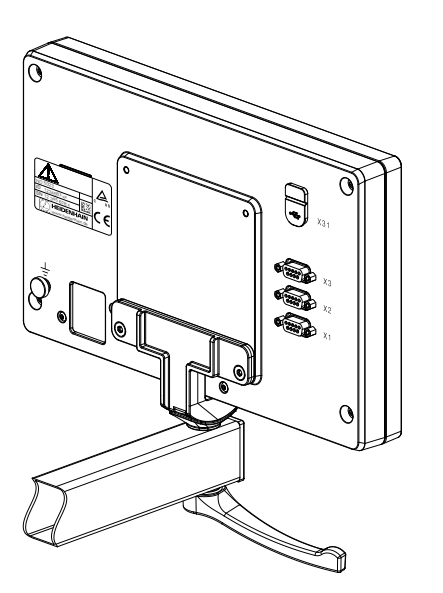

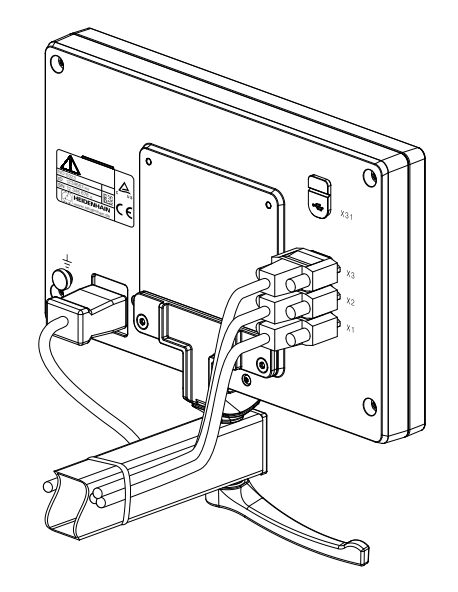

ขนาดของตัวยึดหลายขา

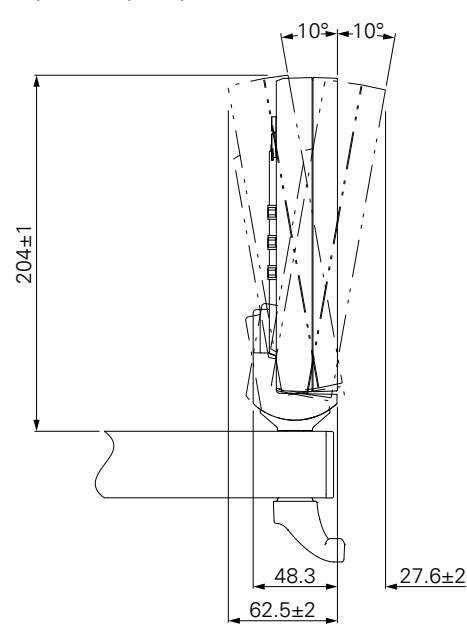

4

### 4.5 การยึดในเฟรมยึด

#### เฟรมยึดให้คุณยึดผลิตภัณฑ์ในแผง

ยึดแผ่นหลังของเฟรมเข้ากับช่องเกลี่ยว VESA 100 ที่แผงด้านหลังของผลิตภัณฑ์

- ▶ ใช้ประแจหกเหลี่ยมขนาด 2.5 มม. เพื่อขันสกรู M4 x 6 ISO 7380 ที่ให้มาในการจัดส่งให้แน่น
- ทำตามแรงบิดการขันที่ยอมรับได้ที่ 2.6 Nm

ยึดแผ่นหลังและผลิตภัณฑ์เข้ากับแผ่นหน้าของเฟรม

- ใช้ประแจกระบอกขนาด 7 มม. เพื่อขันน็อต M4 ISO 10511 ที่ให้มาในการจัดส่งให้แน่น
- ทำตามแรงบิดการขันที่ยอมรับได้ที่ 3.5 Nm

### ยึดเฟรมและเครื่องอ่านค่าในแผง

▶ ดูคำแนะนำการยึดที่ให้มาพร้อมกับเฟรมยึดสำหรับข้อมูลการตัดแผงและการยึด

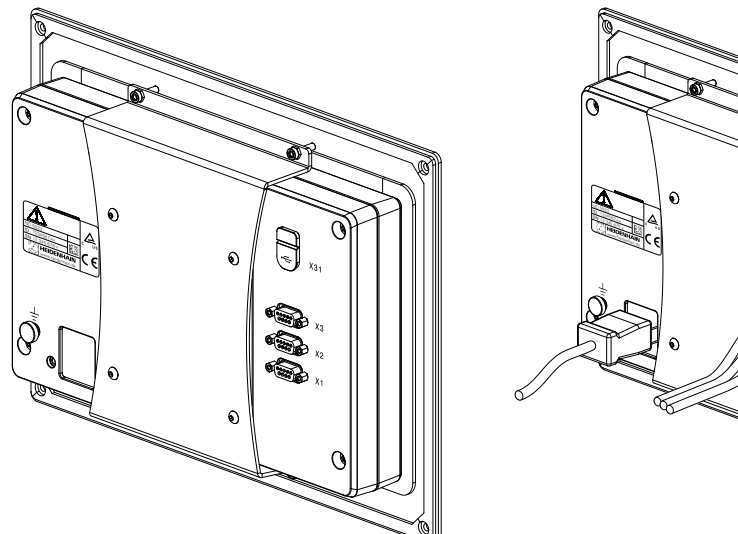

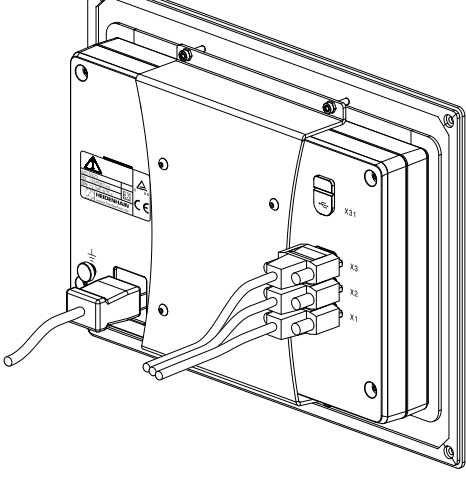

ขนาดของเฟรมยึด

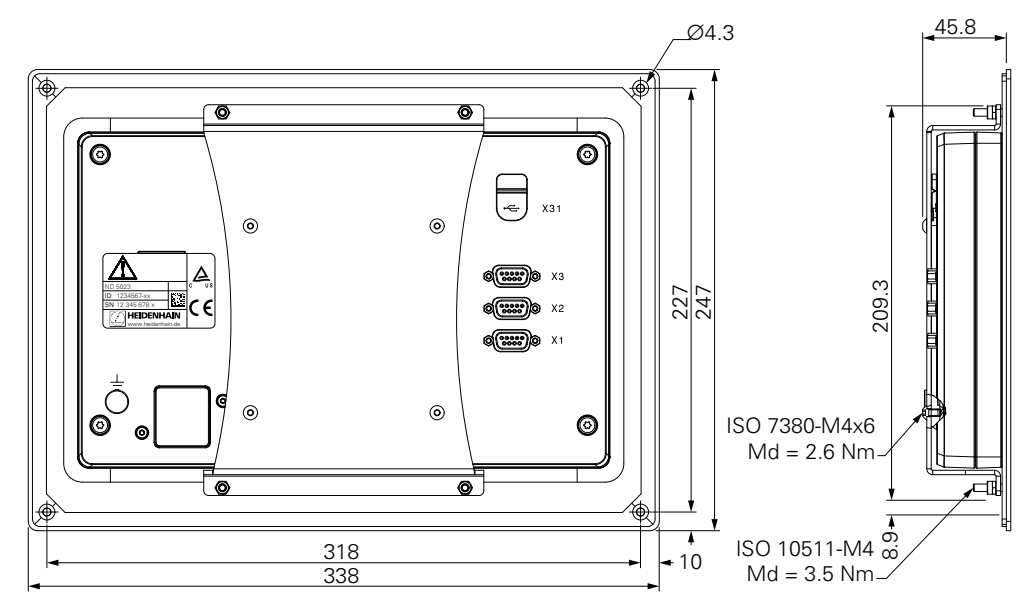

### 4.6 การยึดฝาปิด

ฝาปิดปกป้องผลิตภัณฑ์จากสิ่งสกปรกและเศษวัสดุ

วางฝาปิดบนผลิตภัณฑ์

- วางฝาปิดเหนือผลิตภัณฑ์
- ▶ จัดวางให้ฝาปิดและผลิตภัณฑ์ตรงกันที่ด้านขวา เมื่อดูจากด้านหน้าของผลิตภัณฑ์

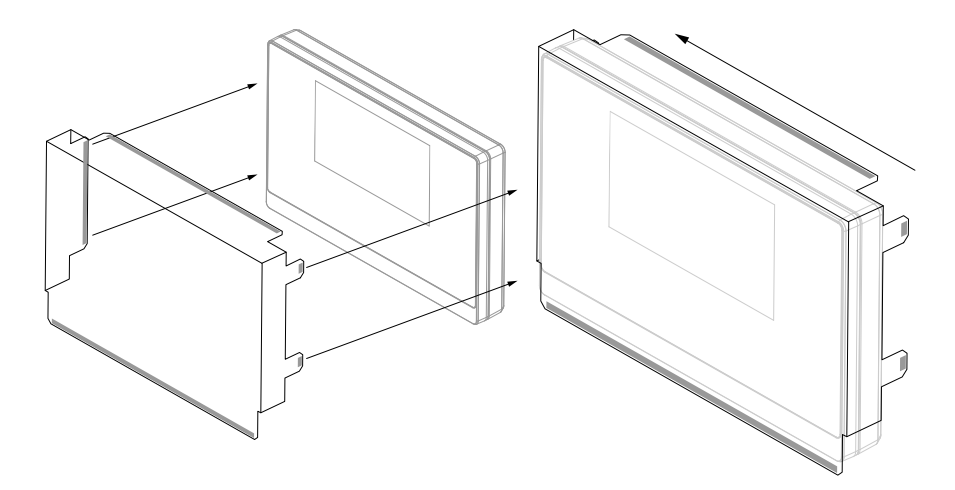

ยึดฝาปิดเข้ากับผลิตภัณฑ์

- ▶ แกะตัวปิดแถบกาวออกจากแถบกาว
- พับแถบกาวเข้าหาผลิตภัณฑ์
- กดแถบกาวเข้ากับผลิตภัณฑ์เพื่อยึดแถบเข้ากับผลิตภัณฑ์

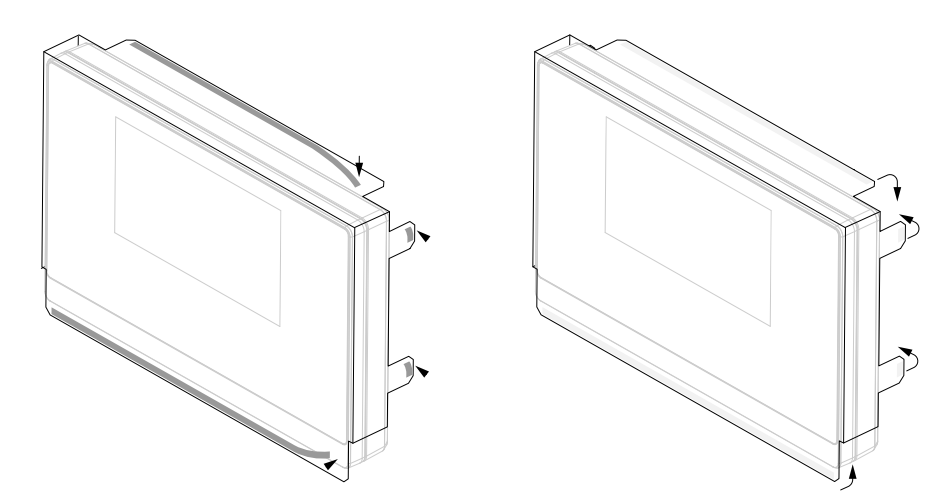

HEIDENHAIN | ND 5023 | คำแนะนำการใช้งาน | 05/2018

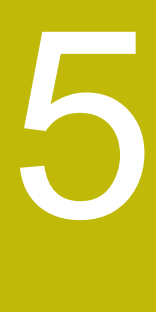

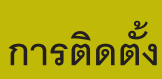

#### 5.1 ภาพรวม

บทนี้ประกอบด้วยข้อมูลทั้งหมดที่จำเป็นสำหรับการติดตั้งผลิตภัณฑ์

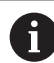

ขั้นตอนต่อไปนี้ต้องทำโดยบุคลากรที่ได้รับการรับรองเท่านั้น

**ข้อมูลเพิ่มเติม**: "คุณสมบัติของบุคลากร", หน้า 21

# 5.2 ข้อมูลทั่วไป

### ประกาศ

การเสียบและถอดองค์ประกอบการเชื่อมต่อ!

ความเสี่ยงที่จะเกิดความเสียหายต่อส่วนประกอบภายใน

▶ ไม่เสียบหรือถอดองค์ประกอบการเชื่อมต่อใดๆ ในขณะที่อุปกรณ์เปิดอยู่

### ประกาศ

การปลดปล่อยไฟฟ้าสถิต (ESD)!

ผลิตภัณฑ์นี้มีส่วนประกอบที่ไวต่อไฟฟ้าสถิตที่อาจได้รับความเสียหายจากการปลดปล่อยไฟฟ้าสถิต (ESD)

- การสังเกตข้อควรระวังเรื่องความปลอดภัยสำหรับการใช้งานส่วนประกอบที่ไวต่อ ESD นั้นมีความสำคัญ-มาก
- ไม่สัมผัสขาตัวเชื่อมต่อโดยที่ยังไม่ต่อสายดินที่เหมาะสม
- ▶ สวมใส่สายรัดข้อมือ ESD กราวด์เมื่อจัดการกับการเชื่อมต่อของผลิตภัณฑ์

#### ประกาศ

#### การกำหนดขาไม่ถูกต้อง!

อาจทำให้ผลิตภัณฑ์ทำงานผิดปกติหรือเสียหายได้

กำหนดขาหรือสายที่ถูกใช้งานเท่านั้น
### 5.3 ภาพรวมผลิตภัณฑ์

การเชื่อมต่อบนแผงด้านหลังของอุปกรณ์ได้รับการปกป้องโดยฝาครอบกันฝุ่นจากการปนเปื้อนและความเสียหาย

#### ประกาศ

\_\_\_\_\_\_ อาจเกิดการปนเปื้อนหรือความเสียหายได้หากไม่มีฝาครอบกันฝุ่น!

ซึ่งอาจทำให้การทำงานของจุดเชื่อมต่อบกพร่องหรือเสียหายได้

- ▶ ถอดฝาครอบกันฝุ่นออกเมื่อทำการเชื่อมต่ออุปกรณ์การวัดหรืออุปกรณ์ต่อพ่วงเท่านั้น
- ▶ หากคุณถอดอุปกรณ์การวัดหรืออุปกรณ์ต่อพ่วง ให้ใส่ฝาครอบกันฝุ่นเข้าไปที่การเชื่อมต่ออีกครั้ง

#### แผงด้านหลังที่ไม่มีฝาครอบกันฝุ่น

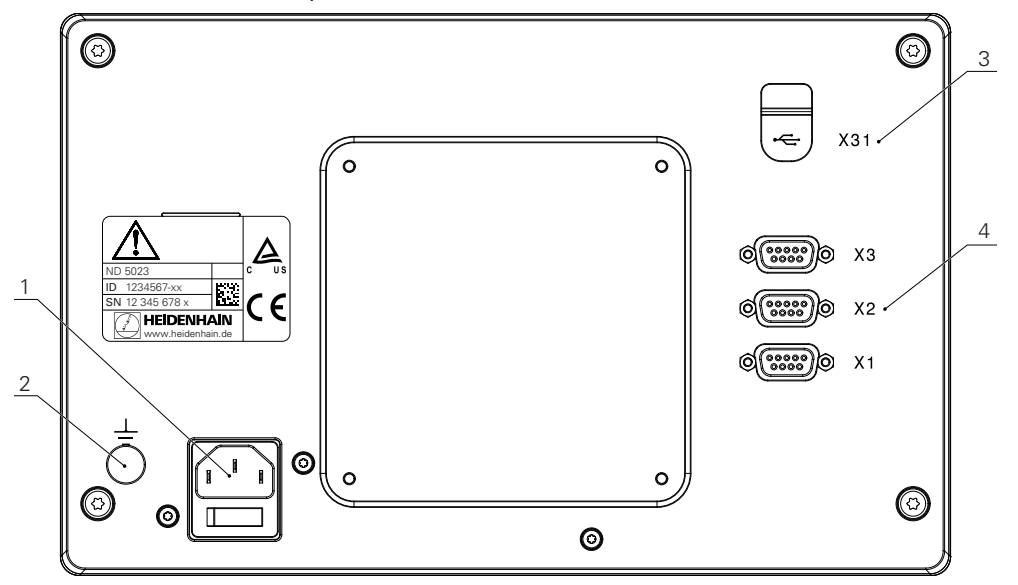

#### แผงด้านหลัง

- 1 ฃสวิตช์ระบบจ่ายไฟและการเชื่อมต่อไฟฟ้า
- 2 ขั้วสายดินตามมาตรฐาน IEC 60471 5017
- X31: การเชื่อมต่อ USB 2.0 Hi-Speed (Type C) สำหรับอุปกรณ์ USB Mass Storage และการเชื่อมต่อกับ PC (ด้านล่างฝาปิดป้องกัน)
- 4 X1 ถึง X3: การเชื่อมต่อ D-sub 9 ขาสำหรับเครื่องเข้ารหัสที่มี อินเตอร์เฟซ TTL

# 5.4 การเชื่อมต่อเครื่องเข้ารหัส

- ถอดและเก็บฝาครอบกันฝุ่นไว้
- เดินสายตามแบบตัวยึด
- **ข้อมูลเพิ่มเติม**: "การประกอบ", หน้า 30
- ▶ เชื่อมต่อสายเครื่องเข้ารหัสเข้ากับจุดเชื่อมต่อให้แน่น
- **ข้อมูลเพิ่มเติม**: "ภาพรวมผลิตภัณฑ์", หน้า 37
- หากตัวเชื่อมต่อสายมีสกรูยึดให้ อย่าขันแน่นเกินไป

## โครงร่างขาของ X1 ถึง X3

| TTL |                 |                 |                 |                 |     |    |                 |                 |
|-----|-----------------|-----------------|-----------------|-----------------|-----|----|-----------------|-----------------|
| 1   | 2               | 3               | 4               | 5               | 6   | 7  | 8               | 9               |
| /   | U <sub>a1</sub> | U <sub>a1</sub> | U <sub>a2</sub> | U <sub>a2</sub> | 0 V | Up | U <sub>a0</sub> | U <sub>a0</sub> |

## การเชื่อมต่ออุปกรณ์ USB

5.5

- เปิดฝาครอบกันฝุ่น
- เชื่อมต่ออุปกรณ์ USB เข้ากับจุดเชื่อมต่อ

**ข้อมูลเพิ่มเติม**: "ภาพรวมผลิตภัณฑ์", หน้า 37

#### โครงร่างขาของ X31

| A1<br>B12<br>B12<br>B12<br>B12 |       |       |      |     |     |     |      |      |       |       |     |
|--------------------------------|-------|-------|------|-----|-----|-----|------|------|-------|-------|-----|
| A1                             | A2    | A3    | A4   | A5  | A6  | A7  | A8   | A9   | A10   | A11   | A12 |
| GND                            | TX1 + | TX1 - | VBUS | CC1 | D + | D - | SBU1 | VBUS | RX2 - | RX2 + | GND |
| B1                             | B2    | В3    | B4   | B5  | B6  | B7  | B8   | В9   | B10   | B11   | B12 |
| GND                            | TX2 + | TX2 - | VBUS | CC2 | D + | D - | SBU2 | VBUS | RX1 - | RX1 + | GND |

# 5.6 การเชื่อมต่อแรงดันไฟฟ้าของสาย

# 🛕 คำเตือน

### เสี่ยงต่อไฟฟ้าดูด!

การต่อสายดินของอุปกรณ์ไฟฟ้าที่ไม่ถูกต้องอาจทำให้เกิดการบาดเจ็บร้ายแรงของบุคคลหรือเสียชีวิตจากไฟฟ้า-ดูดได้

▶ ใช้สายไฟแบบ 3 แกนเสมอ

ตรวจสอบให้แน่ใจว่าสายดินเชื่อมต่อกับพื้นของการติดตั้งเครื่องไฟฟ้าของอาคารอย่างถูกต้อง

# 🛕 คำเตือน

อัคคีภัยจากการใช้สายไฟที่ไม่ได้มาตรฐานของประเทศที่ติดตั้งผลิตภัณฑ์

การต่อสายดินของอุปกรณ์ไฟฟ้าที่ไม่ถูกต้องอาจทำให้เกิดการบาดเจ็บร้ายแรงของบุคคลหรือเสียชีวิตจากไฟฟ้า-ดูดได้

- ใช้เฉพาะสายไฟที่ได้มาตรฐานของประเทศที่ติดตั้งผลิตภัณฑ์เท่านั้น
- ▶ ใช้สายไฟที่ตรงตามข้อกำหนดในการเชื่อมต่อไฟเข้ากับปลั๊กไฟแบบสายดิน 3 แกน

**ข้อมูลเพิ่มเติม**: "ภาพรวมผลิตภัณฑ์", หน้า 37

### โครงร่างขาของการเชื่อมต่อไฟฟ้า

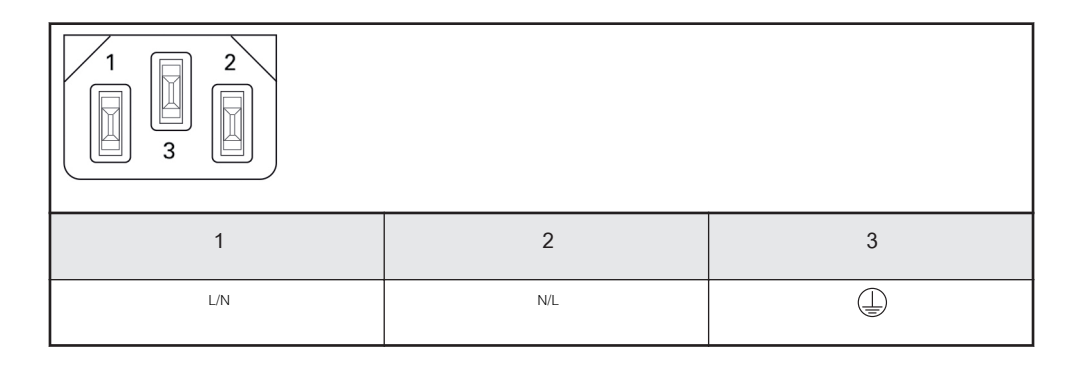

6

หลักพื้นฐานการกำหนด-ตำแหน่ง

#### 6.1 ภาพรวม

บทนี้อธิบายข้อมูลการกำหนดตำแหน่งพื้นฐาน

# 6.2 จุดอ้าง

แบบเขียนชิ้นงานระบุจุดที่แน่นอนจุดหนึ่งบนชิ้นงาน (ตัวอย่าง: "มุมใดมุมหนึ่ง") เป็นจุดอ้างสัมบูรณ์ และจุดอื่นๆ อย่างน้อยหนึ่งจุดเป็นจุดอ้างสัมพัทธ์

ขั้นตอนการตั้งค่าจุดอ้างจะกำหนดจุดดังกล่าวเหล่านี้เป็นจุดเริ่มต้นของระบบพิกัดแบบสัมบูรณ์หรือแบบสัมพัทธ์ ชิ้นงานซึ่งถูกจัดอยู่ในแนวแกนของเครื่องจักร จะถูกเคลื่อนย้ายไปยังตำแหน่งที่แน่นอนตำแหน่งหนึ่ง ที่อ้างอิง-สัมพันธ์กับเครื่องมือ การแสดงผลจะถูกตั้งค่าเป็นศูนย์

# 6.3 ตำแหน่งจริง, ตำแหน่งที่กำหนด และระยะที่ต้องเคลื่อนที่

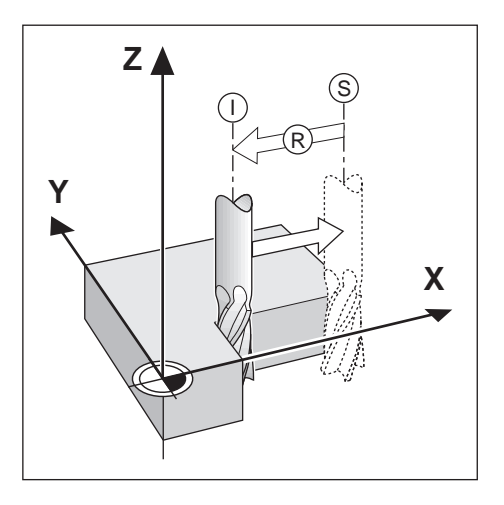

ตำแหน่งของเครื่องมือ ณ ขณะใดขณะหนึ่ง เรียกว่า ตำแหน่งจริง I ในขณะที่ตำแหน่งที่เครื่องมือเคลื่อนที่ไปถึงเรียก-ว่า ตำแหน่งที่กำหนด S ระยะจากตำแหน่งที่กำหนดถึงตำแหน่งจริง คือ ระยะที่ต้องเคลื่อนที่ R

# 6.4 ตำแหน่งสัมบูรณ์ของชิ้นงาน

แต่ละตำแหน่งบนชิ้นงานจะถูกกำหนดได้เพียงโดยเฉพาะด้วยพิกัดสัมบูรณ์ของตำแหน่งนั้นๆ

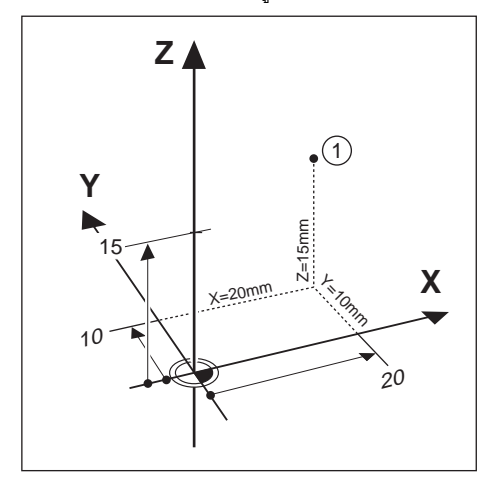

**ด้วอย่าง**: พิกัดส้มบูรณ์ของตำแหน่ง 1:

X = 20 มม.

Y = 10 มม.

Z = 15 มม.

ขณะที่คุณทำการเจาะหรือกัดชิ้นงานตามแบบเขียนชิ้นงานโดยใช้พิกัดสัมบูรณ์ เครื่องมือจะเคลื่อนไปยังค่าของพิกัด-ดังกล่าว

# 6.5 ตำแหน่งชิ้นงานส่วนเพิ่ม

เรายังสามารถอ้างอิงตำแหน่งหนึ่งๆ ไปยังตำแหน่งที่กำหนดก่อนหน้าได้ด้วย ในกรณีนี้จุดอ้างสัมพัทธ์จะเป็น-ตำแหน่งที่กำหนดสุดท้ายเสมอ พิกัดดังกล่าวเรียกว่า พิกัดส่วนเพิ่ม (ส่วนเพิ่ม = เพิ่มขึ้น) หรือเรียกอีกอย่างหนึ่งว่า การวัดขนาดแบบส่วนเพิ่มหรือต่อเนื่อง เนื่องจากตำแหน่งต่างๆ ดังกล่าวเรียกว่า ความต่อเนื่องของการวัดขนาด พิกัดส่วนเพิ่มถูกกำหนดด้วยคำนำหน้า I

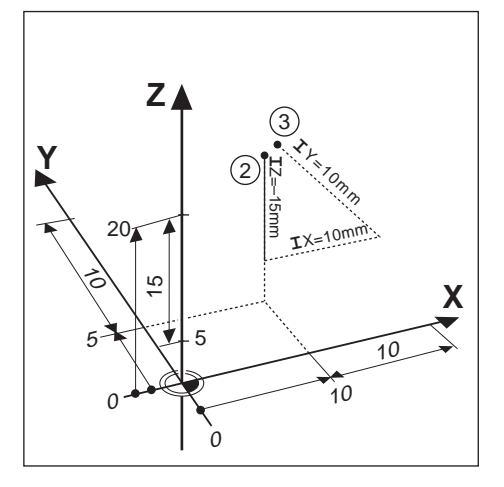

### **ตัวอย่าง**: พิกัดส่วนเพิ่มของตำแหน่ง 3 อ้างอิงจากตำแหน่ง 2

พิกัดสัมบูรณ์ของตำแหน่ง 2:

- X = 10 มม.
- Y = 5 มม.
- Z = 20 มม.

พิกัดส่วนเพิ่มของตำแหน่ง 3:

- IX = 10 มม.
- IY = 10 มม.
- IZ = 15 มม.

ถ้าคุณกำลังเจาะหรือกำลังกัดชิ้นงานตามแบบเขียนชิ้นงานโดยใช้พิกัดส่วนเพิ่ม แสดงว่าคุณกำลังเลื่อนเครื่องมือไป-ตามค่าของพิกัดดังกล่าว

# 6.6 แกนอ้างอิงมุมศูนย์

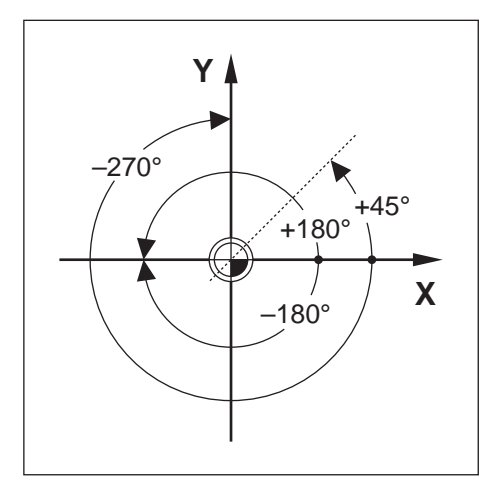

แกนอ้างอิงมุมศูนย์คือตำแหน่ง 0.0° ซึ่งจะถูกกำหนดเป็นหนึ่งในสองแกนในระนาบของการหมุน ตารางต่อไปนี้จะ-อธิบายมุมศูนย์ ณ ตำแหน่งของมุมที่มีค่าเป็นศูนย์ สำหรับระนาบของการหมุนที่เป็นได้สามระนาบ แกนอ้างอิงเหล่านี้จะถูกกำหนดไว้แล้วสำหรับตำแหน่งแบบมุม:

| ระนาบ | แกนอ้างอิงมุมศูนย์ |
|-------|--------------------|
| XY    | +X                 |
| YZ    | +Y                 |
| ZX    | +Z                 |

ทิศทางบวกของการหมุนคือทวนเข็มนาฬิกา ถ้ามองระนาบทำงานในทิศทางแกนเครื่องมือด้านลบ ดัวอย่าง: มุมในระนาบทำงาน X / Y

| ระนาบ   | แกนอ้างอิงมุมศูนย์             |
|---------|--------------------------------|
| +45°    | เส้นแบ่งครึ่งระหว่าง +X และ +Y |
| +/-180° | แกน X ทางลบ                    |
| -270°   | แกน Y ทางบวก                   |

### 6.7 ตำแหน่งหัวอ่าน

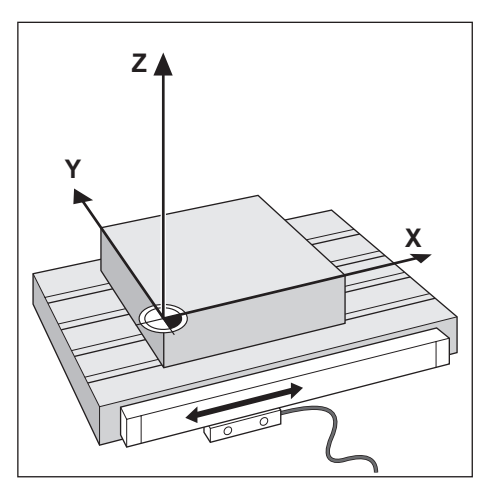

ตำแหน่งหัวอ่านจะให้ค่าป้อนกลับแก่ผลิตภัณฑ์ที่แปลงการเคลื่อนไหวของแกนเครื่องจักรเป็นสัญญาณไฟฟ้า ผลิตภัณฑ์จะประเมินผลสัญญาณเหล่านี้อย่างต่อเนื่อง คำนวณตำแหน่งจริงของแกนเครื่องจักร และแสดงตำแหน่ง-ดังกล่าวเป็นค่าตัวเลขบนหน้าจอ

หากระบบไฟฟ้าขัดข้อง ตำแหน่งที่คำนวณได้จะไม่ตรงกับตำแหน่งจริง เมื่อเรียกคืนระบบจ่ายไฟได้ คุณสามารถ-สร้างความสัมพันธ์นี้อีกครั้งด้วยการใช้เครื่องหมายอ้างอิงบนตัวเข้ารหัส ผลิตภัณฑ์นี้มีคุณสมบัติการประเมินผล-เครื่องหมายอ้างอิง (REF)

### 6.8 เครื่องหมายอ้างอิงของตัวเข้ารหัส

โดยปกติตัวเข้ารหัสจะประกอบด้วยเครื่องหมายอ้างอิงหนึ่งหรือสองเครื่องหมายขึ้นไป ซึ่งคุณสมบัติการประเมินผล-เครื่องหมายอ้างอิงจะใช้ในการสร้างตำแหน่งจุดอ้างขึ้นอีกครั้ง หลังจากระบบจ่ายไฟถูกตัดขาด มีตัวเลือกหลักสอง-ตัวเลือกสำหรับเครื่องหมายอ้างอิง:

- เครื่องหมายอ้างอิงแบบตายตัว
- เครื่องหมายอ้างอิงแบบเข้ารหัสระยะ

### เครื่องหมายอ้างอิงแบบตายตัว

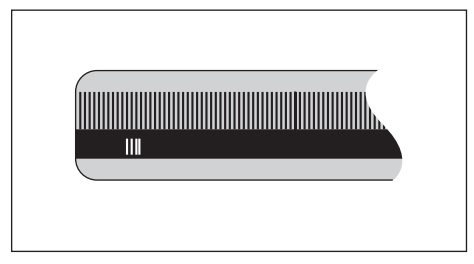

ตัวเข้ารหัสที่มีหนึ่งเครื่องหมายขึ้นไปบนช่วงห่างคงที่จะต้องสร้างจุดอ้างใหม่อย่างถูกต้อง จำเป็นจะต้องใช้-เครื่องหมายอ้างเครื่องหมายเดียวกัน ในระหว่างงานการประเมินผลเครื่องหมายอ้างอิงตามปกติ ซึ่งเครื่องหมายดัง-กล่าวใช้ในการกำหนดจุดอ้างขึ้นครั้งแรก

#### ติดตามตำแหน่ง (เครื่องหมายอ้างอิงแบบเข้ารหัสระยะ)

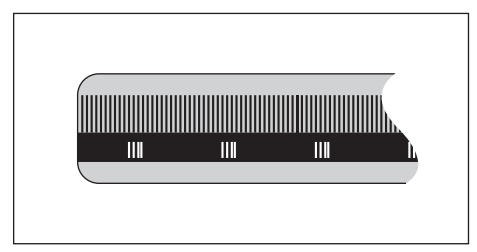

ตัวเข้ารหัสที่มีเครื่องหมายที่ถูกแยกโดยรูปแบบการเข้ารหัสที่เฉพาะเจาะจง ซึ่งอนุญาตให้ผลิตภัณฑ์ใช้คู่ของเครื่อง-หมายใดๆ ตลอดความยาวของตัวเข้ารหัสเพื่อสร้างตำแหน่งจุดอ้างก่อนหน้านี้ขึ้นอีกครั้ง การตั้งค่านี้หมายความว่า คุณต้องการเพียงแค่เคลื่อนตำแหน่งในระยะต่ำกว่า 20 มม. บริเวณใดก็ได้บนตัวเข้ารหัส เพื่อสร้างตำแหน่งจุดอ้าง-ขึ้นอีกครั้ง เมื่อผลิตภัณฑ์ได้รับการเปิดเครื่องอีกครั้ง

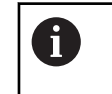

จุดอ้างที่กำหนดขึ้นจะไม่สามารถเรียกกลับคืนได้เมื่อระบบจ่ายไฟฟ้ากลับสู่สภาพปกติ หากเครื่องยัง-ไม่ได้เคลื่อนผ่านเครื่องหมายอ้างอิงดังกล่าวก่อนการกำหนดจุดอ้าง

การใช้งานพื้นฐาน

#### 7.1 ภาพรวม

บทนี้อธิบายองค์ประกอบการทำงานของผลิตภัณฑ์และอินเตอร์เฟซผู้ใช้ รวมถึงพึงก์ชันพื้นฐาน

# 7.2 แผงด้านหน้าและปุ่มกด

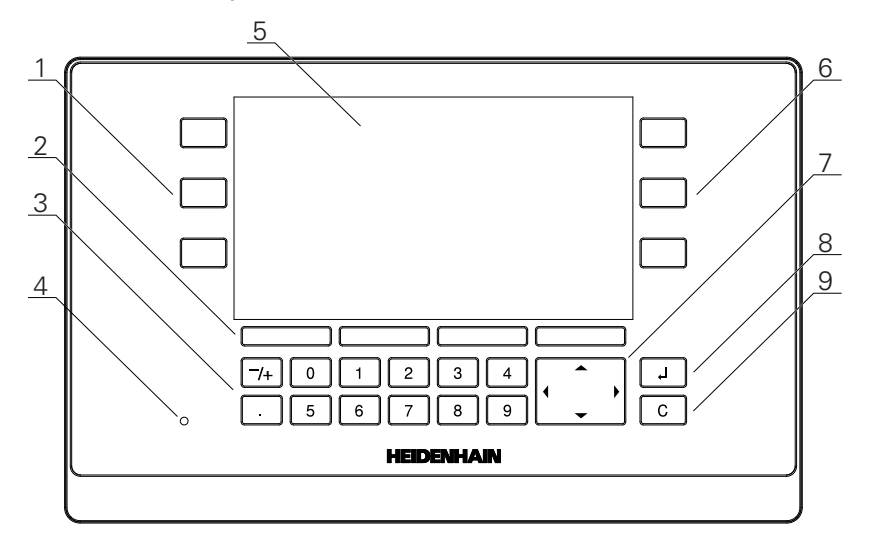

- 1 ปุ่มแกนการทำงานด้านซ้าย
- 2 ซอฟต์คีย์
- 3 ปุ่มตัวเลข
- 4 LED แสดงการเปิดปิดเครื่อง
- 5 การแสดงผล
- 6 ปุ่มแกนการทำงานด้านขวา
- 7 ปุ่มลูกศร
- 8 ปุ่ม Enter
- 9 ปุ่มลบ

| ปุ่ม      | ฟังก์ชัน                                                                                                    |  |
|-----------|----------------------------------------------------------------------------------------------------|--|
| แกน       | กดปุ่ม <b>แกน</b> เพื่อ <b>กำหนด</b> แกนหรือเลื่อนแกนไปยัง <b>ศูนย์</b> โปรดอ้างอิงแถบสถานะ-<br>สำหรับสถานะ <b>กำหนด/ศูนย์</b> ปัจจุบัน |  |
| ซอฟต์คีย์ | ชื่อของปุ่มซอฟต์คีย์แสดงพึงก์ชันของงานกัดหรืองานกลึง กดปุ่มที่สอดคล้องกันที่-<br>อยู่ตรงใต้ชื่อแต่ละชื่อเพื่อเลือกพึงก์ชัน              |  |
| ตัวเลข    | กดปุ่มตัวเลขเพื่อป้อนค่าที่เกี่ยวข้องในช่อง                                                                                             |  |
| ลูกศร     | กดปุ่ม <b>ลูกศร</b> เพื่อนำทางในเมนู<br>กดปุ่ม <b>ลูกศรช้าย</b> และ <b>ขวา</b> เพื่อเลื่อนไปยังฟังก์ชันที่เลือกใช้ได้ของปุ่ม            |  |
| Enter     | กดปุ่ม Enter เพื่อยืนยันการเลือก และกลับไปยังหน้าจอก่อนหน้า                                                                             |  |
| С         | กดปุ่ม C เพื่อลบการกรอกข้อมูลและข้อความข้อผิดพลาด หรือย้อนกลับไปหน้าจอ-<br>ก่อนหน้า                                                     |  |

# 7.3 เปิดเครื่อง/ปิดเครื่อง

### 7.3.1 เปิดเครื่อง

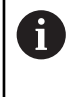

ก่อนใช้ผลิตภัณฑ์ คุณจำเป็นต้องดำเนินขั้นตอนการทดสอบ คุณสามารถตั้งค่าพารามิเตอร์การจัด-เตรียมเพิ่มเติมได้ ขึ้นอยู่กับเป้าหมายของการใช้งาน **ข้อมูลเพิ่มเติม**: "การทดสอบ", หน้า 65

การเปิดเครื่องผลิตภัณฑ์:

- เปิดสวิตช์ระบบจ่ายไฟ สวิตช์ระบบจ่ายไฟอยู่ที่ด้านหลังของเครื่อง
- > เครื่องจะเริ่มทำงาน ซึ่งอาจใช้เวลาสักครู่
- > หน้าจอตั้งค่าครั้งแรกจะปรากฏหากคุณเปิดเครื่องผลิตภัณฑ์เป็นครั้งแรก หรือหลังจากการตั้งค่าใหม่เป็นค่าเริ่ม-ต้นจากโรงงาน
- กดปุ่ม คู่มือการติดตั้ง เพื่อไปยัง คู่มือการติดตั้ง

หรือ

กดปุ่มใดๆ เพื่อดำเนินการต่อไปยังการแสดงผล

### 7.3.2 ปิดเครื่อง

การปิดเครื่องผลิตภัณฑ์:

- ปิดสวิตช์ระบบจ่ายไฟ
  สวิตช์ระบบจ่ายไฟอยู่ที่ด้านหลังของเครื่อง
- > เครื่องจะหยุดการทำงาน

# 7.4 อินเตอร์เฟซผู้ใช้

#### 7.4.1 โครงร่างการแสดงผล

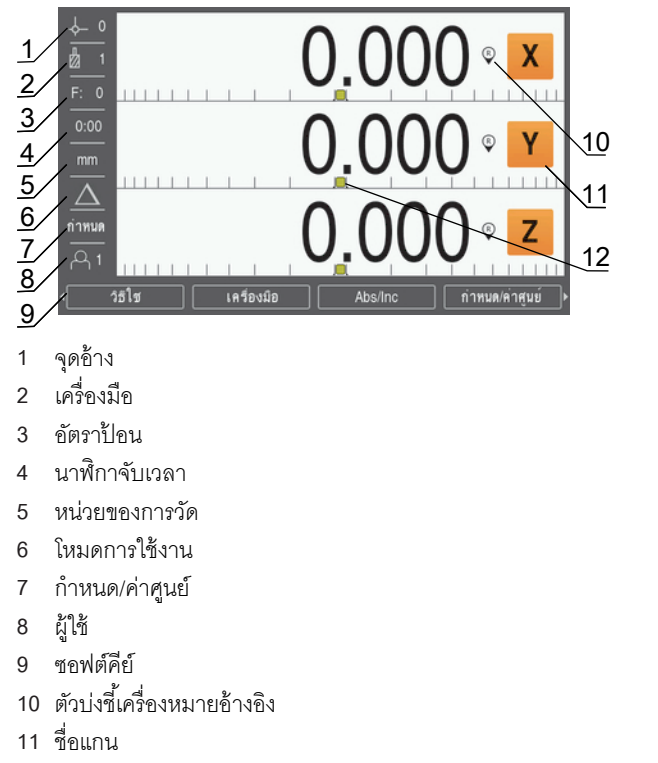

12 ตัวช่วยแสดงตำแหน่งด้วยภาพ

| คุณสมบัติ                   | ฟังก์ชัน                                                                                                    |
|-----------------------------|----------------------------------------------------------------------------------------------------|
| แถบสถานะ                    | แสดงค่าปัจจุบันของจุดอ้าง, เครื่องมือ, อัตราป้อน, เวลานาฬิกาจับ-<br>เวลา, หน่วยการวัด, สถานะโหมดการใช้งาน, การตั้งค่ากำหนด/ค่าศูนย์<br>และผู้ใช้ปัจจุบัน |
| พื้นที่แสดงผล               | แสดงตำแหน่งปัจจุบันของแต่ละแกน อีกทั้งยังแสดงฟอร์ม, ช่อง,<br>บ็อกซ์คำแนะนำ, ข้อความข้อผิดพลาด และหัวข้อวิธีใช้                                           |
| ชื่อแกน                     |                                                                                                    |
| ตัวบ่งซี้เครื่องหมายอ้างอิง | แสดงสถานะเครื่องหมายอ้างอิงปัจจุบัน                                                                                                    |
| ซอฟต์คีย์                   | แสดงพึงก์ชันที่หลากหลายตามโหมดการใช้งานหรือเมนูปัจจุบัน                                                                                                  |
| ตัวช่วยแสดงตำแหน่งด้วยภาพ   |                                                                                                    |

### 7.4.2 ซอฟต์คีย์

หน้าจอประกอบด้วยหน้าพึงก์ชันของปุ่มหลายหน้าให้เลือกใช้จากเมื่ออยู่ในโหมดการใช้งานอย่างใดอย่างหนึ่ง เมื่อต้องการนำทางในหน้าปุ่มซอฟต์คีย์:

กดปุ่ม ลูกศรช้าย หรือ ขวา เพื่อเลื่อนเคอร์เซอร์ไปยังแต่ละหน้า

| ปุ่ม           | ฟังก์ชัน                                                                                                    |  |  |
|----------------|----------------------------------------------------------------------------------------------------|--|--|
| วิธีใช้        | กดปุ่ม <b>วิธีใช้</b> เพื่อเปิดคำแนะนำการใช้งาน                                                                                                    |  |  |
| เครื่องมือ     | กดปุ่ม <b>เครื่องมือ</b> เพื่อเปิด the <b>ตารางเครื่องมือ</b>                                                                                        |  |  |
| Abs/Inc        | กดปุ่ม Abs/Inc เพื่อสลับระหว่างโหมดค่าจริง (สัมบูรณ์) และระยะที่ต้องเคลื่อนที่<br>(ส่วนเพิ่ม)                                                        |  |  |
| กำหนด/ค่าศูนย์ | กดปุ่ม <b>กำหนด/ค่าศูนย์</b> เพื่อสลับระหว่างพึงก์ชัน กำหนด และ ค่าศูนย์ ใช้กับปุ่ม-<br>แกนเฉพาะแต่ละแกน                                             |  |  |
| จุดอ้าง        | กดปุ่ม <b>จุดอ้าง</b> เพื่อเปิดฟอร์ม <b>จุดอ้าง</b> และกำหนดจุดอ้างสำหรับแต่ละแกน                                                                    |  |  |
| ค่าต้น         | กดปุ่ม <b>ค่าต้น</b> เพื่อเปิดฟอร์ม <b>ค่าต้น</b> คุณสามารถใช้ฟอร์มนี้เพื่อกำหนดตำแหน่งที่-<br>กำหนด นี่คือฟังก์ชันระยะที่ต้องเคลื่อนที่ (ส่วนเพิ่ม) |  |  |
| 1/2            | กดปุ่ม 1/2 เพื่อแบ่งตำแหน่งปัจจุบันเป็นสองส่วนเท่าๆ กัน มีในการใช้งาน <b>งานกัด</b><br>เท่านั้น                                                      |  |  |
| คุณสมบัติ      | กดปุ่ม <b>คุณสมบัติ</b> เพื่อเลือกตาราง รูปแบบวงกลมหรือรูปแบบเส้นตรง                                                                                 |  |  |
|                |                                                                                                    |  |  |
| จัดเตรียม      | กดปุ่ม <b>จัดเตรียม</b> เพื่อเข้าสู่เมนูตั้งค่า                                                                                                    |  |  |
| ใช้อ้างอิง     | กดปุ่ม <b>ใช้อ้างอิง</b> เมื่อคุณพร้อมที่จะกำหนดเครื่องหมายอ้างอิง                                                                                   |  |  |
| คำนวณ          | กดปุ่ม <b>คำนวณ</b> เพื่อเปิดเครื่องคำนวณ                                                                                                    |  |  |
| ນີ້ວ/ນມ.       | กดปุ่ม <b>นิ้ว/มม</b> . เพื่อสลับหน่วยของการวัดระหว่างนิ้วและมิลลิเมตร                                                                               |  |  |
| เลิกใช้อ้างอิง | กดปุ่ม <b>เลิกใช้อ้างอิง</b> เมื่อคุณต้องการข้ามผ่านเครื่องหมายอ้างอิงและให้ระบบ-<br>ละเว้นเครื่องหมายอ้างอิง                                        |  |  |
| ไม่มีอ้างอิง   | กดปุ่ม <b>ไม่มีอ้างอิง</b> เพื่อออกจากรอบคำสั่งการประเมินผลเครื่องหมายอ้างอิง<br>และทำงานโดยไม่มีเครื่องหมายอ้างอิง                                  |  |  |

#### 7.4.3 ตัวช่วยแสดงตำแหน่งด้วยภาพ

เมื่อกำหนดตำแหน่งไปยังตำแหน่งที่กำหนดถัดไป ผลิตภัณฑ์จะช่วยเหลือคุณโดยแสดงระยะที่ต้องเคลื่อนที่ รวมถึง-ตัวช่วยแสดงตำแหน่งด้วยภาพ ("เคลื่อนที่ข้ามไปยังตำแหน่งศูนย์") สเกลถูกแสดงภายใต้แต่ละแกนที่คุณเคลื่อนที่-ข้ามไปยังตำแหน่งศูนย์ ตัวช่วยแสดงตำแหน่งด้วยภาพเป็นสี่เหลี่ยมจัตุรัสเล็กๆ ที่แสดงแกนเลื่อน

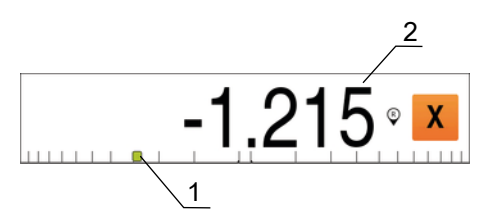

- 1 ตัวช่วยแสดงตำแหน่งด้วยภาพ (แกนเลื่อน)
- 2 ระยะที่ต้องเคลื่อนที่

ตัวช่วยแสดงตำแหน่งเลื่อนข้ามสเกลเมื่อแกนเลื่อนอยู่ภายในช่วงตำแหน่งที่กำหนด ช่วงเริ่มต้นเท่ากับ ± 5 มม. และ-สามารถเปลี่ยนได้ในเมนู **ตัวแสดงตำแหน่งภาพ** 

**ข้อมูลเพิ่มเดิม**: "ตัวช่วยแสดงตำแหน่งด้วยภาพ", หน้า 87

สียังเปลี่ยนไปตามวิธีการต่อไปนี้:

| สี    | ความหมาย                                          |
|-------|---------------------------------------------------|
| แดง   | แกนเลื่อนกำลังเคลื่อนที่ออกห่างจากตำแหน่งที่กำหนด |
| เขียว | แกนเลื่อนกำลังเคลื่อนที่เข้าไปยังตำแหน่งที่กำหนด  |

#### 7.4.4 โหมดการใช้งาน

ผลิตภัณฑ์มีโหมดการใช้งาน 2 โหมด คือ

- ระยะที่ต้องเคลื่อนที่ (ส่วนเพิ่ม)
- ค่าจริง (สัมบูรณ์)

#### โหมดระยะที่ต้องเคลื่อนที่ (ส่วนเพิ่ม)

โหมดระยะที่ต้องเคลื่อนที่ทำให้คุณสามารถเคลื่อนที่สู่ตำแหน่งที่กำหนดด้วยการกำหนดค่าแกนเป็นศูนย์ และ-เคลื่อนที่ไปยังตำแหน่งใดๆ โดยอิงตามระยะจากตำแหน่งที่ได้รับการปรับเป็นศูนย์

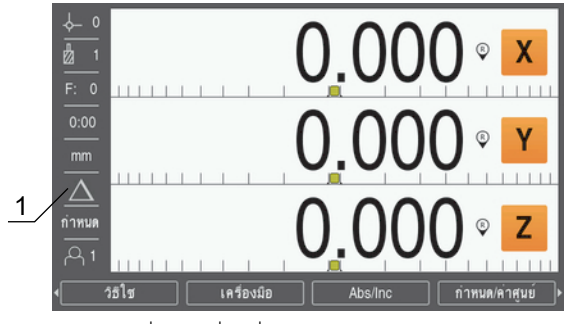

1 โหมดระยะที่ต้องเคลื่อนที่ (Inc)

### โหมดค่าจริง (สัมบูรณ์)

ใหมดการใช้งานค่าจริงจะแสดงตำแหน่งจริงปัจจุบันของเครื่องมือ ซึ่งสัมพันธ์กับจุดอ้างที่ใช้อยู่ ในโหมดนี้ การ-เคลื่อนที่ทั้งหมดทำได้โดยการเลื่อนเครื่องมือจนกระทั่งค่าที่แสดงบนจอภาพตรงกันกับตำแหน่งที่กำหนดตามที่-ต้องการ

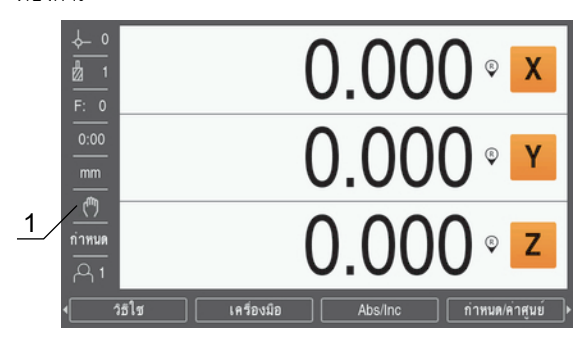

1 โหมดค่าจริง (Abs)

#### การเปลี่ยนโหมดการใช้งาน

การเปลี่ยนโหมดการใช้งาน:

▶ กดปุ่ม Abs/Inc เพื่อสลับไปมาระหว่างสองโหมดการใช้งาน

### 7.4.5 นาฬิกาจับเวลา

บนหน้าจอ DRO **นาฬิกาจับเวลา** จะแสดงนาทีและวินาที่จนกระทั่งถึง 59:59 จากนั้นจะแสดงชั่วโมงและนาที **นาฬิกาจับเวลา** แสดงเวลาที่ผ่านไป นาฬิกาเริ่มจับเวลาจาก 0:00

**นาฬิกาจับเวลา** ยังสามารถใช้งานได้จากเมนู **จัดเตรียมงาน** ด้วย

**ข้อมูลเพิ่มเติม**: "นาฬิกาจับเวลา", หน้า 88

## การเริ่มและหยุด นาฬิกาจับเวลา

เมื่อต้องการเริ่มหรือหยุด **นาฬิกาจับเวลา**:

- กดปุ่ม . (จุดทศนิยม) บนแผงปุ่มตัวเลขเพื่อเริ่มหรือหยุด นาฬิกาจับเวลา
- > ช่องเวลาที่ผ่านไปในแถบสถานะแสดงเวลาสะสมรวม

## การตั้งค่า นาฬิกาจับเวลา ใหม่

เมื่อต้องการตั้งค่า **นาฬิกาจับเวลา** ใหม่:

กดปุ่ม 0 (ศูนย์) บนแผงปุ่มตัวเลขเพื่อตั้งค่าเวลา นาฬิกาจับเวลา ใหม่

#### 7.4.6 เครื่องคำนวณ

**เครื่องคำนวณ**สามารถใช้งานได้อย่างครบถ้วนทั้งด้านการคำนวณเลขพื้นฐานไปจนถึงตรีโกณมิติที่ซับซ้อน และ-การคำนวณรอบต่อนาที (RPM)

การใช้ เครื่องคำนวณ มาตรฐาน/ตรีโกณ

เมื่อต้องการเปิด **เครื่องคำนวณ**:

- ▶ กดปุ่ม คำนวณ
- กดปุ่ม มาตรฐาน/ตรีโกณ

พังก์ชันตรีใกณมีตัวดำเนินการด้านตรีโกณทั้งหมด รวมทั้งค่ายกกำลังสอง และรากที่สอง เมื่อใดก็ตามที่คุณคำนวณ SIN, COS หรือ TAN ของมุม ให้ป้อนค่ามุมเป็นอันดับแรก แล้วกดปุ่มที่เกี่ยวข้อง

เมื่อคุณต้องการป้อนค่าที่มีการคำนวณมากกว่าหนึ่งครั้งลงในช่องตัวเลข เครื่องคำนวณจะเริ่มจากการคูณ และการ-หาร ก่อนการบวก และการลบ

**ตัวอย่างเช่น** ถ้าคุณป้อนค่า 3 + 1 ÷ 8 เครื่องคำนวณจะหาร 1 ด้วย 8 แล้วบวกด้วย 3 ผลลัพธ์คือ 3.125

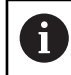

ค่ามุมจะใช้การเลือกรูปแบบมุมปัจจุบันเป็นองศาทศนิยมหรือเรเดียน

การใช้ เครื่องคำนวณ Rpm

The **เครื่องคำนวณ Rpm** ใช้สำหรับหาค่า **rpm** (หรือความเร็วการตัดผิว) โดยอ้างอิงจากเส้นผ่านศูนย์กลางของ-เครื่องมือ (ส่วนของเครื่องมือ หากเป็นงานกลึง) ที่กำหนด ค่าที่แสดงนี้เป็นเพียงแค่ตัวอย่างเท่านั้น ตรวจสอบกับ-คู่มือของผู้ผลิตเครื่องมือของคุณเพื่อตรวจสอบช่วงความเร็วแกนเพลาของเครื่องมือ

เมื่อต้องการใช้ **เครื่องคำนวณ Rpm**:

- กดปุ่ม คำนวณ
- กดปุ่ม rpm เพื่อเปิดฟอร์มเครื่องคำนวณ Rpm

**เครื่องคำนวณ Rpm** จะต้องใช้ **เส้นผ่าศูนย์กลาง** ของเครื่องมือสำหรับการใช้งาน **งานกัด** ค่า **เส้นผ่าศูนย์กลาง** จะมีค่าเริ่มต้นเป็นค่า **เส้นผ่าศูนย์กลาง** ของเครื่องมือปัจจุบัน ถ้าไม่มีการป้อนค่าสุดท้ายในการจ่ายไฟรอบนี้ ค่า-เริ่มต้นคือ ค่า 0

- ใช้แผงปุ่มตัวเลขเพื่อป้อนค่า เส้นผ่าศูนย์กลาง
- ถ้าจำเป็นต้องใช้ค่า ความเร็วผิว ให้ป้อนค่าโดยใช้แผงปุ่มตัวเลข

เมื่อป้อนค่า ความเร็วผิว เครื่องจะคำนวณค่า rpm ที่เกี่ยวข้อง

- กดปุ่ม หน่วย เพื่อให้แสดง หน่วย เป็นนิ้วหรือเป็น มม.
- กดปุ่ม C เพื่อปิด เครื่องคำนวณ Rpm และบันทึกข้อมูลปัจจุบัน

### 7.4.7 วิธีใช้

คำแนะนำการใช้งานในตัวเครื่องนี้จะให้ข้อมูล **วิธีใช้** ตามบริบท เมื่อใช้งานผลิตภัณฑ์

- คำแนะนำการใช้งานอาจใช้เวลาโหลดสักครู่ในการเปิดครั้งแรก:
  - หลังจากอัปโหลดไฟล์คำแนะนำการใช้งานใหม่
  - หลังจากเปลี่ยนภาษาอินเตอร์เฟซผู้ใช้

้ข้อความ **กำลังโหลดไฟล์ กรุณารอสักครู่** ... จะแสดงขึ้นขณะโหลดคำแนะนำการใช้งาน

เมื่อต้องการเปิดคำแนะนำการใช้งาน:

กดปุ่ม วิธีใช้

A

> คำแนะนำการใช้งานจะเปิดไปยังส่วนที่ครอบคลุมคุณสมบัติหรือฟังก์ชันปัจจุบันที่กำลังใช้ในผลิตภัณฑ์ สามารถดูฟังก์ชันของปุ่มต่อไปนี้ได้ใน วิธีใช้:

| ปุ่ม        | ฟังก์ชัน                                                            |
|-------------|---------------------------------------------------------------------|
| แกนที่หนึ่ง | กดปุ่ม <b>แกนที่หนึ่ง</b> เพื่อเปิดสารบัญ                           |
| ลูกศรขึ้น   | กดปุ่ม <b>ลูกศรขึ้น</b> เพื่อย้อนกลับไปยังคำแนะนำการใช้งาน          |
| ลูกศรลง     | กดปุ่ม <b>ลูกศรลง</b> เพื่อเลื่อนดูเพิ่มเติมในคำแนะนำการใช้งาน      |
| ลูกศรขวา    | กดปุ่ม <b>ลูกศรขวา</b> เพื่อเลื่อนแถบสีมาที่ลิงก์แรกในหน้า          |
|             | หากเลื่อนแถบสีมาที่ถิงก์เรียบร้อยแล้ว:                              |
|             | กดปุ่ม <b>ลูกศรขวา</b> เพื่อเลื่อนแถบสีมาที่ลิงก์ต่อไปในหน้า        |
| ลูกศรซ้าย   | กดปุ่ม <b>ลูกศรซ้าย</b> เพื่อเลื่อนแถบสีมาที่ลิงก์สุดท้ายในหน้า     |
|             | หากเลื่อนแถบสีมาที่ลิงก์เรียบร้อยแล้ว:                              |
|             | กดปุ่ม <b>ลูกศรซ้าย</b> เพื่อเลื่อนแถบสีมาที่ลิงก์ก่อนหน้านี้ในหน้า |
| Enter       | กดปุ่ม Enter เพื่อไปยังลิงก์ที่ทำแถบสี                              |
| С           | กดปุ่ม C เพื่อลบแถบสีจากลิงก์                                       |
|             | หากไม่มีลิงก์ที่ทำแถบสี:                                            |
|             | กดปุ่ม C เพื่อออกจาก <b>วิธีใช้</b>                                 |

#### 7.4.8 ฟอร์มอินพุตข้อมูล

ข้อมูลที่จำเป็นสำหรับพึงก์ชันการใช้งานและพารามิเตอร์การจัดเตรียมต่างๆ จะถูกป้อนในฟอร์มอินพุตข้อมูล ฟอร์ม-เหล่านี้จะปรากฏขึ้น เมื่อมีการเลือกใช้คุณสมบัติซึ่งต้องการข้อมูลเพิ่มเติม แต่ละฟอร์มจะมีช่องเฉพาะสำหรับป้อน-ข้อมูลที่จำเป็น

### การยืนยันการเปลี่ยนแปลง

เมื่อต้องการยืนยันการเปลี่ยนแปลง:

▶ กดปุ่ม Enter เพื่อใช้การเปลี่ยนแปลงพารามิเตอร์ที่เลือก

#### การยกเลิกการเปลี่ยนแปลง

เมื่อต้องการยกเลิกการเปลี่ยนแปลง:

กดปุ่ม C เพื่อย้อนกลับไปหน้าจอก่อนหน้าโดยไม่มีการบันทึกการเปลี่ยนแปลง

### 7.4.9 การประเมินผลเครื่องหมายอ้างอิง

้คุณสมบัติการประเมินผลเครื่องหมายอ้างอิง จะสร้างความสัมพันธ์โดยอัตโนมัติอีกครั้งระหว่างตำแหน่งแกนเลื่อน และค่าที่แสดงที่ได้รับการกำหนดไว้ครั้งสุดท้ายโดยการตั้งค่าจุดอ้าง

ตัวบ่งชี้เครื่องหมายอ้างอิงจะกระพริบสำหรับแต่ละแกน พร้อมด้วยตัวเข้ารหัสที่มีเครื่องหมายอ้างอิง ตัวบ่งชี้จะหยุด-กระพริบหลังจากข้ามผ่านเครื่องหมายอ้างอิง

### การเปิดใช้เครื่องหมายอ้างอิง

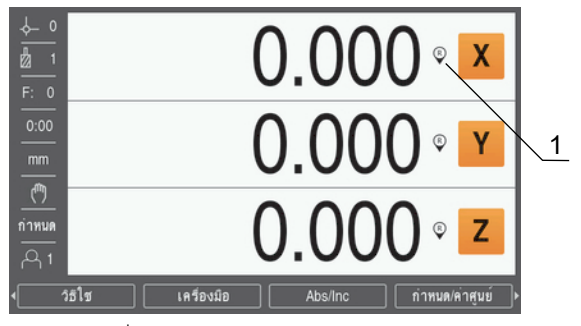

1 เปิดใช้เครื่องหมายอ้างอิง

การเปิดใช้เครื่องหมายอ้างอิง:

- ข้ามผ่านเครื่องหมายอ้างอิงสำหรับแต่ละแกนเพื่อเปิดใช้การอ้างอิง
- > หลังจากการประเมินผลเครื่องหมายอ้างอิงเสร็จสมบูรณ์แล้ว ตัวบ่งชี้จะหยุดกะพริบ

### การทำงานโดยไม่มีเครื่องหมายอ้างอิง

คุณสามารถใช้งานผลิตภัณฑ์ที่ปราศจากการข้ามผ่านเครื่องหมายอ้างอิงได้ด้วย

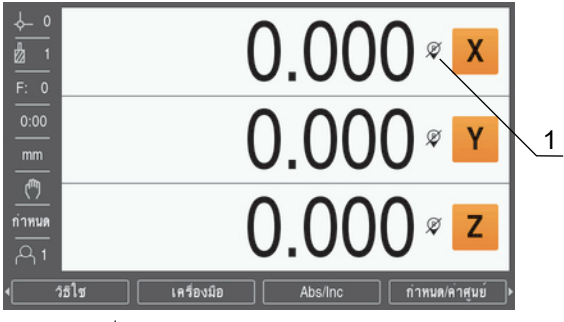

1 ปิดใช้เครื่องหมายอ้างอิง

การทำงานโดยไม่มีเครื่องหมายอ้างอิง:

- กดปุ่ม ไม่มีอ้างอิง เพื่อออกจากรอบคำสั่งการประเมินผลเครื่องหมายอ้างอิง และทำงานต่อ
- > หลังจากปิดใช้เครื่องหมายอ้างอิง ตัวบ่งชี้จะมีเครื่องหมายสแลชเอียงไปข้างหน้าทับอยู่ เพื่อแสดงว่า-เครื่องหมายอ้างอิงถูกปิดใช้แล้ว

### การเปิดใช้เครื่องหมายอ้างอิงอีกครั้ง

เครื่องหมายอ้างอิงสามารถเปิดใช้ได้ตลอดเวลาหลังจากที่ถูกปิดใช้ไปแล้ว

การเปิดใช้เครื่องหมายอ้างอิงอีกครั้ง:

กดปุ่มใต้จอ ใช้อ้างอิง เพื่อทำให้รอบคำสั่งการประเมินผลเครื่องหมายอ้างอิงทำงาน

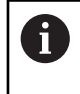

หากตัวเข้ารหัสได้รับการจัดเตรียมโดยไม่ใช้เครื่องหมายอ้างอิง ตัวบ่งชี้การอ้างอิงจะไม่ปรากฏ จุด-อ้างที่กำหนดจากแกนจะสูญหายไปเมื่อปิดเครื่อง

#### 7.4.10 การเลือกเครื่องหมายอ้างอิงเฉพาะ

ผลิตภัณฑ์มอบความสามารถในการเลือกเครื่องหมายอ้างอิงเฉพาะบนตัวเข้ารหัส โดยการดำเนินการดังกล่าวเป็น-สิ่งสำคัญเมื่อใช้ตัวเข้ารหัสกับเครื่องหมายอ้างอิงที่ตายตัว

เมื่อต้องการเลือกเครื่องหมายอ้างอิงเฉพาะ:

- กดปุ่ม เลิกใช้อ้างอิง
- > การดำเนินการประเมินผลจะหยุดชั่วคราว เครื่องหมายอ้างอิงใดๆ ที่ถูกข้ามผ่านในขณะที่ตัวเข้ารหัสเคลื่อนที่ก็-จะถูกยกเลิก
- ข้ามผ่านเครื่องหมายอ้างอิงที่ไม่ต้องการ
- กดปุ่ม ใช้อ้างอิง
- > เครื่องหมายอ้างอิงถัดไปที่ถูกข้ามผ่านจะถูกเลือก
- ข้ามเครื่องหมายอ้างอิงที่ต้องการ
- ทำซ้ำกระบวนการนี้สำหรับเครื่องหมายอ้างอิงที่ต้องการทั้งหมด
- กดปุ่ม ไม่มีอ้างอิง เพื่อยกเลิกการดำเนินการหลังจากสร้างทุกแกนที่ต้องการแล้ว
- เฉพาะแกนที่ต้องการเท่านั้นที่ต้องมีการข้ามผ่านเครื่องหมายอ้างอิง ถ้าระบบพบเครื่องหมายอ้างอิงทั้งหมด ผลิตภัณฑ์จะย้อนกลับไปยังหน้าจอแสดงผล DRO โดยอัตโนมัติ

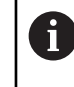

ผลิตภัณฑ์ไม่เก็บค่าจุดอ้างถ้าไม่ได้ข้ามเครื่องหมายอ้างอิง ความสัมพันธ์ระหว่างตำแหน่งแกนเลื่อน-และค่าที่แสดงจะไม่ถูกสร้างขึ้นใหม่หลังจากระบบจ่ายไฟหยุดทำงานหรือปิดสวิตช์

### 7.4.11 ข้อความข้อผิดพลาด

ถ้าข้อผิดพลาดเกิดขึ้นในขณะกำลังทำงานกับผลิตภัณฑ์ ข้อความจะปรากฏบนจอแสดงผลและจะให้คำอธิบายถึง-สาเหตุของข้อผิดพลาด

้ข้อมูลเพิ่มเติม: "ฉันควรทำอย่างไรหาก...", หน้า 145

การลบข้อความข้อผิดพลาด:

- ▶ กดปุ่ม C
- > ข้อความข้อผิดพลาดจะถูกลบออก และการทำงานตามปกติจะดำเนินต่อไป

#### 7.4.12 เมนูจัดเตรียม

ผลิตภัณฑ์มีเมนูสำหรับการจัดเตรียมพารามิเตอร์การใช้งาน 2 แบบ:

- จัดเตรียมการติดตั้ง
- จัดเตรียมงาน

จัดเตรียมการติดตั้ง

เมนู **จัดเตรียมการติดตั้ง** จะใช้เพื่อสร้างพารามิเตอร์ตัวเข้ารหัส การแสดงผล และการติดต่อสื่อสาร

้ข้อมูลเพิ่มเติม: "จัดเตรียมการติดตั้ง", หน้า 68

การเข้าใช้เมนู **จัดเตรียมการติดตั้ง**:

- กดปุ่ม จัดเตรียม
- เลือก จัดเตรียมการติดตั้ง
- ตัวเลือก จัดเตรียมการติดตั้ง จะปรากฏขึ้น

#### จัดเตรียมงาน

เมนู **จัดเตรียมงาน** จะใช้เพื่อจัดความต้องการใช้งานเครื่องจักรที่เฉพาะเจาะจงให้เหมาะสมสำหรับแต่ละงาน **ข้อมูลเพิ่มเดิม**: "จัดเตรียมงาน", หน้า 85

การเข้าใช้เมนู **จัดเตรียมงาน**:

- กดปุ่ม จัดเตรียม
- เลือก จัดเตรียมงาน
- > ตัวเลือก จัดเตรียมงาน จะปรากฏขึ้น

### 7.5 การจัดการผู้ใช้

### เมนู **การจัดการผู้ใช้** จะมีการจัดการ **ล็อกอินผู้ดูแล** และ **การตั้งค่างานผู้ใช้**

#### 7.5.1 ล็อกอินผู้ดูแล

**ล็อกอินผู้ดูแล** ทำให้คุณจัดการผู้ใช้ในเมนู **การจัดการผู้ใช้** และแก้ไขพารามิเตอร์ตั้งค่าในเมนู **จัดเตรียมการติด-ตั้ง** 

**ข้อมูลเพิ่มเดิม**: "จัดเตรียมการติดตั้ง", หน้า 68

เมื่อต้องการล็อกอินเป็นผู้ดูแล:

- กดปุ่ม จัดเตรียม
- เปิดตามลำดับ:
  - การจัดการผู้ใช้
  - ล็อกอินผู้ดูแล
- ▶ ป้อน รหัสผ่าน '95148'
- ▶ กดปุ่ม Enter

#### 7.5.2 การตั้งค่างานผู้ใช้

เมื่อได้กำหนดพารามิเตอร์ **จัดเตรียมงาน** จะได้รับการบันทึกโดยอัตโนมัติไว้ใต้ผู้ใช้ที่เลือก

**ข้อมูลเพิ่มเติม**: "จัดเตรียมงาน", หน้า 85

### การเลือก ผู้ใช้

เมื่อต้องการเลือก ผู้ใช้:

- กดปุ่ม จัดเตรียม
- เปิดตามลำดับ:
  - การจัดการผู้ใช้
  - การตั้งค่างานผู้ใช้
- ใช้ปุ่ม ลูกศรขึ้น และ ลง ในการเลื่อนแถบสีมาที่ โหลด สำหรับ ผู้ใช้ ที่ต้องการ
- ▶ กดปุ่ม Enter
- > ผู้ใช้ ที่เลือกจะแสดงบนแถบสถานะ
- กดปุ่ม C สองครั้งเพื่อย้อนกลับไปหน้าจอ DRO

# การบันทึก การตั้งค่างานผู้ใช้

เมื่อต้องการบันทึก **การตั้งค่างานผู้ใช้**:

- เลือก ผู้ใช้
- ตั้งค่าพารามิเตอร์ จัดเตรียมงาน สำหรับผู้ใช้
- **ข้อมูลเพิ่มเติม**: "จัดเตรียมงาน", หน้า 85
- พารามิเตอร์ จัดเตรียมงาน จะได้รับการบันทึกโดยอัตโนมัติสำหรับผู้ใช้ที่เลือก
- เลือก ผู้ใช้ อื่น และทำซ้ำขั้นตอนเหล่านี้จนกว่าจะจัดเตรียมผู้ใช้ที่คุณต้องการได้ทั้งหมด

### การตั้งค่างานผู้ใช้ ระดับผู้ดูแล

ผู้ดูแลสามารถสร้างชุดเริ่มต้นของพารามิเตอร์ **จัดเตรียมงาน** และใช้การตั้งค่าเหล่านี้เพื่อกำหนดการตั้งค่าผู้ใช้ใหม่

**ข้อมูลเพิ่มเติม**: "ล็อกอินผู้ดูแล", หน้า 62

การสร้างชุดเริ่มต้นของพารามิเตอร์ จัดเตรียมงาน

เมื่อต้องการสร้าง **การตั้งค่างานผู้ใช้** เริ่มต้น:

- เลือก ผู้ใช้-0
- ตั้งค่าพารามิเตอร์ จัดเตรียมงาน สำหรับ ผู้ใช้-0

**ข้อมูลเพิ่มเติม**: "จัดเตรียมงาน", หน้า 85

> พารามิเตอร์ จัดเตรียมงาน จะได้รับการบันทึกโดยอัตโนมัติสำหรับผู้ใช้นั้น

## การตั้งค่า การตั้งค่างานผู้ใช้ ใหม่

เมื่อต้องการตั้งค่า **ผู้ใช้** แต่ละรายใหม่:

- เลือก ผู้ใช้
- กดปุ่ม ลูกศรขวา เพื่อเปิดเมนูดรอปดาวน์
- กดปุ่ม ลูกศรลง เพื่อเลื่อนแถบสีมาที่ รีเซ็ด
- กดปุ่ม Enter เพื่อเลือก รีเซ็ต
- กดปุ่ม Enter เพื่อตั้งค่าพารามิเตอร์ จัดเตรียมงาน ใหม่สำหรับผู้ใช้ที่เลือกให้เป็นการตั้งค่า ผู้ใช้-0 เมื่อต้องการตั้งค่า ผู้ใช้ทั้งหมด ใหม่:
- เลือก ผู้ใช้ทั้งหมด
- กดปุ่ม Enter เพื่อตั้งค่าพารามิเตอร์ จัดเตรียมงาน ใหม่สำหรับผู้ใช้ทั้งหมดให้เป็นการตั้งค่า ผู้ใช้-0

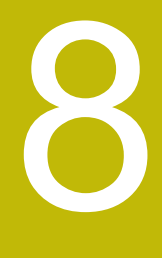

การทดสอบ

#### 8.1 ภาพรวม

ตรวจสอบให้แน่ใจว่าคุณได้อ่านและทำความเข้าใจบท "การใช้งานพื้นฐาน" ก่อนดำเนินกิจกรรมที่-อธิบายไว้ในส่วนนี้

**ข้อมูลเพิ่มเติม**: "การใช้งานพื้นฐาน", หน้า 49

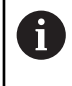

A

ขั้นตอนต่อไปนี้ทำได้โดยบุคลากรที่ได้รับการรับรองเท่านั้น ข้อมูลเพิ่มเติม: "คุณสมบัติของบุคลากร", หน้า 21

ระหว่างกระบวนการทดสอบ ผลิตภัณฑ์จะได้รับการตั้งค่าสำหรับใช้งาน

พารามิเตอร์ที่ถูกเปลี่ยนแปลงระหว่างกระบวนการทดสอบสามารถตั้งค่าใหม่เป็นค่าเริ่มต้นจากโรงงานได้

**ข้อมูลเพิ่มเติม**: "ค่าเริ่มต้นจากโรงงาน", หน้า 79

## การสำรองข้อมูลการตั้งค่า

คุณสามารถสำรองข้อมูลการตั้งค่าหลังจากทำการทดสอบได้ ข้อมูลการตั้งค่าสามารถใช้ซ้ำสำหรับผลิตภัณฑ์ที่-เทียบเท่ากันได้

้ข้อมูลเพิ่มเติม: "พารามิเตอร์ตั้งค่า", หน้า 68

# 8.2 คู่มือการติดตั้ง

**คู่มือการติดตั้ง** จะแสดงขึ้นในครั้งแรกที่คุณเปิดเครื่องผลิตภัณฑ์ คู่มือนี้จะแนะนำคุณผ่านพารามิเตอร์การทดสอบ-ทั่วไป

ข้อมูลเกี่ยวกับพารามิเตอร์ที่เฉพาะเจาะจงที่มีอยู่ใน **คู่มือการติดตั้ง** สามารถดูได้ในส่วนการตั้งค่าของคำแนะนำ-เหล่านี้

### **ข้อมูลเพิ่มเดิม**: "การตั้งค่า", หน้า 131

| เปิด เครื่องครั้งแรก กดปุ่ม จัด เครียมการสัตดิ้ง หรือปุ่มโดๆ เพื่อทำงานต่อ<br>HEIDENHAIN |  |
|------------------------------------------------------------------------------------------|--|
| ND 5023                                                                                  |  |
|                                                                                          |  |
| <br>[ คู่มือการตัดตั้ง ] [] [ วิธีโซ                                                     |  |

**คู่มือการติดตั้ง** จะมอบตัวเลือกในการตั้งค่าสำหรับพารามิเตอร์ต่อไปนี้:

- ∎ ภาษา
- การตั้งค่าอ่านค่า
- การใช้งาน
  - จำนวนแกน
- จัดเตรียมตัวเข้ารหัส
  - ชนิดของตัวเข้ารหัส
  - ความละเอียดเข้ารหัส
  - เครื่องหมายอ้างอิง
  - ทิศการนับ
  - เตือนข้อผิดพลาด
- ตั้งค่าการแสดงผล
  - ความละเอียด-การแสดงผล
  - ∎ ชื่อ
- ตารางสีการแสดงผล
  - โหมดสี

การเปิด คู่มือการติดตั้ง

การเข้าใช้ **คู่มือการติดตั้ง** จากหน้าจอการเริ่มต้นใช้งานครั้งแรก:

- กดปุ่ม คู่มือการติดตั้ง
- > คู่มือการติดตั้ง จะเปิดขึ้น

การนำทางใน คู่มือการติดตั้ง

- กดปุ่ม ลูกศรขวา เพื่อเปิดเมนูดรอปดาวน์ของพารามิเตอร์
- กดปุ่มลูกศร ขึ้น หรือ ลง ในการเลื่อนแถบสีมาที่ตัวเลือกพารามิเตอร์
- กดปุ่ม Enter เพื่อเลือกตัวเลือก
- กดปุ่ม ถัดไป เพื่อข้ามไปที่พารามิเตอร์ต่อไป

#### หรือ

- กดปุ่ม ก่อนหน้า เพื่อกลับไปยังพารามิเตอร์ก่อนหน้า
- ทำซ้ำขั้นตอนเหล่านี้จนกว่าจะกำหนดพารามิเตอร์ทั้งหมดเรียบร้อย

# 8.3 จัดเตรียมการติดตั้ง

A

เมนู **จัดเตรียมการติดตั้ง** จะใช้เพื่อสร้างพารามิเตอร์ตัวเข้ารหัสและการแสดงผล ข้อมูลเพิ่มเติม: "การตั้งค่า", หน้า 131

พารามิเตอร์ **จัดเตรียมการติดตั้ง** ต้องได้รับการกำหนดค่าโดยบุคลากรที่ได้รับการรับรองเท่านั้น

**ข้อมูลเพิ่มเติม**: "คุณสมบัติของบุคลากร", หน้า 21

| ¢- 0           | จัดเตรียมการติดตั้ง  | การจัดการไฟล                          |  |  |  |  |
|----------------|----------------------|---------------------------------------|--|--|--|--|
| <u>d</u> 1     | การจัดการไฟล <       | โหลดหน้าจอเริ่มด้นหรือแอปพลิเคชันใหม่ |  |  |  |  |
| F: 0           | จัดเตรียมตัวเข้ารทัส | โหลดหรือบันทึกไฟล์ตั้งค่า             |  |  |  |  |
| 0:00           | ตั้งค่าการแสดงผล     |                                       |  |  |  |  |
| mm             | การดังค่าอ่านค่า     |                                       |  |  |  |  |
| (*)            | วิเคราะท             |                                       |  |  |  |  |
| ก่าหนด         | ดารางสการแสดงผล      |                                       |  |  |  |  |
| <del>م</del> 1 | ค่าเริ่มต้นจากโรงงาน |                                       |  |  |  |  |
|                |                      | วิธีโช                                |  |  |  |  |

เมื่อต้องการเข้าใช้เมนู จัดเตรียมการติดตั้ง:

- กดปุ่ม จัดเตรียม
- ใช้ปุ่มลูกศร ขึ้น หรือ ลง ในการเลื่อนแถบสีมาที่ จัดเตรียมการติดตั้ง
- กดปุ่ม ลูกศรขวา
- รเมนู จัดเตรียมการติดตั้ง จะปรากฏขึ้น

#### 8.3.1 การจัดการไฟล์

### พารามิเตอร์ตั้งค่า

คุณสามารถสำรองข้อมูลการตั้งค่าผลิตภัณฑ์เป็นไฟล์ได้ เพื่อให้พร้อมใช้งานหลังจากการตั้งค่าใหม่เป็นการตั้งค่า-เริ่มต้นจากโรงงาน หรือสำหรับการติดตั้งในผลิตภัณฑ์หลายชิ้น ไฟล์ที่มีคุณสมบัติต่อไปนี้จำเป็นต้องจัดเก็บไว้ใน-ผลิตภัณฑ์สำหรับเป้าหมาย:

- รูปแบบไฟล์: DAT
- ชื่อไฟล์: config.dat

## การนำเข้าพารามิเตอร์ตั้งค่า

เมื่อต้องการนำเข้าพารามิเตอร์ตั้งค่า:

- ใส่อุปกรณ์หน่วยความจำ USB ที่มีไฟล์ .dat เข้าไปในจุดเชื่อมต่อ USB
- กดปุ่ม จัดเตรียม
- ▶ เปิดตามลำดับ
  - จัดเตรียมการติดตั้ง
  - การจัดการไฟล์
  - พารามิเตอร์ตั้งค่า
- ▶ กดปุ่ม นำเข้า
- ▶ กดปุ่ม Enter เพื่อเริ่มการนำเข้าพารามิเตอร์ตั้งค่า
- > คำเตือนแบบป็อปอัปจะแจ้งให้คุณทราบว่าการตั้งค่าพารามิเตอร์ปัจจุบันจะถูกเขียนทับ
- กดปุ่ม Enter เพื่อน้ำเข้าพารามิเตอร์ตั้งค่าและกลับไปยังเมนู การจัดการไฟล์

หรือ

กดปุ่ม C เพื่อยกเลิก

### การส่งออกพารามิเตอร์ตั้งค่า

การส่งออกพารามิเตอร์ตั้งค่า:

- ▶ ใส่อุปกรณ์หน่วยความจำ USB เข้าไปในจุดเชื่อมต่อ USB
- กดปุ่ม จัดเตรียม
- ▶ เปิดตามลำดับ
  - จัดเตรียมการติดตั้ง
  - การจัดการไฟล์
  - พารามิเตอร์ตั้งค่า
- กดปุ่ม ส่งออก
- กดปุ่ม Enter เพื่อเริ่มการส่งออกพารามิเตอร์ตั้งค่า
- > ค่ำเตือนแบบป็อปอัปจะแจ้งให้คุณทราบว่าการตั้งค่าพารามิเตอร์ปัจจุบันจะถูกส่งออกไปยังอุปกรณ์หน่วย-ความจำ USB ที่เชื่อมต่อ

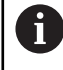

ไฟล์ config.dat ในอุปกรณ์หน่วยความจำ USB จะถูกเขียนทับ

▶ กดปุ่ม Enter เพื่อส่งออกพารามิเตอร์ตั้งค่าและกลับไปยังเมนู **การจัดการไฟล์** 

#### หรือ

กดปุ่ม C เพื่อยกเลิก

#### ตาราง LEC ส่วนตัด

- รูปแบบไฟล์: DAT
- ชื่อไฟล์: slec\_1.dat (แกน 1), slec\_2.dat (แกน 2), slec\_3.dat (แกน 3)

### การนำเข้า ตาราง LEC ส่วนตัด

- เมื่อต้องการนำเข้า **ตาราง LEC ส่วนตัด**:
- ใส่อุปกรณ์หน่วยความจำ USB ที่มีไฟล์ .dat เข้าไปในจุดเชื่อมต่อ USB
- กดปุ่ม จัดเตรียม
- ▶ เปิดตามลำดับ
  - จัดเตรียมการติดตั้ง
  - การจัดการไฟล์
  - ตาราง LEC ส่วนตัด
- กดปุ่ม นำเข้า
- กดปุ่ม Enter เพื่อเริ่มการนำเข้าตาราง
- > คำเตือนแบบป็อปอัปจะแจ้งให้คุณทราบว่าตารางปัจจุบันจะถูกเขียนทับ
- ▶ กดปุ่ม Enter เพื่อนำเข้าตารางและกลับไปยังเมนู การจัดการไฟล์

หรือ

กดปุ่ม C เพื่อยกเลิก

#### การส่งออก ตาราง LEC ส่วนตัด

- เมื่อต้องการส่งออก **ตาราง LEC ส่วนตัด**:
- ใส่อุปกรณ์หน่วยความจำ USB เข้าไปในจุดเชื่อมต่อ USB
- กดปุ่ม จัดเตรียม
- ▶ เปิดตามลำดับ
  - จัดเตรียมการติดตั้ง
  - การจัดการไฟล์
  - ตาราง LEC ส่วนตัด
- กดปุ่ม ส่งออก
- ▶ กดปุ่ม Enter เพื่อเริ่มการส่งออกตาราง
- > คำเตือนแบบป็อปอัปจะแจ้งให้คุณทราบว่าตารางปัจจุบันจะถูกส่งออกไปยังอุปกรณ์หน่วยความจำ USB ที่เชื่อมต่อ
- กดปุ่ม Enter เพื่อส่งออกตารางและกลับไปยังเมนู การจัดการไฟล์

#### หรือ

กดปุ่ม C เพื่อยกเลิก

### ตารางเครื่องมือ

- รูปแบบไฟล์: DAT
- ชื่อไฟล์: tool\_mill.dat (การใช้งาน งานกัด), tool\_turn.dat (การใช้งาน งานกลึง)

### การนำเข้า ตารางเครื่องมือ

#### เมื่อต้องการนำเข้า **ตารางเครื่องมือ**:

- ▶ ใส่อุปกรณ์หน่วยความจำ USB ที่มีไฟล์ .dat เข้าไปในจุดเชื่อมต่อ USB
- กดปุ่ม จัดเตรียม
- ▶ เปิดตามลำดับ
  - จัดเตรียมการติดตั้ง
  - การจัดการไฟล์
  - ตารางเครื่องมือ
- ▶ กดปุ่ม นำเข้า
- กดปุ่ม Enter เพื่อเริ่มการน้ำเข้าตาราง
- > คำเตือนแบบป็อปอัปจะแจ้งให้คุณทราบว่าตารางปัจจุบันจะถูกเขียนทับ
- กดปุ่ม Enter เพื่อน้ำเข้าตารางและกลับไปยังเมนู การจัดการไฟล์

#### หรือ

กดปุ่ม C เพื่อยกเลิก

### การส่งออก ตารางเครื่องมือ

### เมื่อต้องการส่งออก **ตารางเครื่องมือ**:

- ใส่อุปกรณ์หน่วยความจำ USB เข้าไปในจุดเชื่อมต่อ USB
- กดปุ่ม จัดเตรียม
- ▶ เปิดตามลำดับ
  - จัดเตรียมการติดตั้ง
  - การจัดการไฟล์
  - ตารางเครื่องมือ
- กดปุ่ม ส่งออก
- ▶ กดปุ่ม Enter เพื่อเริ่มการส่งออกตาราง
- > คำเตือนแบบป็อปอัปจะแจ้งให้คุณทราบว่าตารางปัจจุบันจะถูกส่งออกไปยังอุปกรณ์หน่วยความจำ USB ที่เชื่อมต่อ
- กดปุ่ม Enter เพื่อส่งออกตารางและกลับไปยังเมนู การจัดการไฟล์

#### หรือ

กดปุ่ม C เพื่อยกเลิก

#### คำแนะนำการใช้งาน

**คำแนะนำการใช้งาน** ของผลิตภัณฑ์สามารถโหลดมายังผลิตภัณฑ์และดูได้โดยใช้ฟังก์ชัน **วิธีใช้** 

**คำแนะนำการใช้งาน** สามารถโหลดมายังผลิตภัณฑ์ได้ในหลายภาษา ผลิตภัณฑ์จะค้นหาคำแนะนำการใช้งานใน ภาษา ที่เลือกไว้ในเมนู **จัดเตรียมงาน** เมื่อโหลดไฟล์จากอุปกรณ์หน่วยความจำ USB

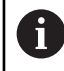

ข้อผิดพลาดจะแสดงขึ้นหากไม่พบคำแนะนำการใช้งานในอุปกรณ์หน่วยความจำ USB ใน **ภาษา** ที่เลือก

คำแนะนำการใช้งาน สามารถดาวน์โหลดได้จากพื้นที่ดาวน์โหลดที่ www.heidenhain.de

ไฟล์ที่มีคุณสมบัติต่อไปนี้จำเป็นต้องโหลดไว้ในผลิตภัณฑ์:

- รูปแบบไฟล์: mPub
- ชื่อไฟล์: ND5000\_xx.mpub<sup>1)</sup>

<sup>1)</sup> xx: สอดคล้องกับรหัสสองตัวอักษร ISO 639-1

การโหลด **คำแนะนำการใช้งาน**:

เลือก ภาษา ที่ต้องการหากเป็นภาษาที่ต่างจากภาษาที่เลือกไว้ในปัจจุบัน

**ข้อมูลเพิ่มเติม**: "ภาษา", หน้า 90

ใส่อุปกรณ์หน่วยความจำ USB ที่มีไฟล์ mPub ของ คำแนะนำการใช้งาน เข้าไปในจุดเชื่อมต่อ USB

- กดปุ่ม จัดเตรียม
- ▶ เปิดตามลำดับ
  - จัดเตรียมการติดตั้ง
  - การจัดการไฟล์
  - คำแนะนำการใช้งาน
- กดปุ่ม โหลด
- กดปุ่ม Enter เพื่อเริ่มต้นการโหลด คำแนะนำการใช้งาน
- คำเตือนแบบป็อปอัปจะแจ้งให้คุณทราบว่า คำแนะนำการใช้งาน จะถูกโหลดขึ้นมา
- กดปุ่ม Enter เพื่อโหลด คำแนะนำการใช้งาน

หรือ

กดปุ่ม C เพื่อยกเลิก

#### หน้าจอเปิดเครื่อง

คุณสามารถระบุ **หน้าจอเปิดเครื่อง** เฉพาะ OEM ได้ เช่น ชื่อหรือโลโก้บริษัท ซึ่งจะปรากฏเมื่อมีการเปิดเครื่อง-ผลิตภัณฑ์ ไฟล์รูปภาพที่มีคุณสมบัติต่อไปนี้จำเป็นต้องจัดเก็บไว้ในผลิตภัณฑ์สำหรับเป้าหมายนี้:

- รูปแบบไฟล์: 24-Bit Bitmap
- ขนาดรูปภาพ: 800 x 480 px
- ชื่อไฟล์: OEM\_SplashScreen.bmp
## เมื่อต้องการโหลด **หน้าจอเปิดเครื่อง**:

- เชื่อมต่ออุปกรณ์จัดเก็บข้อมูล USB ที่จัดเก็บไฟล์ หน้าจอเปิดเครื่อง ไว้เข้ากับพอร์ต USB ของผลิตภัณฑ์
- กดปุ่ม จัดเตรียม
- ▶ เปิดตามลำดับ
  - จัดเตรียมการติดตั้ง
  - การจัดการไฟล์
  - หน้าจอเปิดเครื่อง
- กดปุ่ม โหลด
- กดปุ่ม Enter เพื่อเริ่มต้นการโหลด หน้าจอเปิดเครื่อง
- > คำเตือนแบบป็อปอัปจะแจ้งให้คุณทราบว่า หน้าจอเปิดเครื่อง จะถูกโหลดขึ้นมา
- กดปุ่ม Enter เพื่อโหลด หน้าจอเปิดเครื่อง และกลับไปยังเมนู การจัดการไฟล์
- หรือ
- กดปุ่ม C เพื่อยกเลิก

# ซอฟต์แวร์ผลิตภัณฑ์

เมื่อต้องการติดตั้งการอัปเดต **ซอฟต์แวร์ผลิตภัณฑ์**:

- ใส่อุปกรณ์หน่วยความจำ USB ที่มีไฟล์ของ ซอฟต์แวร์ผลิตภัณฑ์ เข้าไปในจุดเชื่อมต่อ USB
- กดปุ่ม จัดเตรียม
- ▶ เปิดตามลำดับ
  - จัดเตรียมการติดตั้ง
  - การจัดการไฟล์
  - ซอฟต์แวร์ผลิตภัณฑ์
- กดปุ่ม ติดตั้ง
- กดปุ่ม Enter เพื่อเริ่มการติดตั้งการอัปเดตซอฟต์แวร์
- > คำเตือนแบบป็อปอัปจะแจ้งให้คุณทราบว่าการอัปเดตซอฟต์แวร์จะถูกติดตั้ง
- กดปุ่ม Enter เพื่อติดตั้งการอัปเดตซอฟต์แวร์
- > ผลิตภัณฑ์จะเริ่มการทำงานใหม่

หวือ

## 8.3.2 จัดเตรียมตัวเข้ารหัส

พารามิเตอร์ **จัดเตรียมตัวเข้ารหัส** ใช้สำหรับตั้งค่าอินพุตตัวเข้ารหัสแต่ละรายการ

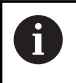

ขั้นตอนการปรับแต่งจะเหมือนกันสำหรับแต่ละแกน ส่วนต่อไปนี้อธิบายการตั้งค่าของแต่ละแกน ทำ-ข้ำขั้นตอนสำหรับแต่ละแกน

การจัดเตรียมตัวเข้ารหัส:

- กดปุ่ม จัดเตรียม
- เปิดตามลำดับ
  - จัดเตรียมการติดตั้ง
  - จัดเตรียมตัวเข้ารหัส
- เลือกตัวเข้ารหัสที่ต้องการจัดเตรียม:
  - X1
  - X2
  - **X**3
- > พารามิเตอร์ จัดเตรียมตัวเข้ารหัส จะปรากฏขึ้นสำหรับแต่ละแกนที่เลือก
- เลือก ชนิดของตัวเข้ารหัส:
  - เส้นตรง
  - = แบบหมุน
  - แบบหมุน (เส้นตรง): ตัวเข้ารหัสแบบหมุนที่เชื่อมต่อกับสกรูเกลียวนำ
- ▶ กดปุ่ม µm/นิ้ว เพื่อเลือกหน่วยของการวัด ความละเอียด
  - µm
  - ∎ นิ้ว
- เลือก ความละเอียด ที่ต้องการ:

**ความละเอียด** ยังสามารถสร้างได้ด้วยการเคลื่อนแกนไปในทิศทางใดทิศทางหนึ่งอีกด้วย

- กดปุ่ม Enter เพื่อยืนยันการเลือก
- เลือกชนิดของ เครื่องหมายอ้างอิง ที่ต้องการ:
  - ไม่มี: ไม่มีสัญญาณอ้างอิง
  - เดี๋ยว: เครื่องหมายอ้างอิงแบบเดี่ยว
  - เข้ารหัส / 1000: ตัวเข้ารหัสแบบเข้ารหัสที่มีระยะเว้นเครื่องหมายอ้างอิง 1000
  - เข้ารหัส / 2000: ตัวเข้ารหัสแบบเข้ารหัสที่มีระยะเว้นเครื่องหมายอ้างอิง 2000
- ▶ กดปุ่ม Enter เพื่อยืนยันการเลือก
- เลือก ทิศการนับ ที่ต้องการ:
  - ทางลบ
  - ∎ ทางบวก

หากทิศการนับของตัวเข้ารหัสตรงกับทิศการนับของผู้ปฏิบัติงาน ให้เลือก **ทางบวก** หากไม่ตรงกัน ให้เลือก **ทางลบ** 

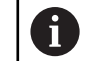

# ทิศการนับ ยังสามารถสร้างได้ด้วยการเคลื่อนแกนไปยังทิศทางบวกอีกด้วย

- ▶ กดปุ่ม Enter เพื่อยืนยันการเลือก
- ▶ เลือก **เปิด** หรือ **ปิด** ในพารามิเตอร์ **เตือนข้อผิดพลาด** เพื่อเปิดหรือปิดใช้การเตือนข้อผิดพลาดการนับ
- ▶ กดปุ่ม Enter เพื่อยืนยันการเลือก
- ▶ กดปุ่ม Enter เพื่อบันทึกการเปลี่ยนแปลงพารามิเตอร์ จัดเตรียมตัวเข้ารหัส และกลับไปยังเมนู จัดเตรียม-การติดตั้ง

หรือ

กดปุ่ม C เพื่อยกเลิก

## 8.3.3 ตั้งค่าการแสดงผล

พารามิเตอร์ **ตั้งค่าการแสดงผล** ใช้สำหรับตั้งค่าวิธีการที่ข้อมูลแกนปรากฏบนจอแสดงผล

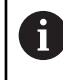

ขั้นตอนการปรับแต่งจะเหมือนกันสำหรับแต่ละการแสดงผลของแกน ส่วนต่อไปนี้อธิบายการตั้งค่า-ของแต่ละการแสดงผลของแกน ทำซ้ำขั้นตอนสำหรับแต่ละการแสดงผลของแกน

การตั้งค่าการแสดงผลของแกน:

- กดปุ่ม จัดเตรียม
- ▶ เปิดตามลำดับ
  - จัดเตรียมการติดตั้ง
  - ตั้งค่าการแสดงผล
- เลือกการแสดงผลแกนที่ต้องการจัดเตรียม:
  - การแสดงผล 1
  - การแสดงผล 2
  - การแสดงผล 3
- > พารามิเตอร์ ตั้งค่าการแสดงผล จะปรากฏขึ้นสำหรับการแสดงผลแกนที่เลือก
- เลือก ความละเอียดการแสดงผล ที่ต้องการ

ตัวเลือกความละเอียดการแสดงผลจะแต่งต่างกันไป ขึ้นอยู่กับตัวเข้ารหัสที่เชื่อมต่ออยู่กับผลิตภัณฑ์

- ▶ กดปุ่ม Enter เพื่อยืนยันการเลือก
- ▶ เลือก **ชื่อ** สำหรับการแสดงผลแกน หรือ **ปิด** เพื่อปิดการแสดงผลแกนที่เลือก:
  - ปิด = W
  - = X = A
  - Y B
  - Z C
  - U S
  - V
- กดปุ่ม Enter เพื่อยืนยันการเลือก
- ▶ เลือก **ปิด** หรือ **เปิด** เพื่อเปิดใช้หรือปิดใช้ Subscript ที่เป็นค่าศูนย์ที่ปรากฏหลังจากชื่อแกน
- ► กดปุ่ม Enter เพื่อยืนยันการเลือก
- เลือกอินพุตที่ต้องการสำหรับการแสดงผลแกนในพารามิเตอร์ อินพุต 1:

■ X1

- **X**2
- **X**3
- กดปุ่ม Enter เพื่อยืนยันการเลือก
- ▶ เลือก + หรือ ในพารามิเตอร์ ควบรวมการทำงาน เพื่อควบรวมอินพุตที่สองเข้ากับอินพุตแรก:
  - **H** +
  - -
  - ∎ ปิด
- กดปุ่ม Enter เพื่อยืนยันการเลือก
- เลือกอินพุตที่ต้องการเพื่อควบรวมกับ อินพุต 1 ในพารามิเตอร์ อินพุต 2:
  - ∎ ไม่กำหนด
  - X1
  - X2
  - **X**3
- กดปุ่ม Enter เพื่อยืนยันการเลือก
- กดปุ่ม Enter เพื่อบันทึกการเปลี่ยนแปลงพารามิเตอร์ ตั้งค่าการแสดงผล และกลับไปยังเมนู จัดเตรียมการ-ติดตั้ง

หรือ

## 8.3.4 การตั้งค่าอ่านค่า

พารามิเตอร์การตั้งค่าเครื่องอ่านค่าใช้สำหรับกำหนดข้อกำหนด **การใช้งาน**, แกน และ **เรียกคืนตำแหน่ง** การตั้งค่าเครื่องอ่านค่า:

- กดปุ่ม จัดเตรียม
- ▶ เปิดตามลำดับ
  - จัดเตรียมการติดตั้ง
  - การตั้งค่าอ่านค่า
- เลือก การใช้งาน
  - ∎ งานกัด
  - งานกลึง
- เลือก จำนวนแกน:
  - **1**
  - 2
  - **3**
- กดปุ่ม Enter เพื่อยืนยันการเลือก
- เลือก เปิด หรือ ปิด เพื่อเปิดใช้หรือปิดใช้ เรียกคืนตำแหน่ง

**เรียกคืนตำแหน่ง** จะเก็บค่าตำแหน่งสุดท้ายของแต่ละแกนเมื่อปิดเครื่อง และจะแสดงค่าตำแหน่งนั้นอีกครั้งเมื่อ-เปิดเครื่อง

ยิ ค่าการขยับเครื่องใดๆ จะสูญหายระหว่างที่ไฟดับ เมื่อไฟฟ้าดับ แนะนำให้ตั้งค่าจุดอ้างของขึ้นงาน-ใหม่โดยการใช้ขั้นตอนการประเมินผลเครื่องหมายอ้างอิง

**ข้อมูลเพิ่มเติม**: "การประเมินผลเครื่องหมายอ้างอิง", หน้า 59

- ▶ กดปุ่ม Enter เพื่อยืนยันการเลือก
- ▶ กดปุ่ม Enter เพื่อบันทึกการเปลี่ยนแปลงพารามิเตอร์ การตั้งค่าอ่านค่า และกลับไปยังเมนู จัดเตรียมการติด-ตั้ง

หรือ

## 8.3.5 วิเคราะห์

คุณสมบัติ **วิเคราะห์** มอบหนทางในการทดสอบแผงปุ่มและการแสดงผล

- กดปุ่ม จัดเตรียม
- ▶ เปิดตามลำดับ
  - จัดเตรียมการติดตั้ง
  - วิเคราะห์

## ทดสอบแผงปุ่ม

ภาพจำลองของแผงปุ่มจะมีตัวบ่งชี้ เมื่อมีการกดและปล่อยปุ่ม

การทดสอบแผงปุ่ม:

- กดแต่ละปุ่มเพื่อทดสอบ
- > ปุ่มที่ทำงานอย่างเหมาะสมจะเปลี่ยนเป็นสีเขียวในหน้าจอ วิเคราะห์ เมื่อถูกกดบนแผงปุ่ม และเปลี่ยนเป็นสี-เทาเมื่อปล่อย
- กดปุ่ม C สองครั้งเพื่อออกจากการทดสอบแผงปุ่ม

## ทดสอบการแสดงผล

การทดสอบการแสดงผล:

กดปุ่ม Enter เพื่อไล่ดูสีต่างๆ ที่มีอยู่

## 8.3.6 ตารางสีการแสดงผล

พารามิเตอร์ **ตารางสีการแสดงผล** ใช้สำหรับกำหนด **โหมดสี** ของผลิตภัณฑ์ เลือก **โหมดสี** ที่ทำให้การแสดงผล-ง่ายต่อการดูมากที่สุดในสภาพแสดงของพื้นที่ทำงานของคุณ

การเลือกตารางสี:

- กดปุ่ม จัดเตรียม
- ▶ เปิดตามลำดับ
  - จัดเตรียมการติดตั้ง
  - ตารางสีการแสดงผล
- เลือก โหมดสี:
  - กลางวัน: ตารางสีจะถูกกำหนดเป็น กลางวัน และผู้ใช้จะไม่สามารถเลือกได้
  - กลางคืน: ตารางสีจะถูกกำหนดเป็น กลางคืน และผู้ใช้จะไม่สามารถเลือกได้
  - ผู้ใช้เลือกได้: ผู้ใช้สามารถเลือกโหมดสีได้จากเมนู จัดเตรียมงาน
- ▶ กดปุ่ม Enter เพื่อยืนยันการเลือก
- กดปุ่ม Enter เพื่อบันทึกการเปลี่ยนแปลงพารามิเตอร์ ตารางสีการแสดงผล และกลับไปยังเมนู จัดเตรียม-การติดตั้ง

หรือ

# 8.3.7 ค่าเริ่มต้นจากโรงงาน

การเปลี่ยนแปลงพารามิเตอร์ที่ดำเนินการในเมนู **จัดเตรียมงาน** และ **จัดเตรียมการติดตั้ง** สามารถตั้งค่าใหม่-เป็นการตั้งค่าเริ่มต้นจากโรงงานได้ พารามิเตอร์ทั้งหมดจะถูกตั้งค่าใหม่

**ข้อมูลเพิ่มเติม**: "การตั้งค่า", หน้า 131

การตั้งค่าพารามิเตอร์ใหม่เป็นการตั้งค่าเริ่มต้นจากโรงงาน:

- กดปุ่ม จัดเตรียม
- ▶ เปิดตามลำดับ
  - จัดเตรียมการติดตั้ง
  - ค่าเริ่มต้นจากโรงงาน
  - รีเซ็ตการตั้งค่า
- กดปุ่ม ใช่/ไม่ และเลือก ใช่
- กดปุ่ม Enter เพื่อเริ่มต้นการตั้งค่าผลิตภัณฑ์ใหม่เป็นการตั้งค่าเริ่มต้นจากโรงงาน
- > หน้าต่างคำเตือนจะปรากฏเพื่อยืนยันการตั้งค่าใหม่
- ▶ กดปุ่ม Enter เพื่อตั้งค่าพารามิเตอร์ใหม่เป็นการตั้งค่าเริ่มต้นจากโรงงาน

ผลิตภัณฑ์จะเริ่มการทำงานใหม่

หรือ

กดปุ่ม C เพื่อยกเลิกการตั้งค่าใหม่

## 8.3.8 การชดเชยข้อผิดพลาด

ระยะที่เครื่องมือการตัดเคลื่อนที่ ซึ่งวัดโดยตัวเข้ารหัส สามารถแตกต่างจากระยะเคลื่อนที่จริงของเครื่องมือได้ใน-บางกรณี ข้อผิดพลาดนี้สามารถเกิดขึ้นได้ เนื่องจากข้อผิดพลาดของระยะพันของสกรูบอล หรือการเบี่ยงเบนและ-การเอียงของแกน ข้อผิดพลาดสามารถกำหนดได้ด้วยระบบการวัดค่าอ้างอิง เช่น บล็อกวัดค่า

ผลิตภัณฑ์มอบความสามารถในการชดเชยข้อผิดพลาดแบบเส้นตรง และแต่ละแกนสามารถตั้งโปรแกรมแยกจาก-กันด้วยการชดเชยที่เหมาะสม

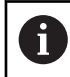

การชดเชยข้อผิดพลาดจะใช้ได้เมื่อใช้ตัวเข้ารหัสแบบเส้นตรงเท่านั้น

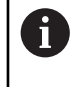

ขั้นตอนการปรับแต่งจะเหมือนกันสำหรับแต่ละแกน ส่วนต่อไปนี้อธิบายการตั้งค่าของแต่ละแกน ทำ-ข้ำขั้นตอนสำหรับแต่ละแกน

## การตั้งค่าการชดเชยข้อผิดพลาดแบบเส้นตรง

การชดเชยข้อผิดพลาดแบบเส้นตรง (Linear Error Compensation - LEC) สามารถใช้ได้ ถ้าผลของการเปรียบ-เทียบกับมาตรฐานการอ้างอิงแสดงว่ามีการเบี่ยงเบนแบบเส้นตรงตลอดช่วงความยาวที่วัดทั้งหมด ในกรณีนี้ข้อผิด-พลาดสามารถชดเชยโดยการคำนวณค่าแฟกเตอร์แก้ไขแบบเดี่ยว

เมื่อต้องการคำนวณแฟกเตอร์แก้ไข ให้ใช้สูตรนี้:

แฟกเตอร์แก้ไข LEC = ((S – M) / M) x 10<sup>6</sup> ppm โดยที่:

S = ความยาวที่วัดได้พร้อมด้วยมาตรฐานการอ้างอิง

M = ความยาวที่วัดได้พร้อมด้วยอุปกรณ์ที่แกน

## ตัวอย่าง:

หากความยาวของมาตรฐานที่คุณใช้คือ 500 มม. และความยาวที่วัดได้ตามแกน X คือ 499.95 แล้ว ค่า LEC ของ-แกน X คือ 100 ส่วนต่อล้าน (ppm)

LEC = ((500 – 499.95) / 499.95) x 10<sup>6</sup> ppm = 100 ppm (ปัดเศษให้เป็นจำนวนเต็มที่ใกล้เคียงที่สุด) การตั้งค่า LEC:

- กดปุ่ม จัดเตรียม
- ▶ เปิดตามลำดับ
  - จัดเตรียมการติดตั้ง
  - การชดเชยข้อผิดพลาด
- เลือกอินพุตที่ต้องการตั้งค่า:
  - X1
  - X2
  - **X**3
- ป้อนค่าแฟกเตอร์การชดเชยโดยใช้แผงปุ่มตัวเลข
- ทำซ้ำขั้นตอนเหล่านี้สำหรับแต่ละแกนที่คุณต้องการตั้งค่า
- กดปุ่ม Enter เพื่อบันทึกการเปลี่ยนแปลงพารามิเตอร์ การชดเชยข้อผิดพลาด และกลับไปยังเมนู จัดเตรียม-การติดตั้ง

หรือ

## การตั้งค่า LEC โดยอัตโนมัติ

แฟกเตอร์แก้ไขสามารถคำนวณได้โดยอัตโนมัติด้วยการใช้บล็อกวัดค่ามาตรฐาน เมื่อต้องการตั้งค่า LEC โดยอัตโนมัติ:

- กดปุ่ม จัดเตรียม
- ▶ เปิดตามลำดับ
  - จัดเตรียมการติดตั้ง
  - การชดเชยข้อผิดพลาด
  - เลือกอินพุตที่ต้องการตั้งค่า:
  - X1
  - **X**2
  - X3
- เลือก เส้นตรง เพื่อตั้งค่า LEC สำหรับอินพุต
- กดปุ่ม Enter เพื่อยืนยันการเลือก
- กดปุ่ม คำนวณอัตโนมัติ เพื่อเริ่มต้นการคำนวณแฟกเตอร์ LEC
- แตะที่หนึ่งขอบของมาตรฐานด้วยเครื่องมือ
- กดปุ่ม คำนวณขอบ 1
- แตะขอบตรงข้ามของมาตรฐานด้วยเครื่องมือ
- กดปุ่ม คำนวณขอบ 2
- ป้อนความยาวของค่ามาตรฐานในช่อง จริง
- กดปุ่ม Enter เพื่อยืนยันค่าที่ป้อน
- ทำช้ำขั้นตอนเหล่านี้สำหรับแต่ละแกนที่คุณต้องการตั้งค่าด้วยการชดเชยข้อผิดพลาดแบบเส้นตรง
- กดปุ่ม Enter เพื่อบันทึกการเปลี่ยนแปลงพารามิเตอร์ การชดเชยข้อผิดพลาด และกลับไปยังเมนู จัดเตรียม-การติดตั้ง

หรือ

กดปุ่ม C เพื่อยกเลิก

# การตั้งค่า LEC ส่วนตัด

คุณควรใช้ LEC ส่วนตัด ถ้าผลของการเปรียบเทียบกับมาตรฐานการอ้างอิงแสดงค่าเบี่ยงเบนที่มีการสลับหรือการ-แกว่งไปมา ค่าแก้ไขที่ต้องการจะถูกคำนวณและป้อนค่าในตาราง ผลิตภัณฑ์จะรองรับได้ถึง 200 จุดต่อแกน ค่าข้อ-ผิดพลาดระหว่างค่าจุดแก้ไขสองค่าที่ป้อนไว้ซึ่งอยู่ติดกัน จะคำนวณด้วยการแก้ไขโดยการประมาณค่าแบบเส้นตรง

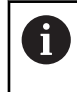

LEC ส่วนตัดจะมีเฉพาะในสเกลที่มีเครื่องหมายอ้างอิงเท่านั้น ถ้า LEC ส่วนตัดถูกกำหนดไว้แล้ว จะ-ไม่มีการใช้การชดเซยข้อผิดพลาดจนกระทั่งเครื่องหมายอ้างอิงถูกข้ามผ่าน

## การจัดเตรียม LEC ส่วนตัด

ตัวเข้ารหัสจะมีทิศการนับภายใน อาจไม่เป็นไปตามทิศการนับที่กำหนดโดยผู้ใช้ และจะใช้สำหรับการกำหนด LEC ส่วนตัดเท่านั้น

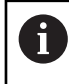

ตัวเข้ารหัสที่มีเครื่องหมายอ้างอิงแบบเดี่ยว จะต้องข้ามเครื่องหมายอ้างอิงที่เหมือนกันทุกครั้งที่เปิด-ผลิตภัณฑ์เพื่อเริ่มทำงาน

ในการกำหนดทิศการนับภายใน ให้กับตัวเข้ารหัสใดๆ ที่ติดตั้งให้กับแกนที่กำหนด ให้ทำตามขั้นตอนต่อไปนี้ให้-สมบูรณ์:

- กดปุ่ม จัดเตรียม
- ▶ เปิดตามลำดับ
  - จัดเตรียมการติดตั้ง
  - จัดเตรียมตัวเข้ารหัส
- เลือกอินพุตที่ต้องการตั้งค่า:
  - X1
  - **X**2
  - **X**3
- เลือก ทิศการนับ
- กดปุ่ม ทางบวก/ทางลบ และเลือก ทางบวก
- กดปุ่ม Enter เพื่อยืนยันค่าที่ป้อน
- ▶ กดปุ่ม Enter เพื่อบันทึกการเปลี่ยนแปลงพารามิเตอร์
- กดปุ่ม C สามครั้งเพื่อย้อนกลับไปที่การแสดงผลหลัก
- ▶ เลื่อนแกนซึ่งมีตัวเข้ารหัสติดตั้งอยู่ และสังเกตทิศทางของการเคลื่อนที่ซึ่งต้องมีทิศทางเป็นบวก
- > การกำหนดทิศการนับภายในของตัวเข้ารหัสเสร็จสมบูรณ์แล้ว

## การเริ่มตาราง LEC ส่วนตัด

เมื่อต้องการเริ่มตาราง LEC ส่วนตัด:

- กดปุ่ม จัดเตรียม
- ▶ เปิดตามลำดับ
  - จัดเตรียมการติดตั้ง

## การชดเชยข้อผิดพลาด

- เลือกอินพุตที่ต้องการตั้งค่า:
  - X1
  - X2
  - = X3
- เลือก ส่วนตัด เพื่อตั้งค่า LEC ส่วนตัดสำหรับอินพุต
- กดปุ่ม Enter เพื่อยืนยันการเลือก
- กดปุ่ม สร้างตาราง เพื่อเริ่มต้นการสร้างตาราง

# จุดแก้ไขทั้งหมด (ได้ถึง 200 จุด) จะมีระยะเว้นเท่าๆ กันจากจุดเริ่ม

- ป้อน จำนวนจุด
- กดปุ่ม ลูกศรลง
- ป้อน ระยะเว้นของจุด
- กดปุ่ม ลูกศรลง

จุดเริ่มจะวัดจากจุดอ้างอิงของตัวเข้ารหัส

## ถ้าคุณทราบระยะดังกล่าว:

# ▶ ป้อนระยะ จุดเริ่ม

หรือ

# ถ้าคุณไม่ทราบระยะดังกล่าว:

- เคลื่อนที่ไปที่ตำแหน่งของจุดเริ่ม
- กดปุ่ม คำนวณ
- ▶ กดปุ่ม Enter เพื่อยืนยันค่าที่ป้อน
- คำเตือนแบบป็อปอัปจะแจ้งให้คุณทราบว่าการสร้างตารางใหม่จะเป็นการล้างจุดข้อผิดพลาดที่มีอยู่
- กดปุ่ม Enter เพื่อบันทึกตารางและกลับไปยังเมนู การชดเชยข้อผิดพลาด
- ทำซ้ำขั้นตอนเหล่านี้สำหรับแต่ละแกนที่คุณต้องการสร้างตาราง LEC ส่วนตัด

## การตั้งค่าตาราง LEC ส่วนตัด

- กดปุ่ม แก้ไขตาราง เพื่อดูรายการในตาราง
- กดปุ่ม ลูกศรขึ้น หรือ ลง หรือปุ่ม ตัวเลข เพื่อเลื่อนไปยังจุดแก้ไขเพื่อเพิ่มหรือเปลี่ยนแปลง
- กดปุ่ม ลูกศรขวา
- ป้อนค่าการแกว่งไปมาที่ทราบซึ่งมีอยู่ ณ จุดนี้
- ▶ กดปุ่ม Enter
- ทำซ้ำขั้นตอนเหล่านี้สำหรับแต่ละจุดที่ต้องใช้จุดแก้ไข
- กดปุ่ม Enter เพื่อออกจากตารางและกลับไปยังเมนู การชดเชยข้อผิดพลาด

## 8.3.9 การชดเชยระยะการสึก

เมื่อใช้ตัวเข้ารหัสแบบหมุนด้วยสกรูเกลียวนำ การเปลี่ยนทิศของตารางอาจเป็นเหตุให้เกิดข้อผิดพลาดในตำแหน่งที่-แสดง เนื่องจากช่องว่างภายในส่วนประกอบสกรูเกลียวนำ ช่องว่างที่อ้างถึงนี้ คือระยะ Backlash ข้อผิดพลาดนี้-สามารถชดเชยโดยการป้อนค่าระยะการสึกภายในสกรูเกลียวนำลงในคุณสมบัติการชดเชยระยะการสึก

ถ้าตัวเข้ารหัสแบบหมุนอยู่นำหน้าตาราง (ค่าที่แสดงมากกว่าค่าตำแหน่งจริงของตาราง) จะเรียกว่าระยะการสึกทาง-บวกและค่าที่ป้อนควรจะเป็นค่าทางบวกของจำนวนข้อผิดพลาด

ไม่มีการชดเชยระยะการสึกจะมีค่าเป็น 0.000

เมื่อต้องการระบุการชดเชยระยะการสึก:

- กดปุ่ม จัดเตรียม
- ▶ เปิดตามลำดับ
  - จัดเตรียมการติดตั้ง
  - การชดเชยระยะการสึก
- เลือกอินพุตที่ต้องการตั้งค่า:
  - X1
  - X2
  - X3
- กดปุ่ม เปิด/ปิด และเลือก ทำงาน
- ป้อนค่าการชดเชยระยะการสึก
- ทำซ้ำขั้นตอนเหล่านี้สำหรับแกนทั้งหมดที่ต้องมีการชดเชยระยะการสึก
- กดปุ่ม Enter เพื่อบันทึกค่าการชดเชยระยะการสึกและกลับไปยังเมนู จัดเตรียมการติดตั้ง

หรือ

## 8.4 จัดเตรียมงาน

เมนู **จัดเตรียมงาน** จะใช้เพื่อสร้างความต้องการ ใช้งานเครื่องจักรที่เฉพาะเจาะจงให้เหมาะสมสำหรับแต่ละงาน

## 8.4.1 หน่วย

พารามิเตอร์ **หน่วย** จะใช้เพื่อระบุการแสดงหน่วยและรูปแบบที่ต้องการ คุณยังสามารถเลือกหน่วยวัดโดยการกดปุ่ม **นิ้ว/มม**. ในโหมดการทำงานโหมดใดโหมดหนึ่งได้อีกด้วย

เมื่อต้องการกำหนดหน่วยของการวัด:

- กดปุ่ม จัดเตรียม
- ▶ เปิดตามลำดับ
  - จัดเตรียมงาน
  - หน่วย
- เลือกหน่วยของการวัด เส้นตรง:
  - ∎ ນີ້ວ
  - mm
- ▶ กดปุ่ม Enter เพื่อยืนยันการเลือก
- เลือกหน่วยของการวัด แบบมุม:
  - องศาทศนิยม
  - เรเดียน
  - DMS: องศา, นาที, วินาที
- กดปุ่ม Enter เพื่อยืนยันการเลือก
- กดปุ่ม Enter เพื่อบันทึกการเปลี่ยนแปลงพารามิเตอร์ หน่วย และกลับไปยังเมนู จัดเตรียมงาน

หรือ

## 8.4.2 สเกลแฟกเตอร์

**สเกลแฟกเตอร์** นำมาใช้กับการปรับขนาดชิ้นงานให้ใหญ่ขึ้นหรือเล็กลง ค่าสเกลแฟกเตอร์ 1.0 จะสร้างชิ้นงานที่มี-ขนาดเท่ากับการวัดขนาดบนแบบพิมพ์ สเกลแฟกเตอร์ >1 จะ "ขยาย" ชิ้นงาน และ <1 จะ "ย่อ" ชิ้นงาน

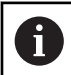

ช่วงการตั้งค่า **สเกลแฟกเตอร์** คือ **±**0.100 ถึง 100.000

การกำหนดค่าจะยังคงอยู่ในรอบของระบบจ่ายไฟ

เมื่อ **สเกลแฟกเตอร์** เป็นค่าอื่นๆ ที่ไม่ใช่ 1 เครื่องหมายการสเกล 🗸 จะปรากฏในการแสดงแกน เมื่อต้องการกำหนด **สเกลแฟกเตอร์**:

- กดปุ่ม จัดเตรียม
- ▶ เปิดตามลำดับ
  - จัดเตรียมงาน
  - สเกลแฟกเตอร์
- เลือกแกนที่ต้องการตั้งค่า
- กดปุ่ม เปิด/ปิด และเลือก เปิด
- ป้อนค่า สเกลแฟกเตอร์
- ทำซ้ำขั้นตอนเหล่านี้สำหรับแกนทั้งหมดที่ต้องมี สเกลแฟกเตอร์
- ▶ กดปุ่ม Enter เพื่อบันทึกค่าและกลับไปยังเมนู จัดเตรียมงาน

หรือ

กดปุ่ม C เพื่อยกเลิก

การทำมิเรอร์ชิ้นงาน

**สเกลแฟกเตอร์** -1.00 จะสร้างมิเรอร์อิมเมจของ ชิ้นงาน คุณสามารถทำมิเรอร์และปรับขนาดชิ้นงานได้พร้อมกัน

## 8.4.3 แกนเส้นผ่าศูนย์กลาง

พารามิเตอร์ **แกนเส้นผ่าศูนย์กลาง** ใช้สำหรับกำหนดว่าแกนใดบ้างที่สามารถแสดงผลค่ารัศมีหรือเส้นผ่าน-ศูนย์กลาง

การจัดเตรียมการแสดงผลของค่ารัศมีหรือเส้นผ่านศูนย์กลาง:

- กดปุ่ม จัดเตรียม
- ▶ เปิดตามลำดับ
  - จัดเตรียมงาน
  - แกนเส้นผ่าศูนย์กลาง
- เลือกแกนที่ต้องการจัดเตรียม
- ▶ กดปุ่ม **เปิด/ปิด** และเลือก **เปิด** เพื่อเปิดใช้การแสดงผลรัศมีหรือเส้นผ่านศูนย์กลางสำหรับแกนที่เลือก
- ทำซ้ำขั้นตอนเหล่านี้สำหรับแต่ละแกนเพื่อเปิดใช้
- ▶ กดปุ่ม Enter เพื่อบันทึกการเปลี่ยนแปลงพารามิเตอร์ แกนเส้นผ่าศูนย์กลาง และกลับไปยังเมนู จัดเตรียม-งาน

หรือ

## 8.4.4 ตัวช่วยแสดงตำแหน่งด้วยภาพ

ตัวช่วยแสดงตำแหน่งด้วยภาพจะปรากฏอยู่ใต้แต่ละแกนในโหมดระยะที่ต้องเคลื่อนที่ (Inc) แต่ละแกนจะมีช่วงของ-ค่าบนแกนของตัวเองที่สามารถกำหนดได้

ข้อมูลเพิ่มเติม: "ตัวช่วยแสดงตำแหน่งด้วยภาพ", หน้า 54

เมื่อต้องการกำหนดการตั้งค่าตัวช่วยแสดงตำแหน่งด้วยภาพ:

- กดปุ่ม จัดเตรียม
- ▶ เปิดตามลำดับ
  - จัดเตรียมงาน
  - ตัวแสดงตำแหน่งภาพ
- เลือกแกนที่ต้องการจัดเตรียม

การตั้งค่าช่วงเริ่มต้นคือ 5.000 มม.

กดปุ่ม เปิด/ปิด เพื่อเลือก ทำงาน และใช้การตั้งค่าช่วงเริ่มต้น

หรือ

- ป้อนการตั้งค่าช่วงโดยใช้แผงปุ่มตัวเลข
- ทำซ้ำกระบวนการสำหรับแต่ละแกนที่คุณต้องการกำหนด
- กดปุ่ม Enter เพื่อบันทึกการเปลี่ยนแปลงพารามิเตอร์ ดัวแสดงตำแหน่งภาพ และกลับไปยังเมนู จัดเตรียม-งาน

หรือ

กดปุ่ม C เพื่อยกเลิก

## 8.4.5 การตั้งค่าแถบสถานะ

แถบสถานะ คือ แถบที่แยกเป็นส่วนๆ ทางด้านข้างของหน้าจอที่แสดงค่าปัจจุบันของ **จุดอ้าง, เครื่องมือ, อัตรา-ป้อน,** เวลา**นาฬิกาจับเวลา, หน่วย**, สถานะ โหมดการใช้งาน, การตั้งค่า **กำหนด/ค่าศูนย์** และ **ผู้ใช้ปัจจุบัน** เมื่อต้องการกำหนดการตั้งค่าแถบสถานะ:

- ► กดปุ่ม **จัดเตรียม**
- ▶ เปิดตามลำดับ
  - จัดเตรียมงาน
  - การตั้งค่าแถบสถานะ
- ▶ เลือกพารามิเตอร์
- กดปุ่ม เปิด/ปิด เพื่อเปิดใช้หรือปิดใช้ตัวเลือกที่เลือกจากการปรากฏขึ้นบนแถบสถานะ
- ทำซ้ำสำหรับแต่ละตัวเลือกที่คุณต้องการเปิดใช้หรือปิดใช้
- ▶ กดปุ่ม Enter เพื่อบันทึกการเปลี่ยนแปลงพารามิเตอร์ การตั้งค่าแถบสถานะ และกลับไปยังเมนู จัดเตรียม-งาน

หรือ

กดปุ่ม C เพื่อยกเลิก

87

## 8.4.6 นาฬิกาจับเวลา

**นาฬิกาจับเวลา** แสดงเวลาที่ผ่านไปเป็นชั่วโมง นาที และวินาที นาฬิกาเริ่มจับเวลาจาก 0:00:00

นาฬิกาจับเวลา ยังสามารถใช้งานในหน้าจอ DRO ได้โดยใช้แผงปุ่มตัวเลข

**ข้อมูลเพิ่มเติม**: "นาฬิกาจับเวลา", หน้า 56

การเข้าสู่การควบคุม นาฬิกาจับเวลา

เมื่อต้องการเข้าสู่การควบคุม:

- กดปุ่ม จัดเตรียม
- ▶ เปิดตามลำดับ
  - จัดเตรียมงาน
  - ∎ นาฬิกาจับเวลา

การเริ่มและหยุด นาฬิกาจับเวลา

เมื่อต้องการเริ่มหรือหยุด **นาฬิกาจับเวลา**:

- กดปุ่ม เริ่ม/หยุด เพื่อเริ่มหรือหยุด นาฬิกาจับเวลา
- > ช่อง เวลาที่ผ่านไป จะแสดงเวลาสะสมรวม

การตั้งค่านาฬิกาจับเวลาใหม่

เมื่อต้องการตั้งค่า **นาฬิกาจับเวลา** ใหม่:

กดปุ่ม รีเซ็ต เพื่อตั้งค่าเวลานาฬิกาจับเวลาใหม่

## 8.4.7 การตั้งค่าการแสดงผล

พารามิเตอร์ **การตั้งค่าการแสดงผล ใ**ช้สำหรับปรับแต่งลักษณะที่ปรากฏของการแสดงผล การกำหนดค่า **การตั้งค่าการแสดงผล**:

- กดปุ่ม จัดเตรียม
- ▶ เปิดตามลำดับ
  - จัดเตรียมงาน
  - การตั้งค่าการแสดงผล
- ใช้ปุ่มลูกษร ซ้าย หรือ ขวา เพื่อปรับระดับ ความสว่าง ของการแสดงผล

ความสว่างของการแสดงผล ยังสามารถปรับแต่งได้โดยใช้ปุ่ม **ลูกศรขึ้น** และ **ลง** อีกด้วย เมื่อผลิตภัณฑ์อยู่ในโหมด-การใช้งานโหมดใดโหมดหนึ่ง

- เลือกเวลาเป็นหน่วยนาทีที่การแสดงผลไม่มีการใช้งานก่อนที่ โปรแกรมพักหน้าจอ (นาที) จะถูกเปิดใช้และ-การแสดงผลปิดการทำงานลง:
  - ∎ ปิด
  - **1**0
  - **3**0
- ▶ กดปุ่ม Enter เพื่อยืนยันการเลือก
- กดปุ่ม กลางวัน/กลางคืน เพื่อเลือก โหมดสี ที่ต้องการ:
  - กลางคืน
  - กลางวัน
- เลือกวิธีการแสดงผลแกนที่กำลังเคลื่อนที่:
  - ปกติ: แกนทั้งหมดจะแสดงผลตามปกติ
  - ซูมไดนามิก: แกนที่กำลังเคลื่อนที่จะปรากฏโดยมีขนาดใหญ่กว่าแกนที่ไม่ได้เคลื่อนที่
  - ไฮไลต์: ในโหมด กลางวัน แกนที่กำลังเคลื่อนที่จะปรากฏเป็นสีดำ แกนที่ไม่ได้เคลื่อนที่จะแสดงเป็นสีเทา ในโหมด กลางคืน แกนที่กำลังเคลื่อนที่จะปรากฏเป็นสีขาว แกนที่ไม่ได้เคลื่อนที่จะแสดงเป็นสีเทา

หาก **ซูมไดนามิก** หรือ **ไฮไลต์** ถูกเลือก จะสามารถสลับเปิด/ปิดคุณสมบัติจากหน้าจอ DRO ได้ การสลับคุณสมบัติ:

- ▶ กดปุ่ม +/-
- ▶ กดปุ่ม Enter เพื่อยืนยันการเลือก

สามารถกำหนดตำแหน่งซื่อแกนได้ที่ด้านซ้ายหรือด้านขวา เมื่อกำหนดตำแหน่งชื่อที่ด้านซ้าย จะใช้ปุ่มของแกนด้าน-ซ้ายในการทำงาน เมื่อกำหนดตำแหน่งชื่อที่ด้านขวา จะใช้ปุ่มของแกนด้านขวาในการทำงาน

- กดปุ่ม ซ้าย/ขวา เพื่อเลือก ดำแหน่งชื่อแกน
- ▶ กดปุ่ม Enter เพื่อบันทึกการเปลี่ยนแปลงพารามิเตอร์ การตั้งค่าการแสดงผล และกลับไปยังเมนู จัดเตรียม-งาน

หรือ

### 8.4.8

ข้อมูลระบบ

หน้าจอ **ข้อมูลระบบ** จะให้ข้อมูลผลิตภัณฑ์และซอฟต์แวร์ ข้อมูลที่มี:

- ชื่อผลิตภัณฑ์
- ID ผลิตภัณฑ์
- หมายเลขเครื่อง
- เวอร์ชันซอฟต์แวร์
- เวอร์ชัน Bootloader -
- เวอร์ชัน FPGA
- ID บอร์ด

เมื่อต้องการเข้าถึง **ข้อมูลระบบ**:

- กดปุ่ม **จัดเตรียม** ►
- เปิดตามลำดับ ►
  - จัดเตรียมงาน н.
  - ข้อมูลระบบ
- กดปุ่ม Enter ►
- > หน้าจอ ข้อมูลระบบ จะปรากฏขึ้น
- กดปุ่ม C เพื่อออกจาก **ข้อมูลระบบ** ►

### 8.4.9 ภาษา

พารามิเตอร์ **ภาษา** ใช้สำหรับเลือกภาษาของอินเตอร์เฟซผู้ใช้ ภาษาเริ่มต้นได้แก่ ภาษาอังกฤษ เมื่อต้องการเปลี่ยนภาษา:

- กดปุ่ม **จัดเตรียม** ►
- เปิดตามลำดับ
  - จัดเตรียมงาน
  - ภาษา
- เลือกภาษาที่ต้องการ ►
- กดปุ่ม Enter เพื่อยืนยันการเลือก ►
- ึกดปุ่ม Enter เพื่อบันทึกการเปลี่ยนแปลงพารามิเตอร์ **ภาษา** และกลับไปยังเมนู **จัดเตรียมงาน** ►

## หรือ

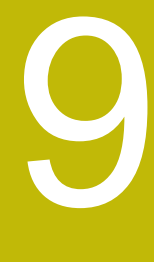

# การใช้งานเฉพาะงานกัด

## 9.1 ภาพรวม

บทนี้จะอธิบายการใช้งานและฟังก์ชันของ ปุ่มเฉพาะที่ใช้กับงานกัดเท่านั้น

ตรวจสอบให้แน่ใจว่าคุณได้อ่านและทำความเข้าใจบท "การใช้งานพื้นฐาน" ก่อนดำเนินกิจกรรมที่-อธิบายไว้ในส่วนนี้

**ข้อมูลเพิ่มเดิม**: "การใช้งานพื้นฐาน", หน้า 49

# 9.2 ปุ่ม 1/2

ี่ ปุ่ม 1/2 จะมีเมื่อผลิตภัณฑ์ถูกจัดเตรียมเพื่อการใช้งานสำหรับงานกัด และใช้สำหรับหาแนวเส้นศูนย์กลาง (หรือจุด-กึ่งกลาง) ระหว่างสองตำแหน่งตลอดแกนของชิ้นงานที่เลือก คุณสามารถใช้วิธีดังกล่าวได้ทั้งในโหมดค่าจริง หรือค่า-ระยะที่ต้องเคลื่อนที่

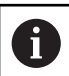

i

คุณสมบัตินี้จะเปลี่ยนตำแหน่งจุดอ้างเมื่ออยู่ในโหมดค่าจริง

## ตัวอย่าง: การหาจุดกึ่งกลางตลอดแกนทีเลือก

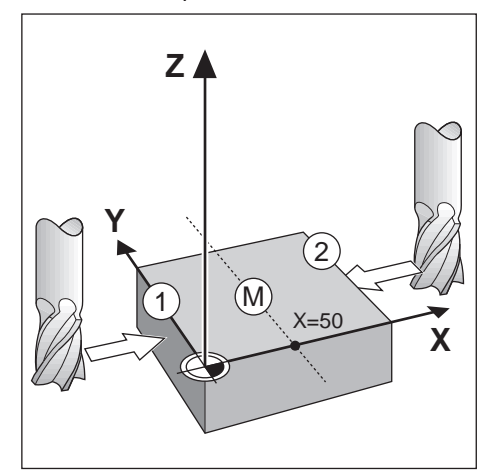

การวัดขนาด X: X = 100 มม.

จุดกึ่งกลาง: 50 มม.

ในการค้นหาจุดกึ่งกลาง:

เลื่อนเครื่องมือไปยังจุดแรก

# ปุ่ม **กำหนด/ค่าศูนย์** ต้องตั้งค่าไว้ที่ to **ศูนย์**

- ▶ กดปุ่ม **แกน X**
- เลื่อนไปที่จุดที่สอง
- ▶ กดปุ่ม 1/2
- กดปุ่ม แกน X
- เลื่อนเครื่องมือจนกว่าจะถึงศูนย์
- > นี่คือตำแหน่งจุดกึ่งกลาง

# 9.3 ตารางเครื่องมือ

ตารางเครื่องมือ จะใช้สำหรับเก็บข้อมูลเส้นผ่านศูนย์กลางและค่าชดเชยความยาวสำหรับเครื่องมือต่างๆ ตารางเครื่องมือ สามารถเก็บข้อมูลเครื่องมือได้ถึง 16 ชนิด

| .∲- 0          | ดารางเครื่องมือ                      |   |
|----------------|--------------------------------------|---|
| n 1            | 1                                    | 1 |
| F: 0           | 2                                    |   |
| 0:00           | 3                                    |   |
| mm             | 4                                    |   |
| (**)           | 5                                    |   |
| ก่าหนด         | 6 D: 2.000 L: 0.000 mm หัวกัดปลายแบน |   |
| <del>م</del> 1 | 7                                    |   |
| แกนเค          | องมือ [Z]                            |   |

# การเปิด ตารางเครื่องมือ

เมื่อต้องการเปิด **ตารางเครื่องมือ**:

```
กดปุ่ม เครื่องมือ
```

การเลือก เครื่องมือ

เมื่อต้องการเลือก **เครื่องมือ**:

ใช้ปุ่ม ลูกศรขึ้น หรือ ลง ในการเลื่อนแถบสีมาที่เครื่องมือ

หรือ

- ป้อนหมายเลขเครื่องมือโดยใช้แผงปุ่มตัวเลข
- กดปุ่ม ลูกศรขวา

หรือ

- ▶ กดปุ่ม Enter
- > ฟอร์มเครื่องมือสำหรับเครื่องมือที่เลือกจะปรากฏขึ้น

## 9.3.1 ซอฟต์คีย์

ปุ่มต่อไปนี้จะแสดงขึ้นในฟอร์ม **ตารางเครื่องมือ** หรือในแต่ละฟอร์มข้อมูลเครื่องมือแต่ละชนิด:

| ปุ่ม          | ฟังก์ชัน                                                                                                    |
|---------------|----------------------------------------------------------------------------------------------------|
| แกนเครื่องมือ | กดปุ่ม <b>แกนเครื่องมือ</b> เพื่อสลับและเลือกว่าแกนใดที่การชดเชยความยาวเครื่อง-<br>มือจะมีผลต่อแกนนั้น ค่าเส้นผ่านศูนย์กลางของเครื่องมือจะถูกใช้ต่อมาเพื่อชดเชย-<br>สองแกนที่เหลือ |
| คำนวณ         | กดปุ่ม <b>คำนวณ</b> เพื่อป้อนความยาวการชดเชยเครื่องมือโดยอัตโนมัติ ปุ่มนี้มีอยู่ใน-<br>ช่อง <b>ความยาว</b> เท่านั้น                                                                |
| ล้าง          | กดปุ่ม <b>ล้าง</b> เพื่อลบเครื่องมือนี้ออกจากตาราง                                                                                                    |
| ใช้           | กดปุ่ม <b>ใช้</b> เพื่อเลือกเครื่องมือที่ทำแถบสีจากตาราง                                                                                                    |
| วิธีใช้       | กดปุ่ม <b>วิธีใช้</b> เพื่อเข้าถึงวิธีใช้เฉพาะของ <b>ตารางเครื่องมือ</b>                                                                                                    |

# 9.3.2 การนำเข้าและการส่งออก

ตารางเครื่องมือ สามารถนำเข้าจากไฟล์ที่มีอยู่ หรือส่งออกสำหรับเป็นข้อมูลสำรองหรือการใช้งานในอนาคต ข้อมูลเพิ่มเติม: "ตารางเครื่องมือ", หน้า 70

# 9.3.3 การชดเชยเครื่องมือ

การชดเซยเครื่องมืออนุญาตให้คุณป้อนค่าการวัดขนาดชิ้นงานได้โดยตรงจากแบบเขียน

## การชดเชยรัศมี

การชดเชยรัศมีเครื่องมือจะคำนวณตามค่าที่ป้อนไว้ในช่อง **เส้นผ่าศูนย์กลาง** ในฟอร์ม **เครื่องมือ** 

R หมายถึงรัศมีเครื่องมือ ระยะที่ต้องเคลื่อนที่ที่แสดงจะได้รับการปรับให้ยาวขึ้น R+ หรือสั้นลง R- โดยอัตโนมัติ-ตามค่าของรัศมีเครื่องมือ

**ข้อมูลเพิ่มเติม**: "การตั้งค่าต้นตำแหน่งเป้าหมาย", หน้า 101

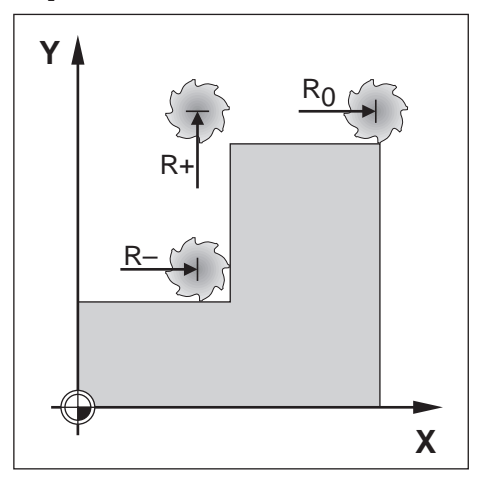

## การชดเชยความยาว

การชดเชยความยาวเครื่องมือจะคำนวณตามค่าที่ป้อนไว้ในช่อง **ความยาว** ในฟอร์ม **เครื่องมือ** การชดเชยความ-ยาวจะถูกป้อนค่าด้วยค่าที่ทราบอยู่แล้ว หรือผลิตภัณฑ์สามารถคำนวณการชดเชยได้

**ข้อมูลเพิ่มเติม**: "การป้อนข้อมูลเครื่องมือ", หน้า 95

ความยาวเครื่องมือ คือ ความแตกต่างของความยาว **Δ**L ระหว่างเครื่องมือและเครื่องมืออ้างอิง ความแตกต่างของ-ความยาวแสดงด้วยเครื่องหมาย "**Δ**" เครื่องมืออ้างอิงแสดงเป็น T1

- ถ้าเครื่องมือ**ยาวกว่า**เครื่องมืออ้างอิง: **Δ**L > 0 (+)
- ถ้าเครื่องมือสั้นกว่าเครื่องมืออ้างอิง:∆L < 0 (–)</p>

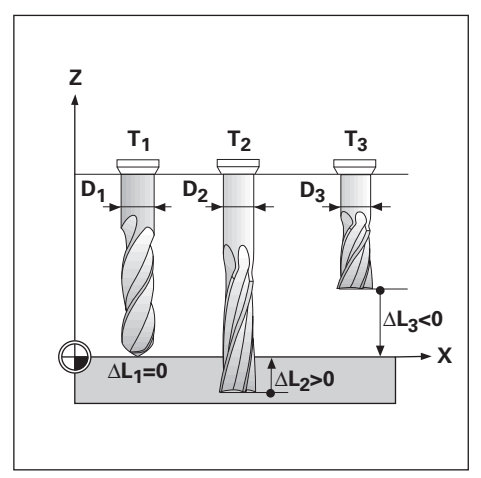

### การป้อนข้อมูลเครื่องมือ 9.3.4

| .∲- 0      | เครือ            |                  |   | ดำแหน่ง  |
|------------|------------------|------------------|---|----------|
| <b>d</b> 1 | เส้นผ่าศูนย์กลาง | 4.500            | X | 0.000    |
|            | ความขาว          | 0.000            | Y | 0.000    |
| 0:00       | หน่วย            | mm 🕨             | z | 0.000    |
| mm         | ชนิด             | ทั่วกัดปลายแบน 🔹 |   |          |
| (")        |                  |                  |   |          |
| ก่าหนด     |                  |                  |   |          |
| A 1        |                  |                  |   |          |
|            |                  |                  |   | ) วิธีใช |

เมื่อต้องการป้อนข้อมูลลงในฟอร์ม **เครื่องมือ**:

- กดปุ่ม **เครื่องมือ** ►
- ใช้ปุ่ม **ลูกศรขึ้น** หรือ **ลง** ในการเลื่อนแถบสีมาที่เครื่องมือที่ต้องการ ►

หรือ

- ้ป้อนหมายเลขเครื่องมือโดยใช้แผงปุ่มตัวเลข ►
- กดปุ่ม Enter ►
- ฟอร์ม **เครื่องมือ** สำหรับเครื่องมือที่เลือกจะปรากฏขึ้น >
- ป้อน **เส้นผ่าศูนย์กลาง** เครื่องมือ ►
- ป้อน **ความยาว** เครื่องมือ ►

## หรือ

- ึกดปุ่ม **คำนวณ** และทำตามขั้นตอนสำหรับ **การคำนวณการชดเชยความยาว** ที่อธิบายไว้ในส่วนนี้ ►
- เลือก **หน่วย** เครื่องมือ ►
  - ∎ นิ้ว
  - mm
- เลือก **ชนิด** เครื่องมือ ь
  - ไม่กำหนด
  - งานกัดปลายโค้ง
  - หัวเจาะ
  - หัวคว้านรู
  - งานกัดคาร์ไบด์
  - หัวคว้านรู

►

- หัวลบมุม
- ∎ หัวเจาะ
- หัวแกะสลัก
- หัวกัดปลายแบน
- หัวตัดแบบร่อน
- หัวเจาะนำร่อง

กดปุ่ม Enter เพื่อบันทึกการเปลี่ยนเครื่องมือและกลับไปยังเมนู **ตารางเครื่องมือ** 

- หัวลบมุม
- หัวกัดแบบหยาบ
- หัวกัดแบบก้นหอย н.
- หัวกัดแบบพิเศษ н.
- หัวทำเกลียว

## การคำนวณการชดเชยความยาว

้คุณยังสามารถให้ผลิตภัณฑ์กำหนดค่าชดเชยได้ด้วย วิธีการนี้ใช้การแตะจุดปลายของเครื่องมือแต่ละชิ้นกับพื้นผิว-อ้างอิงร่วม วิธีนี้ทำให้ผลิตภัณฑ์สามารถกำหนดความแตกต่างระหว่างความยาวของแต่ละเครื่องมือได้

> เฉพาะชุดเครื่องมือที่ใช้พื้นผิวอ้างอิงเดียวกันที่คุณสามารถเปลี่ยนเครื่องมือได้โดยไม่ต้องตั้งค่าจุด-อ้างใหม่

6

i

หากตารางเครื่องมือมีเครื่องมือซึ่งได้กำหนด ความยาวไว้แล้ว ควรกำหนดพื้นผิวอ้างอิงเป็นอันดับ-แรก โดยใช้เครื่องมือหนึ่งในตารางดังกล่าว หากไม่เช่นนั้น คุณจะไม่สามารถ สลับไปมาระหว่าง-เครื่องมือใหม่และเครื่องมือที่มีอยู่ โดยที่ไม่ต้องสร้างจุดอ้างขึ้นใหม่ได้ ก่อนที่จะเพิ่ม เครื่องมือใหม่ ให้เลือกเครื่องมือหนึ่งรายการจากตารางเครื่องมือ นำเครื่องมือ แตะที่พื้นผิวอ้างอิง แล้วกำหนดจุด-อ้างไปที่ 0

เมื่อต้องการคำนวณ **ค่าชดเชยความยาว**:

- เลื่อนเครื่องมือจนกระทั่งจุดปลายเครื่องมือแตะกับพื้นผิวอ้างอิง
- กดปุ่ม คำนวณ
- ผลิตภัณฑ์จะคำนวณค่าชดเชยที่สัมพันธ์กับพื้นผิวอ้างอิง
- ▶ ทำขั้นตอนนี้ซ้ำสำหรับเครื่องมือแต่ละรายการที่เพิ่มซึ่งใช้พื้นผิวอ้างอิงเดียวกัน

## 9.3.5 การเลือกเครื่องมือ

ก่อนที่คุณจะเริ่มใช้งานเครื่องจักร ให้เลือกเครื่องมือที่คุณใช้จาก **ตารางเครื่องมือ** ผลิตภัณฑ์จะนับรวมเอาข้อมูล-ของเครื่องมือที่ถูกเก็บไว้ด้วย เมื่อใช้การชดเซยเครื่องมือ เมื่อต้องการเลือกเครื่องมือ:

กดปุ่ม เครื่องมือ

- ใช้ปุ่ม ลูกศร ขึ้น หรือ ลง ในการเลื่อนแถบสีมาที่เครื่องมือที่คุณต้องการเลือก
- ▶ กดปุ่ม ใช้
- ตรวจสอบในแถบสถานะว่าได้เลือกเครื่องมือที่ถูกต้อง

# 9.4 การตั้งค่าจุดอ้าง

การตั้งค่าจุดอ้างจะกำหนดความสัมพันธ์ระหว่างตำแหน่งแกน และค่าที่แสดง

วิธีการที่ง่ายที่สุดในการกำหนดค่าจุดอ้าง คือ การใช้พังก์ชันการตรวจสอบเมื่อทำการตรวจสอบชิ้นงานโดยใช้ขอบ-ของเครื่องมือ

้คุณยังสามารถกำหนดจุดอ้างได้โดยการสัมผัสขอบของชิ้นงานในตำแหน่งหนึ่งและตำแหน่งถัดไป ด้วยการใช้เครื่อง-มือ และป้อนค่าของตำแหน่งเครื่องมือด้วยตนเองเสมือนเป็นค่าจุดอ้าง

ตารางจุดอ้างสามารถเก็บค่าจุดอ้างได้ถึง 10 ค่า โดยส่วนใหญ่ ข้อมูลนี้จะช่วยให้ไม่ต้องคำนวณระยะเลื่อนของแกน-เมื่อทำงานกับแบบเขียนของชิ้นงานที่ซับซ้อนซึ่งมีจุดอ้างหลายจุด

## 9.4.1 การตั้งค่าจุดอ้างของชิ้นงานโดยไม่ใช้ฟังก์ชัน การตรวจสอบ

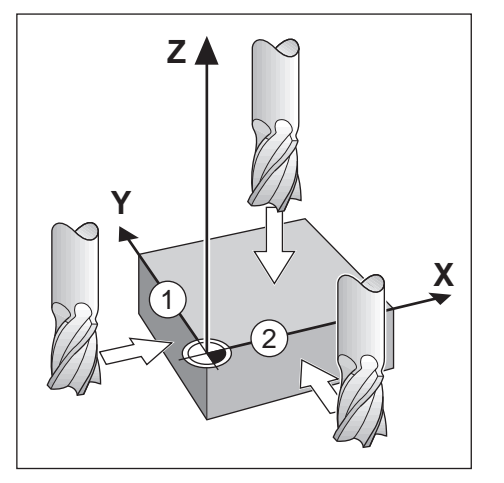

| <u></u> ∲_ 0                         | จุดอ้าง                               |                   |   | ตำแหน่ง |  |
|--------------------------------------|---------------------------------------|-------------------|---|---------|--|
| n 🖞                                  | เลขที่จุดอ้าง                         | 0                 | х | 0.000   |  |
| F: 0                                 | Х                                     | 1.500             | Υ | 0.000   |  |
| 0:00                                 | Υ                                     | 1.500             | Z | 0.000   |  |
| mm                                   | Z                                     | 0.000             |   |         |  |
| ( <sup>(*)</sup> )<br>ก่าหมด<br>(~1) | ป้อนดำแหน่งค่าจริงใ<br>หรือกด ดรวจสอบ | หม่ของ เครื่องมือ |   |         |  |
| <b>R</b> 5'                          | ดรวจสอบ คำนวย วิธีโช                  |                   |   |         |  |

ลำดับของแกนในตัวอย่างนี้: X - Y - Z

เมื่อต้องการกำหนดจุดอ้างโดยไม่ใช้ฟังก์ชันการตรวจสอบ:

- กดปุ่ม จุดอ้าง
- ป้อนค่า เลขที่จุดอ้าง
- ▶ เลื่อนแถบสีมาที่ช่องแกน X
- แตะชิ้นงานที่ขอบ 1
- ป้อนค่าตำแหน่งของศูนย์กลางเครื่องมือ (X = 1.5 มม.)
- ▶ เลื่อนแถบสีมาที่ช่องแกน Y
- แตะชิ้นงานที่ขอบ 2
- ป้อนค่าตำแหน่งของศูนย์กลางเครื่องมือ (Y = 1.5 มม.)
- เลื่อนแถบสีมาที่ช่องแกน Z
- แตะพื้นผิวของชิ้นงาน
- ป้อนค่าตำแหน่งของจุดปลายของเครื่องมือ (Z = 0 มม.) สำหรับพิกัด Z ของจุดอ้าง
- ▶ กดปุ่ม Enter

# 9.4.2 การตรวจสอบด้วยเครื่องมือ

เครื่องมือหรือตัวค้นหาขอบแบบที่ไม่ใช้ไฟฟ้าสามารถใช้กำหนดค่าจุดอ้างได้ ฟังก์ชันการตรวจสอบเหล่านี้มีดังต่อไปนี้:

- ขอบของชิ้นงานเสมือนเป็นจุดอ้าง: ปุ่ม ขอบ
- แนวเส้นศูนย์กลางระหว่างขอบของสองชิ้นงาน: ปุ่ม แนวเส้นศูนย์กลาง
- ศูนย์กลางของรูหรือกระบอกสูบ: ปุ่ม ศูนย์กลางวงกลม

ในทุกฟังก์ชันการตรวจสอบ ผลิตภัณฑ์จะนับรวมค่าเส้นผ่านศูนย์กลางจุดปลายของเครื่องมือปัจจุบัน ที่ป้อนด้วย

## การยกเลิกฟังก์ชันการตรวจสอบ

เมื่อต้องการยกเลิกฟังก์ชันการตรวจสอบในขณะที่ยังทำงานอยู่:

▶ กดปุ่ม C

การตรวจสอบ ขอบ โดยใช้เครื่องมือ

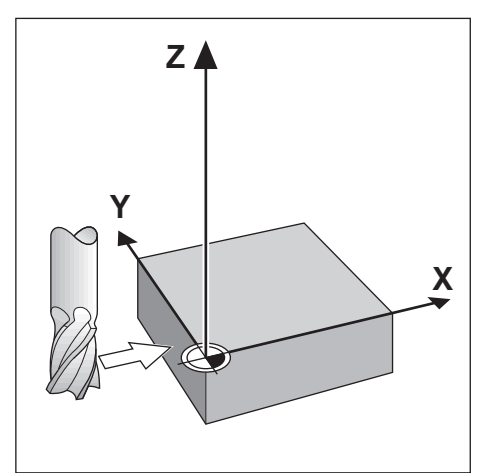

| 0       | х       | 0.000                         |
|---------|---------|-------------------------------|
|         | Υ       | 0.000                         |
|         | Z       | 0.000                         |
|         |         |                               |
|         |         |                               |
| ศูนย์กล | างวงกลม | วิธีใช                        |
|         | 0       | 0     X       Y     Z       2 |

เมื่อต้องการตรวจสอบขอบโดยใช้เครื่องมือ:

- กำหนดเครื่องมือที่จะทำงานเป็นเครื่องมือซึ่งจะถูกใช้กำหนดจุดอ้าง
- ▶ กดปุ่ม จุดอ้าง
- ป้อนค่า เลขที่จุดอ้าง
- ▶ เลื่อนแถบสีมาที่ช่องแกน X
- กดปุ่ม ตรวจสอบ
- ► กดปุ่ม **ขอบ**
- แตะที่ขอบของชิ้นงาน
- กดปุ่ม คำนวณ

โดยปุ่ม **คำนวณ** นี้จะมีประโยชน์ในการกำหนดข้อมูลเครื่องมือโดยการแตะชิ้นงานในกรณีที่ไม่มีตัวค้นหาขอบด้วย-ค่าป้อนกลับ เพื่อหลีกเลี่ยงการสูญหายของค่าตำแหน่งเมื่อถอยเครื่องมือออก ให้กดปุ่ม **คำนวณ** เพื่อเก็บค่าในขณะ-ที่เครื่องมือแตะขอบชิ้นงาน ตำแหน่งของขอบที่สัมผัสจะนับรวมเอาเส้นผ่านศูนย์กลางของเครื่องมือที่ใช้ (T:1, 2...) เข้ามาด้วย และทิศทางสุดท้ายที่เครื่องมือเคลื่อนที่ไปก่อนหน้าการกดปุ่ม **คำนวณ** 

- ถอยเครื่องมือจากชิ้นงาน
- ป้อนค่าตำแหน่งของขอบชิ้นงาน
- ▶ กดปุ่ม Enter

การตรวจสอบ แนวเส้นศูนย์กลาง โดยใช้เครื่องมือ

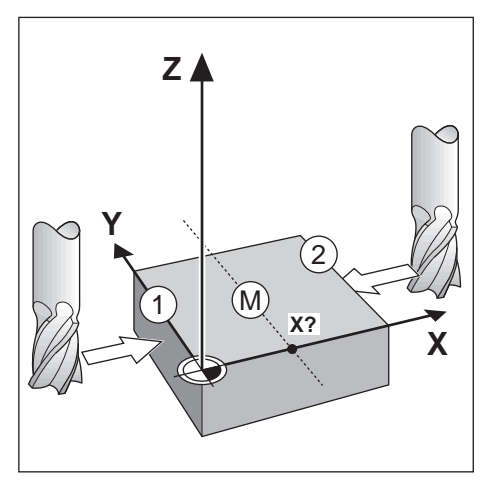

| <u>↓</u> 0                |                      |           |     | ต่าแหน่ง |
|---------------------------|----------------------|-----------|-----|----------|
| 1                         | เลขที่จุดอ้าง        | 0         | Х   | 0.000    |
| F: 0                      | Х                    |           | Y   | 0.000    |
| 0:00                      | Υ                    |           | Z   | 0.000    |
| mm                        | Z                    |           |     |          |
| <u>())</u><br>กำหนด<br>(1 | เลื่อนไปที่ขอบแรก แล | ะกด คำนวณ |     |          |
|                           |                      | ด่า       | นวย | วิธีโช   |

เมื่อต้องการตรวจสอบแนวเส้นศูนย์กลางโดยใช้เครื่องมือ:

- กำหนดเครื่องมือที่จะทำงานเป็นเครื่องมือซึ่งจะถูกใช้กำหนดจุดอ้าง
- ▶ กดปุ่ม จุดอ้าง
- ป้อนค่า เลขที่จุดอ้าง
- ▶ เลื่อนแถบสีมาที่ช่องแกน X
- กดปุ่ม ตรวจสอบ
- กดปุ่ม แนวเส้นศูนย์กลาง
- แตะขอบชิ้นงานขอบที่หนึ่ง 1
- กดปุ่ม คำนวณ
- แตะขอบชิ้นงานขอบที่สอง 2
- กดปุ่ม คำนวณ
- > จุดอ้างได้รับการกำหนดเป็น 0.000 และระยะระหว่างขอบจะปรากฏ
- ถอยเครื่องมือจากชิ้นงาน
- ป้อนค่าตำแหน่งของแนวเส้นศูนย์กลางชิ้นงาน
- ▶ กดปุ่ม Enter

# การตรวจสอบ ศูนย์กลางวงกลม โดยใช้เครื่องมือ

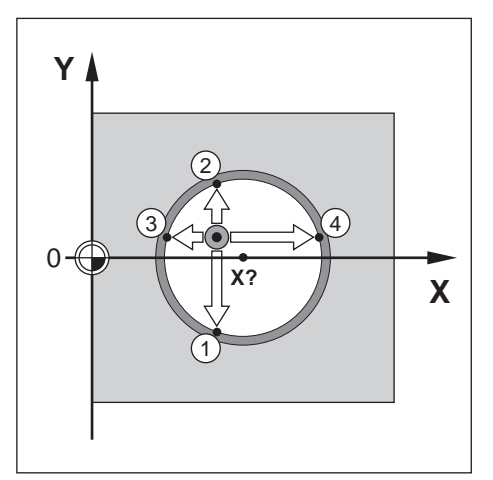

| ÷ 0                      | จุดอ้                |            |     | ดำแหน่ง  |
|--------------------------|----------------------|------------|-----|----------|
| 1                        | เลขที่จุดอ้าง        | 0          | Х   | 0.000    |
| F: 0                     | Х                    |            | Y   | 0.000    |
| 0:00                     | Y                    |            | Z   | 0.000    |
| mm                       | Z                    |            |     |          |
| <u>(")</u><br>กำหนด<br>( | เลื่อนไปที่ขอบแรก แล | ะกด ด้านวณ |     |          |
|                          |                      | ต่า        | นวย | ) วิธีใช |
|                          |                      |            |     |          |

เมื่อต้องการตรวจสอบ **ศูนย์กลางวงกลม** โดยใช้เครื่องมือ:

- กำหนดเครื่องมือที่จะทำงานเป็นเครื่องมือซึ่งจะถูกใช้กำหนดจุดอ้าง
- กดปุ่ม จุดอ้าง
- ป้อนค่า เลขที่จุดอ้าง
- ▶ เลื่อนแถบสีมาที่ช่องแกน X
- กดปุ่ม ตรวจสอบ
- กดปุ่ม ศูนย์กลางวงกลม
- แตะขอบชิ้นงานขอบที่หนึ่ง 1
- กดปุ่ม คำนวณ
- แตะขอบชิ้นงานขอบที่สอง 2
- กดปุ่ม คำนวณ
- แตะขอบชิ้นงานขอบที่สาม 3
- กดปุ่ม คำนวณ
- แตะขอบชิ้นงานขอบที่ 4 4
- กดปุ่ม คำนวณ
- > จุดอ้าง X และ Y ได้รับการกำหนดเป็น 0.000 และเส้นผ่านศูนย์กลางของวงกลมจะปรากฏ
- ถอยเครื่องมือจากชิ้นงาน
- ป้อนต่ำแหน่งแกน X และ Y ของศูนย์กลางวงกลม
- ▶ กดปุ่ม Enter

# 9.5 การตั้งค่าต้นตำแหน่งเป้าหมาย

พังก์ชัน **ค่าต้น** ทำให้คุณสามารถระบุตำแหน่ง (เป้าหมาย) ที่กำหนดสำหรับการเคลื่อนที่ถัดไป ทันทีที่ป้อนข้อมูล-ของตำแหน่ง ที่กำหนดใหม่ จอแสดงผลจะสลับไปที่โหมดค่าระยะที่ต้องเคลื่อนที่ และแสดงระยะระหว่างตำแหน่ง-ปัจจุบันและตำแหน่ง ที่กำหนด ในขณะนี้คุณเพียงแค่ย้ายแท่นวางจนกระทั่ง จอแสดงผลเป็นค่าศูนย์ และคูณก็จะ-อยู่ตรงตำแหน่งที่กำหนดตามที่ต้องการ คุณ สามารถป้อนข้อมูลที่ตั้งของตำแหน่งที่กำหนดเป็น การเคลื่อนที่-สัมบูรณ์จากค่าศูนย์ ณ จุดอ้างขณะนั้น หรือเป็นการเคลื่อนที่ ส่วนเพิ่มจากตำแหน่งที่กำหนดเป็น

การตั้งค่าต้นยังช่วยให้คุณสามารถกำหนดว่าจะให้ด้านใดของเครื่องมือทำงานบนเครื่องจักร ณ ตำแหน่งที่กำหนด ปุ่ม R +/- ในฟอร์ม **ค่าต้น** จะกำหนดค่าชดเซยซึ่งจะใช้ในขณะที่เลื่อนเครื่องมือ R+ แสดงให้ทราบว่าแนวเส้น-ศูนย์กลางของเครื่องมือ ณ ขณะนี้อยู่ในทิศทางบวกมากกว่าค่าขอบของเครื่องมือ R- แสดงให้เห็นว่าแนวเส้น-ศูนย์กลางของเครื่องมืออยู่ในทิศทางลบมากกว่าค่าขอบ ณ ขณะนี้ การใช้ค่าชดเซย R +/- จะปรับค่าระยะที่ต้อง-เคลื่อนที่โดยอัตโนมัติ เพื่อนับรวมเข้ากับค่าเส้นผ่าศูนย์กลางของเครื่องมือ

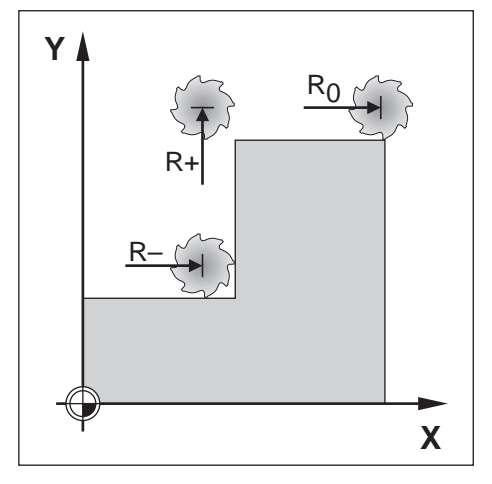

## 9.5.1 ค่าต้นระยะสัมบูรณ์

## ตัวอย่าง

งานกัดบ่าโดยการเคลื่อนที่ข้ามไปเพื่อแสดงค่าศูนย์โดยการใช้ตำแหน่งสัมบูรณ์

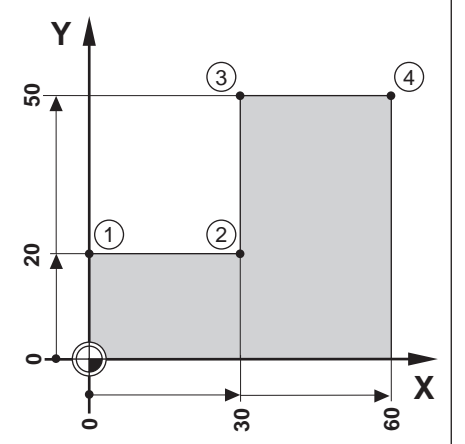

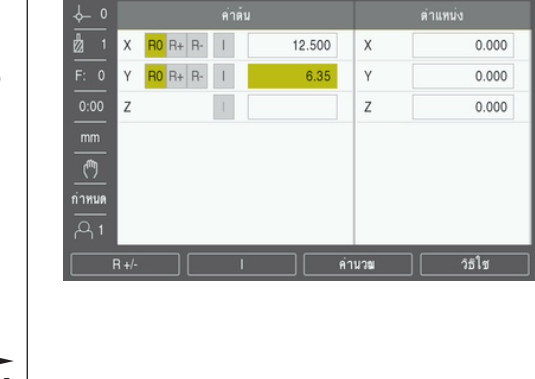

พิกัดจะถูกป้อนค่าเป็นการวัดขนาดแบบสัมบูรณ์; จุดอ้างคือค่าศูนย์ของชิ้นงาน ใช้ตัวอย่างค่านี้:

- มุม **1**: X = 0 / Y = 20
- มุม <mark>2</mark>: X = 30 / Y = 20
- มุม <mark>3</mark>: X = 30 / Y = 50
- มุม **4**: X = 60 / Y = 50

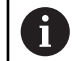

กดปุ่ม **ค่าต้น** จากนั้น กดปุ่มแกนเพื่อเรียกค่าต้นที่ป้อนครั้งล่าสุดของแกนนั้น

## การเตรียมการ

- ▶ เลือกเครื่องมือด้วยข้อมูลเครื่องมือที่เหมาะสม
- ▶ จัดตำแหน่งเครื่องมือล่วงหน้าในตำแหน่งที่เหมาะสม (เช่น X = Y = -10)
- เลื่อนเครื่องมือไปยังระยะลึกของงานกัด
- กดปุ่ม ค่าต้น
- กดปุ่ม แกน Y

## วิธีอื่นวิธีที่หนึ่ง

- กดปุ่ม กำหนด/ค่าศูนย์ เพื่อให้คุณอยู่ในโหมด กำหนด
- กดปุ่ม แกน Y
- ป้อนค่าตำแหน่งที่กำหนดสำหรับจุดมุม 1: Y = 20
- ▶ เลือก R + ด้วยปุ่ม R +/-
- ▶ กดปุ่ม Enter
- เลื่อนไปตามแกน Y จนกระทั่งค่าจอแสดงผลเป็นศูนย์
- > สี่เหลี่ยมจัตุรัสในตัวช่วยแสดงตำแหน่งด้วยภาพขณะนี้จะอยู่กึ่งกลางระหว่างเครื่องหมายศูนย์กลางทั้งสอง
- กดปุ่ม ค่าต้น
- ▶ กดปุ่ม **แกน X**

## วิธีอื่นวิธีที่สอง

- กดปุ่ม กำหนด/ค่าศูนย์ เพื่อให้คุณอยู่ในโหมด กำหนด
- กดปุ่ม แกน X
- ป้อนค่าตำแหน่งที่กำหนดของจุดมุม 2: X = 30
- ▶ เลือก R ด้วยปุ่ม R +/-
- ► กดปุ่ม Enter
- เลื่อนไปตามแกน X จนกระทั่งค่าจอแสดงผลเป็นศูนย์
- > สี่เหลี่ยมจัตุรัสในการเตือนใกล้ค่าศูนย์ขณะนี้จะอยู่กึ่งกลางระหว่างเครื่องหมายศูนย์กลางทั้งสอง

ค่าต้นสามารถป้อนได้ในลักษณะเดียวกับการป้อนค่ามุม 3 และมุม 4

## 9.5.2 ค่าต้นระยะส่วนเพิ่ม

## ตัวอย่าง

การเจาะโดยการเคลื่อนที่ข้ามไปเพื่อแสดงค่าศูนย์ด้วยการกำหนดตำแหน่งส่วนเพิ่ม

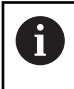

ี ป้อนค่าพิกัดในการวัดขนาดส่วนเพิ่ม ซึ่งจะแสดงให้เห็นดังนี้ (และบนหน้าจอ) โดยนำหน้าด้วยอักษร I (ส่วนเพิ่ม) จุดอ้างคือค่าศูนย์ของซิ้นงาน

- ฐ**1** ที่: X = 20 / Y = 20
- ระยะจากรู 1 ไปรู 2: XI = 30 / YI = 30
- ระยะลึกรู: Z = -20
- โหมดการใช้งาน: ระยะที่ต้องเคลื่อนที่ (Inc)

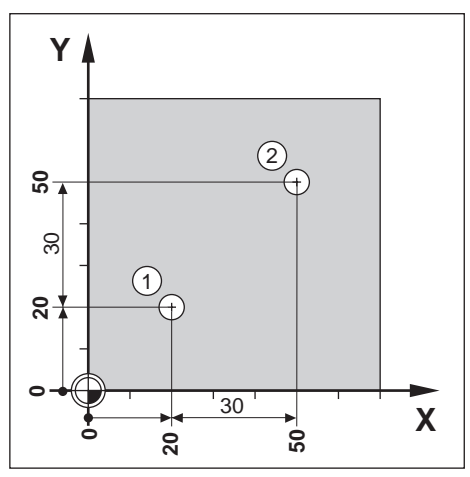

เมื่อต้องการกำหนดค่าต้นของตำแหน่งรู 1:

- กดปุ่ม ค่าต้น
- ▶ กดปุ่ม **แกน X**
- ▶ ป้อนค่าตำแหน่งที่กำหนดของรู 1: X = 20 และตรวจสอบว่าไม่มีรัศมีของเครื่องมือทำงานอยู่

โปรดทราบว่า ค่าต้นเหล่านี้คือ ค่าต้นสัมบูรณ์

- กดปุ่ม ลูกศรลง
- ป้อนค่าตำแหน่งที่กำหนดของรู 1: Y = 20
- ▶ ตรวจดูให้แน่ใจว่าไม่มีการชดเชยรัศมีเครื่องมือแสดงอยู่
- กดปุ่ม ลูกศรลง
- ▶ ป้อนค่าตำแหน่งที่กำหนด สำหรับระยะลึกรู: Z = -20
- ▶ กดปุ่ม Enter
- ▶ เจาะรู 1: เลื่อนไปตามแกน X, Y และ Z จนกระทั่งค่าจอแสดงผลเป็นศูนย์
- > สี่เหลี่ยมจัตุรัสในตัวช่วยแสดงตำแหน่งด้วยภาพขณะนี้จะอยู่กึ่งกลางระหว่างเครื่องหมายศูนย์กลางทั้งสอง
- ▶ ถอยหัวเจาะ

เมื่อต้องการกำหนดค่าต้นของตำแหน่งรู 2:

- กดปุ่ม ค่าตั้น
- กดปุ่ม แกน X
- ป้อนค่าตำแหน่งที่กำหนดของรู 2: X = 30
- กดปุ่ม I เพื่อทำเครื่องหมายอินพุตของคุณเป็นการวัดขนาดส่วนเพิ่ม

- กดปุ่ม แกน Y
- ป้อนค่าตำแหน่งที่กำหนดของรู 2: Y = 30
- กดปุ่ม I เพื่อทำเครื่องหมายอินพุตของคุณเป็นการวัดขนาดส่วนเพิ่ม
- ▶ กดปุ่ม Enter
- เลื่อนไปตามแกน X และ Y จนกระทั่งค่าจอแสดงผลเป็นศูนย์
- ▶ สี่เหลี่ยมจัตุรัสในตัวช่วยแสดงตำแหน่งด้วยภาพขณะนี้จะอยู่กึ่งกลางระหว่างเครื่องหมายศูนย์กลางทั้งสอง

เมื่อต้องการกำหนดค่าต้นของแกน Z:

- กดปุ่ม ค่าตั้น
- กดปุ่ม แกน Z
- ▶ กดปุ่ม Enter เพื่อใช้ค่าต้นล่าสุดที่ป้อน
- ▶ เจาะรู 2: เลื่อนไปตามแกน Z จนกระทั่งค่าจอแสดงผลเป็นศูนย์
- > สี่เหลี่ยมจัตุรัสในการเตือนใกล้ค่าศูนย์ขณะนี้จะอยู่กึ่งกลางระหว่างเครื่องหมายศูนย์กลางทั้งสอง
- ▶ ถอยหัวเจาะ

## 9.6 คุณสมบัติ

การกดปุ่ม **คุณสมบัติ** จะทำให้สามารถเข้าใช้คุณสมบัติของงานกัดต่างๆ ได้แก่ **รูปแบบวงกลม, รูปแบบเส้นตรง,** <mark>งานกัดเอียง</mark> และ <mark>งานกัดโค้ง</mark>

คุณสมบัติของ **รูปแบบวงกลม** และ **รูปแบบเส้นตรง** จะใช้ในการ คำนวณ และการกำหนดให้เครื่องทำรูปแบบรู-ต่างๆ ที่หลากหลาย คุณสมบัติ **งานกัดเอียง** และ **งานกัดโค้ง** ช่วยให้คุณสามารถทำงานกัดกับพื้นผิวเรียบเอียง (**งานกัดเอียง**) หรือพื้นผิวโค้งกลม (**งานกัดโค้ง**) ได้ด้วยการใช้เครื่องแมนนวล

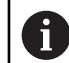

รูปแบบที่กำหนดไว้ จะได้รับการบันทึกไว้ เมื่อมีการปิด-เปิดเครื่อง

## ปุ่ม **คุณสมบัติ** งานกัดต่อไปนี้พร้อมใช้งาน:

| ปุ่ม          | ฟังก์ชัน                                                      |
|---------------|---------------------------------------------------------------|
| รูปแบบวงกลม   | กดปุ่ม <b>รูปแบบวงกลม</b> เพื่อเข้าใช้ตารางรูปแบบวงกลม        |
| รูปแบบเส้นตรง | กดปุ่ม <b>รูปแบบเส้นตรง</b> เพื่อเข้าใช้ตารางรูปแบบแบบเส้นตรง |
| งานกัดเอียง   | กดปุ่ม <b>งานกัดเอียง</b> เพื่อเข้าใช้ฟอร์มงานกัดเอียง        |
| งานกัดโค้ง    | กดปุ่ม <b>งานกัดโค้ง</b> เพื่อเข้าใช้ฟอร์มงานกัดโค้ง          |

## 9.6.1 รูปแบบวงกลมและเส้นตรง

เนื้อหาในส่วนนี้อธิบายเกี่ยวกับตารางรูปแบบวงกลมและเส้นตรง รวมทั้งความสามารถต่างๆ ผลิตภัณฑ์มีการจัด-เก็บสำหรับรูปแบบที่กำหนดได้ของผู้ใช้จำนวนสิบรูปแบบ แต่ละรูปแบบสำหรับวงกลมและเส้นตรง เมื่อกำหนดรูป-แบบแล้ว ค่าเหล่านี้จะถูกเก็บไว้ในเครื่องเมื่อเปิดเครื่องใช้อีกครั้ง คุณสามารถเรียกและใช้งานรูปแบบจาก DRO ได้ เมื่อต้องการเข้าใช้ตาราง **รูปแบบวงกลม** หรือตาราง **รูปแบบเส้นตรง**:

- กดปุ่ม คุณสมบัติ
- > ปุ่ม รูปแบบวงกลม และ รูปแบบเส้นตรง จะปรากฏขึ้น
- กดปุ่ม รูปแบบวงกลม เพื่อเข้าใช้ตาราง รูปแบบวงกลม

หรือ

- กดปุ่ม รูปแบบเส้นตรง เพื่อเข้าใช้ตาราง รูปแบบเส้นตรง
- > ตารางรูปแบบรูที่เกี่ยวข้องจะเปิด

้ ในขณะที่อยู่ในตาราง **รูปแบบวงกลม** และ **รูปแบบเส้นตรง** จะมีปุ่มดังต่อไปนี้

| ฟังก์ชัน    | ปุ่ม                                                        |  |
|-------------|-------------------------------------------------------------|--|
| ใหม่        | กดปุ่ม <b>ใหม่</b> เพื่อสร้างรูปแบบวงกลมหรือเส้นตรงใหม่     |  |
| แก้ไข       | กดปุ่ม <b>แก้ไข</b> เพื่อแก้ไขรูปแบบที่มีอยู่               |  |
| ล้าง        | กดปุ่ม <b>ล้าง</b> เพื่อลบรูปแบบที่มีอยู่                   |  |
| เดินเครื่อง | กดปุ่ม <b>เดินเครื่อง</b> เพื่อเจาะรูตามรูปแบบ              |  |
| วิธีใช้     | กดปุ่ม <b>วิธีใช้</b> เพื่อดูข้อมูลเพิ่มเติมเกี่ยวกับรูปแบบ |  |

# รูปแบบรูวงกลมและเส้นตรง ข้อมูลที่จำเป็น

## รูปแบบวงกลม

| n 1            | ชนิด         | เดิม 🔸  | х | 0.000 |
|----------------|--------------|---------|---|-------|
|                | 1            | 1       | Υ | 0.000 |
| 0:00           | X ศูนย์กลาง  | 0.000   | Z | 0.000 |
| mm             | Y ศูนย์กลาง  | 0.000   |   |       |
| (**)           | วัศม         | 0.000   |   |       |
| ก่าหนด         | มุมเริ่มด้น: | 0.0000° |   |       |
| <del>م</del> 1 | มุ่ม Step    | 0.0000° |   |       |
|                |              |         |   |       |

- ชนิด: ชนิดของรูปแบบ, เต็ม หรือ ส่วนตัด
- รู: จำนวนรูในรูปแบบ
- ศูนย์กลาง X: ตำแหน่งแกน X ของศูนย์กลางของรูปแบบรู
- ศูนย์กลาง Y: ตำแหน่งแกน Y ของศูนย์กลางของรูปแบบรู
- รัศมี: รัศมีของรูปแบบ
- มุมเริ่มต้น:: มุมระหว่างแกน X และรูแรก
- มุม Step: มุมระหว่างแต่ละรู
- Z ความลึก: ระยะลึกเป้าหมายสำหรับการเจาะในแกนเครื่องมือ

## รูปแบบเส้นตรง

|                | รูปแบบเส้นตรง (1) |            |   | ตำแหน่ง |
|----------------|-------------------|------------|---|---------|
| n 🖞            | ชนิด              | แถวลำดับ 🔸 | х | 0.000   |
|                | X รูที่หนึ่ง      | 0.000      | Υ | 0.000   |
| 0:00           | Y รูที่หนึ่ง      | 0.000      | z | 0.000   |
| mm             | รูด่อแถว          | 1          |   |         |
| (*)            | ระยะเว้นของร      | 0.000      |   |         |
| ก่าหนด         | ท่ท               | 0.0000°    |   |         |
| <del>م</del> 1 | Z ความล์ก         |            |   |         |
| (              |                   |            |   |         |

- ชนิด: ชนิดของรูปแบบ, แถวลำดับ หรือ เฟรม
- รูที่หนึ่ง X: ตำแหน่งแกน X ของรูแรกของรูปแบบ
- รูที่หนึ่ง Y: ตำแหน่งแกน Y ของรูแรกของรูปแบบ
- รูต่อแถว: จำนวนรูในแต่ละแถวของรูปแบบ
- ระยะเว้นของรู: ระยะเว้นระหว่างแต่ละรูในหนึ่งแถว
- มุม: มุมหรือการหมุนของรูปแบบ
- Z ความลึก: ระยะลึกเป้าหมายสำหรับการเจาะในแกนเครื่องมือ
- จำนวนแถว: จำนวนแถวในรูปแบบ
- ระยะเว้นของแถว: ระยะเว้นระหว่างแต่ละแถวของรูปแบบ

ตาราง **รูปแบบวงกลม** หรือ **รูปแบบเส้นตรง** จะถูกนำมาใช้ในการกำหนดรูปแบบรูวงกลมต่างๆ ได้ถึงสิบรูปแบบ (เต็มหรือส่วนตัด) และรูปแบบรูเส้นตรงต่างๆ สิบรูปแบบ (แถวลำดับหรือแบบเฟรม)

# การสร้างและการแก้ไขรูปแบบ

เมื่อต้องการสร้างหรือแก้ไขรูปแบบในตาราง:

- กดปุ่ม คุณสมบัติ
- กดปุ่ม รูปแบบวงกลม หรือ รูปแบบเส้นตรง
- > ตารางรูปแบบจะแสดงรูปแบบต่างๆ ที่ได้รับการกำหนดก่อนหน้า
- กดปุ่ม ลูกศรขึ้น หรือ ลง ในการเลื่อนแถบสีมาที่รายการตาราง
- กดปุ่ม ใหม่ เพื่อสร้างรายการใหม่ หรือกดปุ่ม แก้ไข เพื่อแก้ไขรายการที่มีอยู่

หรือ

- ▶ กดปุ่ม Enter
- > ฟอร์มรูปแบบจะเปิดขึ้น
- ป้อนข้อมูลเพื่อกำหนดรูปแบบ
- ▶ กดปุ่ม Enter
- > รูปแบบนั้นจะถูกใส่ไว้ในตารางที่เกี่ยวข้อง ซึ่งสามารถแก้ไขหรือดำเนินการเจาะรูได้แล้ว

# การลบรูปแบบ

เมื่อต้องการลบรูปแบบออกจากตาราง:

- กดปุ่ม คุณสมบัติ
- กดปุ่ม รูปแบบวงกลม หรือ รูปแบบเส้นตรง
- กดปุ่ม ลูกศรขึ้น หรือ ลง ในการเลื่อนแถบสีมาที่รูปแบบที่คุณต้องการลบ
- กดปุ่ม ล้าง
- กดปุ่ม Enter เพื่อยืนยันการลบรูปแบบออกจากตาราง

# การเรียกใช้รูปแบบ

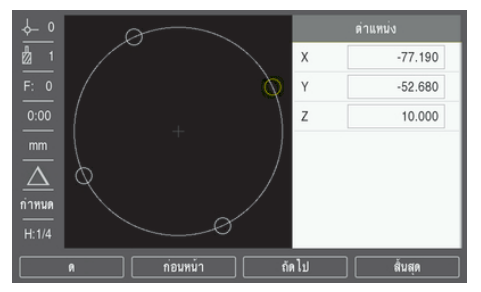

เมื่อต้องการเรียกใช้รูปแบบ:

- กดปุ่ม คุณสมบัติ
- กดปุ่ม รูปแบบวงกลม หรือ รูปแบบเส้นตรง
- กดปุ่ม ลูกศรขึ้น หรือ ลง ในการเลื่อนแถบสีมาที่รูปแบบที่คุณต้องการเรียกใช้
- กดปุ่ม เดินเครื่อง
- > ผลิตภัณฑ์จะคำนวณตำแหน่งของรูและยังสามารถให้มุมมองแบบกราฟิกของรูปแบบรู
# ปุ่มต่อไปนี้จะแสดงขึ้นระหว่างเรียกใช้รูปแบบ:

| ปุ่ม     | <b>ฟังก์ชัน</b>                                                                                                    |  |  |
|----------|----------------------------------------------------------------------------------------------------|--|--|
| ମୁ       | กดปุ่ม <b>ดู</b> เพื่อเลือกมุมมองแบบกราฟิกของรูปแบบ                                                                         |  |  |
| ก่อนหน้า | กดปุ่ม <b>ก่อนหน้า</b> เพื่อเลือกรูก่อนหน้าในรูปแบบ                                                                         |  |  |
| ถัดไป    | กดปุ่ม <b>ถัดไป</b> เพื่อเลือกรูถัดไปในรูปแบบ                                                                               |  |  |
| สิ้นสุด  | กดปุ่ม <b>สิ้นสุด</b> เพื่อสิ้นสุดการดำเนินการของรูปแบบ                                                                     |  |  |
| 0        | กดปุ่ม <b>ดู</b> เพื่อสลับมุมมองไปมาระหว่างตำแหน่งระยะที่ต้องเคลื่อนที่ (Inc), มุมมองแบบกราฟิก และ-<br>ตำแหน่งค่าจริง (Abs) |  |  |
| 0        | เส้นผ่าศูนย์กลางของเครื่องมือที่ใช้งานแสดงขึ้นในมุมมองแบบกราฟิก                                                             |  |  |

ตัวอย่าง: การป้อนค่าข้อมูลและการเรียกใช้รูปแบบวงกลม

| <u>1</u> | ชนิด         | เต็ม 🔸   | Х | 0.000  |
|----------|--------------|----------|---|--------|
|          | 5            | 4        | Y | 0.000  |
| 0:00     | X ศูนย์กลาง  | 50.000   | Z | 0.000  |
| mm       | Y ศูนย์กลาง  | 40.000   |   |        |
| (")      | รัศม         | 30.000   |   |        |
| ก่าหนด   | มุมเริ่มต้น: | 25.0000° |   |        |
|          | มุม Step     | 90.0000° |   |        |
|          |              |          |   | วิธีใช |

การป้อนข้อมูล:

- กดปุ่ม คุณสมบัติ
- กดปุ่ม รูปแบบวงกลม
- กดปุ่ม ลูกศรขึ้น หรือ ลง เพื่อเลือกรูปแบบ 1
- ▶ กดปุ่ม Enter
- เลือก เต็ม ในช่อง ชนิด
- กดปุ่ม ลูกศรลง เพื่อไปยังช่องถัดไป
- ป้อน 4 สำหรับจำนวนของ รู
- ป้อน 50 มม. สำหรับตำแหน่ง ศูนย์กลาง X
- ไอน 40 มม. สำหรับตำแหน่ง ศูนย์กลาง Y
- ป้อน 125 มม. สำหรับ รัศมี ของรูปแบบวงกลม
- ป้อน 25° สำหรับ มุมเริ่มต้น:
- ▶ มุม Step คือ 90° และไม่สามารถเปลี่ยนแปลงได้เนื่องจาก **ชนิด** คือ **เต็ม**
- ▶ ป้อน ความลึก Z -10 มม.

ระยะลึกของรูเป็นตัวเลือก และอาจจะเว้นว่างไว้ได้

- ▶ กดปุ่ม Enter
- > ตารางรูปแบบวงกลม ในขณะนี้จะแสดงรูปแบบที่เพิ่งกำหนดให้เป็นรูปแบบ 1

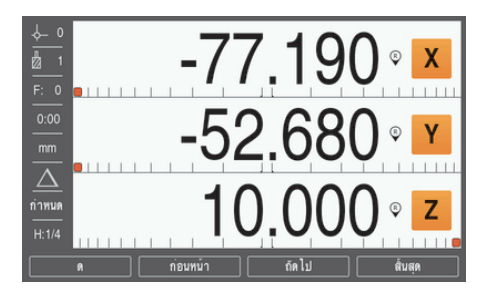

การเรียกใช้รูปแบบ:

- กดปุ่ม เดินเครื่อง
- มุมมองระยะที่ต้องเคลื่อนที่จะปรากฏขึ้น
- ▶ เลื่อนไปที่รู เลื่อนแกน X และ Y จนกระทั่งการแสดงแกนแสดงค่า 0.0
- การเจาะ (ระยะลึก Z): หากมีการป้อนระยะลึกในรูปแบบ ให้เลื่อนแกน Z จนกระทั่งหน้าจอแสดงค่า 0.0 หรือ-เจาะจนได้ระยะลึกตามที่ต้องการ
- กดปุ่ม ถัดไป
- ทำการเจาะรูที่เหลือต่อไปด้วยวิธีเดียวกัน
- เมื่อรูปแบบเสร็จสมบูรณ์ กดปุ่ม สิ้นสุด

#### 9.6.2 งานกัดเอียงและงานกัดโค้ง

คุณสมบัติงานกัดเอียงและงานกัดโค้งช่วยให้คุณสามารถทำงานกัดกับพื้นผิวเรียบเอียง (งานกัดเอียง) หรือพื้นผิว-โค้งกลม (งานกัดโค้ง) ได้ด้วยการใช้เครื่องแมนนวล ผลิตภัณฑ์มีการจัดเก็บสำหรับคุณสมบัติงานกัดเอียงที่กำหนด-ได้ของผู้ใช้สิบรูปแบบ และงานกัดโค้งสิบรูปแบบ เมื่อกำหนดคุณสมบัติแล้ว ค่าเหล่านี้จะถูกเก็บไว้ในเครื่องเมื่อเปิด-เครื่องใช้อีกครั้ง คุณสามารถเรียกและใช้งานรูปแบบจาก DRO ได้

การเข้าสู่ตาราง **งานกัดเอียง** หรือ **งานกัดโค้ง**:

- กดปุ่ม คุณสมบัติ
- > ปุ่ม งานกัดเอียง และ งานกัดโค้ง จะปรากฏขึ้น
- กดปุ่ม งานกัดเอียง เพื่อเข้าใช้ตาราง งานกัดเอียง

หรือ

- กดปุ่ม งานกัดโค้ง เพื่อเข้าใช้ตาราง งานกัดโค้ง
- > ตารางงานกัดที่เกี่ยวข้องจะเปิด

ู้ในขณะที่อยู่ในตาราง **งานกัดเอียง** และ **งานกัดโค้ง** จะมีปุ่มดังต่อไปนี้

| ฟังก์ชัน    | ปุ่ม                                                                                   |  |
|-------------|----------------------------------------------------------------------------------------|--|
| ใหม่        | กดปุ่ม <b>ใหม่</b> เพื่อสร้างคุณสมบัต <b>ิ งานกัดเอียง</b> หรือ <b>งานกัดโค้ง</b> ใหม่ |  |
| แก้ไข       | กดปุ่ม <b>แก้ไข</b> เพื่อแก้ไขคุณสมบัติงานกัดที่มีอยู่                                 |  |
| ล้าง        | กดปุ่ม <b>ล้าง</b> เพื่อลบคุณสมบัติงานกัดที่มีอยู่                                     |  |
| เดินเครื่อง | กดปุ่ม <b>เดินเครื่อง</b> เพื่อใช้งานคุณสมบัติงานกัด                                   |  |
| วิธีใช้     | กดปุ่ม <b>วิธีใช้</b> เพื่อดูข้อมูลเพิ่มเติมเกี่ยวกับคุณสมบัติงานกัด                   |  |

# คุณสมบัติงานกัดเอียงและงานกัดโค้ง ข้อมูลที่จำเป็น งานกัดเอียง

| ¢_ 0       |           | งานกัดเอียง (1) |   | ด่าแหน่ง |
|------------|-----------|-----------------|---|----------|
| n 🖞        | ระนาบ     | XY →            | х | 0.000    |
|            | Xเริ่ม    | 0.000           | Y | 0.000    |
| 0:00       | Y เริ่ม   | 0.000           | z | 0.000    |
| mm         | X สิ้นสุด | 0.000           |   |          |
| (**)       | Y สิ้นสุด | 0.000           |   |          |
| ก่าหนด     | Step      | 0.000           |   |          |
| <u>م</u> 1 |           |                 |   |          |
|            |           |                 |   | วิธีโช   |

- ระนาบ: ระนาบที่จะทำการกัด
- X เริ่ม: จุดเริ่มแกน X
- Y เริ่ม: จุดเริ่มแกน Y
- X สิ้นสุด: จุดสิ้นสุดแกน X
- Y สิ้นสุด: จุดสิ้นสุดแกน Y
- Step: ค่าระยะระหว่างแต่ละจุดที่ผ่านหรือแต่ละ Step ตลอดความยาวเส้น

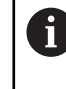

ขนาด Step จะป้อนหรือไม่ก็ได้ หากมีค่าเป็นศูนย์ ผู้ปฏิบัติงานจะต้องตัดสินใจในระหว่างปฏิบัติ-งานว่าจะเลื่อนเครื่องมือระหว่าง Step เป็นระยะเท่าใด

#### งานกัดโค้ง

| <u>↓</u> 0  | งาน         | เก้ดโค้ง (1) |   | ดำแหน่ง  |
|-------------|-------------|--------------|---|----------|
| 2 1         | ระนาบ       | XY →         | х | 0.000    |
|             | X ศูนย์กลาง | 0.000        | Y | 0.000    |
| 0:00        | Y ศูนย์กลาง | 0.000        | z | 0.000    |
| mm          | Xเริ่ม      | 0.000        |   |          |
| (**)        | Y เริ่ม     | 0.000        |   |          |
| ก่าหนด      | X สันสุด    | 0.000        |   |          |
| <u> අ</u> 1 | Y สันสุด    | 0.000        |   |          |
|             |             |              |   | ) วิธีโช |

- ระนาบ: ระนาบที่จะทำการกัด
- X ศูนย์กลาง: จุดศูนย์กลางแกน X
- Y ศูนย์กลาง: จุดศูนย์กลางแกน Y
- X เริ่ม: จุดเริ่มแกน X
- Y เริ่ม: จุดเริ่มแกน Y
- X สิ้นสุด: จุดสิ้นสุดแกน X
- Y สิ้นสุด: จุดสิ้นสุดแกน Y
- Step: ระยะตามเส้นรอบวงของเส้นโค้งระหว่างแต่ละจุดที่ผ่านหรือแต่ละ Step ตลอดความยาวเส้นโครงร่าง-ของเส้นโค้ง

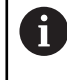

ขนาด Step จะป้อนหรือไม่ก็ได้ หากมีค่าเป็นศูนย์ ผู้ปฏิบัติงานจะต้องตัดสินใจในระหว่างปฏิบัติ-งานว่าจะเลื่อนเครื่องมือระหว่าง Step เป็นระยะเท่าใด

ตาราง **งานกัดเอียง** หรือ **งานกัดโค้ง** ใช้สำหรับกำหนดรูปแบบงานกัดต่างๆ ได้ถึงสิบรูปแบบ

#### การสร้างและการแก้ไขคุณสมบัติงานกัด

การสร้างหรือแก้ไขคุณสมบัติในตาราง:

- กดปุ่ม คุณสมบัติ
- กดปุ่ม งานกัดเอียง หรือ งานกัดโค้ง
- > ตารางคุณสมบัติจะแสดงคุณสมบัติต่างๆ ที่ได้รับการกำหนดก่อนหน้า
- กดปุ่ม ลูกศรขึ้น หรือ ลง ในการเลื่อนแถบสีมาที่รายการตาราง
- ▶ กดปุ่ม ใหม่ เพื่อสร้างรายการใหม่ หรือกดปุ่ม แก้ไข เพื่อแก้ไขรายการที่มีอยู่

หรือ

- ▶ กดปุ่ม Enter
- > ฟอร์มคุณสมบัติจะเปิดขึ้น
- ป้อนข้อมูลเพื่อกำหนดคุณสมบัติ
- ▶ กดปุ่ม Enter
- > คุณสมบัตินั้นจะถูกใส่ไว้ในตารางที่เกี่ยวข้อง ซึ่งสามารถแก้ไขหรือดำเนินการเจาะรูได้แล้ว

#### การลบคุณสมบัติ

การลบคุณสมบัติออกจากตาราง:

- กดปุ่ม คุณสมบัติ
- กดปุ่ม งานกัดเอียง หรือ งานกัดโค้ง
- กดปุ่ม ลูกศรขึ้น หรือ ลง ในการเลื่อนแถบสีมาที่คุณสมบัติที่คุณต้องการลบ
- ▶ กดปุ่ม ล้าง
- กดปุ่ม Enter เพื่อยืนยันการลบคุณสมบัติออกจากตาราง

#### การเรียกใช้คุณสมบัติ

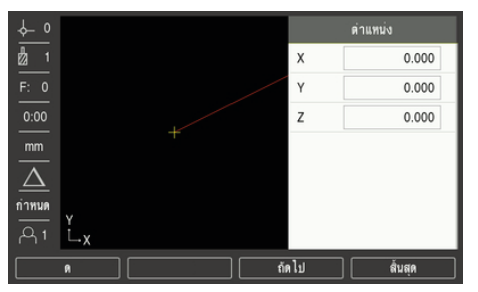

การเรียกใช้คุณสมบัติ:

- กดปุ่ม คุณสมบัติ
- กดปุ่ม งานกัดเอียง หรือ งานกัดโค้ง
- กดปุ่ม ลูกศรขึ้น หรือ ลง ในการเลื่อนแถบสีมาที่คุณสมบัติที่คุณต้องการเรียกใช้
- กดปุ่ม เดินเครื่อง
- > การแสดงผลจะเปลี่ยนมาเป็นมุมมอง DRO แบบส่วนเพิ่มและจะแสดงระยะส่วนเพิ่มจากจุดเริ่ม

ปุ่มต่อไปนี้จะแสดงขึ้นระหว่างเรียกใช้รูปแบบ:

| ปุ่ม     | ฟังก์ชัน                                                                                                    |  |
|----------|----------------------------------------------------------------------------------------------------|--|
| ົ<br>ເ   | กดปุ่ม <b>ดู</b> เพื่อเลือก DRO แบบส่วนเพิ่ม มุมมองเส้นโครงร่างของคุณสมบัติ หรือ<br>DRO แบบค่าสัมบูรถ <i>์</i> |  |
| ก่อนหน้า | กดปุ่ม <b>ก่อนหน้า</b> เพื่อย้อนกลับไปท่ผ่านขั้นก่อนหน้า                                                       |  |
| ถัดไป    | กดปุ่ม <b>ถัดไป</b> เพื่อข้ามไปที่ผ่านขั้นถัดไป                                                                |  |
| สิ้นสุด  | กดปุ่ม <b>สิ้นสุด</b> เพื่อสิ้นสุดการดำเนินการของงานกัด                                                        |  |

เครื่องจะใช้การชดเซยรัศมีของเครื่องมือตามค่ารัศมีของเครื่องมือปัจจุบัน หากการเลือกระนาบเกี่ยวข้องกับแกน-เครื่องมือ เครื่องจะสันนิษฐานว่าจุดปลายของเครื่องมือมีปลายโค้ง

- ▶ เลื่อนไปที่จุดเริ่มและตัดในครั้งเดียวหรือตัดขวางพื้นผิวรอบแรก
- กดปุ่ม ถัดไป เพื่อดำเนินการต่อไปยัง Step ถัดไปในเส้นโครงร่าง
- การแสดงส่วนเพิ่มจะแสดงระยะจากผ่านขั้นถัดไปไปตามเส้นโครงร่างของเส้นหรือเส้นโค้ง
- ในการกัดไปตามเส้นโครงร่าง ให้เลื่อนแกนทั้งสองในแต่ละ Step เล็กๆ รักษาตำแหน่ง X และ Y ให้ใกล้กับศูนย์ (0.0) มากที่สุด
- > หากไม่มีการระบุขนาด Step การแสดงส่วนเพิ่มจะแสดงระยะจากจุดที่อยู่ใกล้ที่สุดบนเส้นโค้งนั้นเสมอ
- ▶ กดปุ่ม ดู เพื่อสลับไปยังหน้าจอทั้งสามหน้าจอที่มีอยู่ (DRO แบบส่วนเพิ่ม, เส้นโครงร่าง และ DRO แบบ-ค่าสัมบูรณ์)

มุมมองเส้นโครงร่างจะแสดงตำแหน่งของเครื่องมือที่สัมพันธ์กับผิวงานกัด เมื่อครอสแซร์ซึ่งแสดงถึงเครื่องมืออยู่บน-เส้นซึ่งแสดงถึงพื้นผิว แสดงว่าเครื่องมืออยู่ในตำแหน่งที่ถูกต้อง ครอสแซร์ของเครื่องมือจะคงที่อยู่ในตำแหน่ง-กึ่งกลางของกราฟ เมื่อแท่นเคลื่อนที่ เส้นผิวดังกล่าวจะเคลื่อนตามไปด้วย

กดปุ่ม สิ้นสุด เพื่อออกจากงานกัด

โครื่องจะใช้ทิศการชดเซยเครื่องมือ (R+ or R-) ตามตำแหน่งเครื่องมือ ผู้ปฏิบัติงานจะต้องเลื่อน-เครื่องมือไปตามผิวโครงร่างจากทิศทางที่เหมาะสมเพื่อให้เกิดการชดเซยเครื่องมืออย่างถูกต้อง

10

# การใช้งานเฉพาะงานกลึง

#### 10.1 ภาพรวม

i

บทนี้จะอธิบายการใช้งานและฟังก์ชันของ ปุ่มเฉพาะที่ใช้กับงานกลึงเท่านั้น

ตรวจสอบให้แน่ใจว่าคุณได้อ่านและทำความเข้าใจบท "การใช้งานพื้นฐาน" ก่อนดำเนินกิจกรรมที่-อธิบายไว้ในส่วนนี้

**ข้อมูลเพิ่มเดิม**: "การใช้งานพื้นฐาน", หน้า 49

# 10.2 ไอคอนที่แสดงของเครื่องมือ

้ ไอคอน Ø ใช้แสดงให้ทราบว่า ค่าที่ปรากฏอยู่คือเส้นผ่านศูนย์กลาง หากไม่มีไอคอนแสดงว่า ค่าที่แสดงคือค่ารัศมี

# 10.3 ตารางเครื่องมือ

ผลิตภัณฑ์สามารถเก็บการวัดขนาดค่าชดเซยของเครื่องมือได้ถึง 16 ชนิด เมื่อคุณเปลี่ยนชิ้นงานและสร้างจุดอ้างใหม่ เครื่องมือทั้งหมดจะอ้างอิงจากจุดอ้างใหม่โดยอัตโนมัติ

#### 10.3.1 การนำเข้าและการส่งออก

**ตารางเครื่องมือ** สามารถนำเข้าจากไฟล์ที่มีอยู่ หรือส่งออกสำหรับเป็นข้อมูลสำรองหรือการใช้งานในอนาคต ข้อมูลเพิ่มเดิม: "ตารางเครื่องมือ", หน้า 70

#### 10.3.2 การตั้งค่าชดเชยเครื่องมือ

ก่อนที่คุณจะสามารถใช้เครื่องมือ คุณต้องป้อนค่าชดเชยของเครื่องมือเสียก่อน (ตำแหน่งขอบตัด) การชดเชยเครื่อง-มือสามารถกำหนดโดยใช้คุณสมบัติ **เครื่องมือ/กำหนด** หรือ **บันทึก** 

# เครื่องมือ/กำหนด

คุณสมบัติ **เครื่องมือ/กำหนด** สามารถใช้เพื่อกำหนดการชดเชยเครื่องมือโดยใช้เครื่องมือเมื่อทราบเส้นผ่าน-ศูนย์กลางของชิ้นงาน

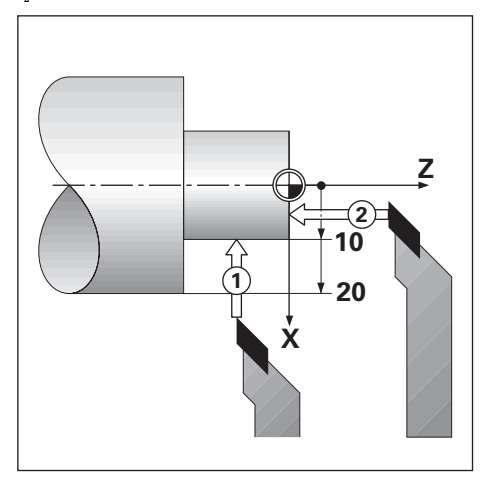

เมื่อต้องการกำหนดการชดเชยเครื่องมือโดยใช้ **เครื่องมือ/กำหนด**:

- ▶ แตะเส้นผ่านศูนย์กลางที่ทราบในแกน X 1
- กดปุ่ม เครื่องมือ
- เลื่อนแถบสีมาที่เครื่องมือที่ต้องการ
- ▶ กดปุ่ม Enter
- ▶ เลื่อนแถบสีมาที่ช่องแกน X
- ▶ ป้อนค่าตำแหน่งจุดปลายของเครื่องมือ เช่น X=10

ปี โปรดอย่าลืมตรวจสอบว่าผลิตภัณฑ์อยู่ในโหมดแสดงเส้นผ่านศูนย์กลาง Ø หากอินพุตเป็นค่าเส้น-ผ่านศูนย์กลาง

- แตะผิวหน้าชิ้นงานด้วยเครื่องมือ 2
- ▶ เลื่อนแถบสีมาที่ช่องแกน Z
- ▶ กำหนดการแสดงตำแหน่งสำหรับจุดปลายของเครื่องมือที่ค่าศูนย์ Z=0
- ▶ กดปุ่ม Enter

#### บันทึก

คุณสมบัติ **บันทึก** สามารถใช้เพื่อกำหนดค่าการชดเชยเครื่องมือ เมื่อเครื่องมืออยู่ในเครื่อง และไม่ทราบเส้นผ่าน-ศูนย์กลางของชิ้นงาน

คุณสมบัติ **บันทึก** จะมีประโยชน์เมื่อมีการกำหนดข้อมูลเครื่องมือโดยการสัมผัสชิ้นงาน เพื่อหลีกเลี่ยงการสูญหาย-ของค่าตำแหน่งเมื่อถอยเครื่องมือออกเพื่อวัดชิ้นงาน คุณสามารถเก็บค่านี้ได้โดยการกดปุ่ม **บันทึก** 

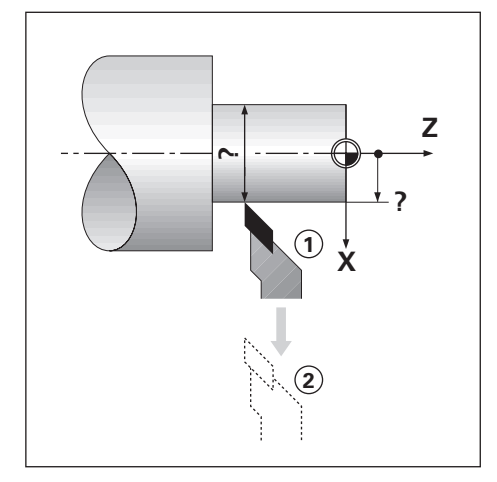

เมื่อต้องการกำหนดการชดเซยเครื่องมือโดยใช้ **บันทึก**:

- กดปุ่ม เครื่องมือ
- เลื่อนแถบสีมาที่เครื่องมือที่ต้องการ
- ▶ กดปุ่ม Enter
- ▶ กดปุ่ม **แกน X**
- กลึงแกน X ให้มีเส้นผ่านศูนย์กลางตามที่กำหนด
- กดปุ่ม บันทึก ในขณะที่เครื่องมือยังคงทำการตัดอยู่
- ▶ ถอยจากตำแหน่งปัจจุบัน
- ปิดตัวแกนเพลาแล้ววัดเส้นผ่านศูนย์กลางของชิ้นงาน
- ป้อนเส้นผ่านศูนย์กลางหรือรัศมีที่วัดได้

โปรดอย่าลืมตรวจสอบว่าผลิตภัณฑ์อยู่ในโหมดแสดงเส้นผ่านศูนย์กลาง Ø หากคุณป้อนค่าเส้นผ่านศูนย์กลาง

▶ กดปุ่ม Enter

### 10.3.3 การเลือกเครื่องมือ

ก่อนที่คุณจะเริ่มใช้งานเครื่องจักร ให้เลือกเครื่องมือที่คุณใช้จาก **ตารางเครื่องมือ** ผลิตภัณฑ์จะนับรวมเอาข้อมูล-ของเครื่องมือที่ถูกเก็บไว้ด้วย เมื่อใช้การชดเชยเครื่องมือ

เมื่อต้องการเลือกเครื่องมือ:

- กดปุ่ม เครื่องมือ
- ใช้ปุ่ม ลูกศร ขึ้น หรือ ลง ในการเลื่อนแถบสีมาที่เครื่องมือที่คุณต้องการเลือก
- ▶ กดปุ่ม ใช้
- ตรวจสอบในแถบสถานะว่าได้เลือกเครื่องมือที่ถูกต้อง

# 10.4 การตั้งค่าจุดอ้าง

การตั้งค่าจุดอ้างจะกำหนดความสัมพันธ์ระหว่างตำแหน่งแกนและค่าที่แสดง

้สำหรับการใช้งานเครื่องกลึงส่วนใหญ่จะมีเพียงจุดอ้างแกน X เพียงหนึ่งแกน นั่นก็คือ ศูนย์กลางของตัวยึด แต่การ-กำหนดจุดอ้างเพิ่มเติมสำหรับแกน Z อาจมีประโยชน์ในการทำงาน

ตารางจุดอ้างสามารถเก็บค่าจุดอ้างได้ถึง 10 ค่า

วิธีที่แนะนำในการกำหนดจุดอ้าง คือ การแตะชิ้นงานที่เส้นผ่านศูนย์กลางหรือตำแหน่งที่ทราบค่าแล้ว จากนั้นป้อน-ค่าขนาดนั้นเป็นค่าซึ่งจอแสดงผลควรจะแสดง

#### 10.4.1 การตั้งค่าจุดอ้างด้วยตนเอง

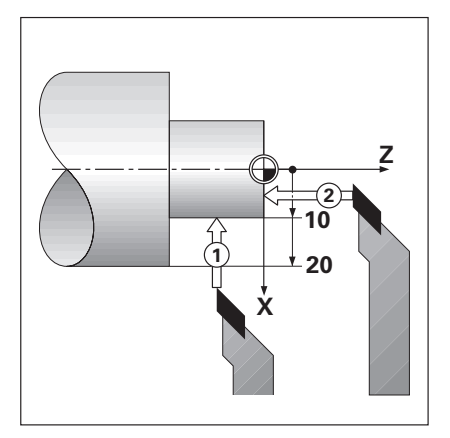

| <u>↓</u> 0                                                |                                              |                 |   |   | ตำแหน่ง |
|-----------------------------------------------------------|----------------------------------------------|-----------------|---|---|---------|
| n 🖞 🖞                                                     | เลขที่จุดอ้าง                                | 0               | ] | х | 0.000 Ø |
| F: 0                                                      | х                                            | 10.000          | Ø | Z | 0.000   |
| 0:00                                                      | Z                                            | 0.000           |   |   |         |
| mm<br>( <sup>(*</sup> ))<br>ก่าหมด<br>( <sup>(-</sup> ) 1 | ทันหน้าชิ้นงานแล้วกด<br>หรือป้อนต่าแหน่งเครี | บันทึก<br>องมือ |   |   |         |
| Ű                                                         | ้บังท์ก โ. วิธิโซ                            |                 |   |   |         |

เมื่อต้องการกำหนดจุดอ้างด้วยตนเอง:

- กดปุ่ม จุดอ้าง
- ป้อนค่า เลขที่จุดอ้าง
- ▶ เลื่อนแถบสีมาที่ช่องแกน X
- แตะชิ้นงานที่จุด 1
- กดปุ่ม บันทึก

หรือ

ป้อนค่าเส้นผ่านศูนย์กลางหรือรัศมีของขึ้นงาน ณ จุดนั้น

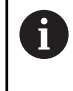

โปรดอย่าลืมตรวจสอบว่าผลิตภัณฑ์อยู่ในโหมดแสดงเส้นผ่านศูนย์กลาง Ø หากคุณป้อนค่าเส้นผ่าน-ศูนย์กลาง

- ▶ เลื่อนแถบสีมาที่ช่องแกน Z
- แตะผิวชิ้นงานที่จุด 2
- กดปุ่ม บันทึก

หรือ

- ป้อนค่าตำแหน่งของจุดปลายของเครื่องมือ (Z = 0) สำหรับพิกัด Z ของจุดอ้าง
- ▶ กดปุ่ม Enter

# 10.4.2 การตั้งค่าจุดอ้างโดยใช้ฟังก์ชัน บันทึก

ฟังก์ชัน **บันทึก** จะมีประโยชน์สำหรับการตั้งค่าจุดอ้าง เมื่อเครื่องมืออยู่ในเครื่อง และไม่ทราบเส้นผ่านศูนย์กลาง-ของชิ้นงาน

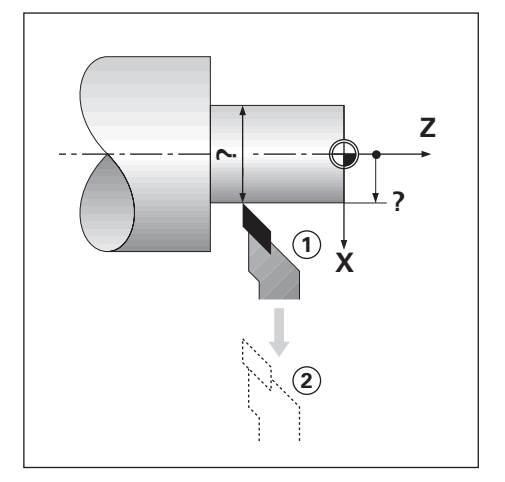

| <u> </u> |                                               |                        |   |   | ดำแหน่ง |   |
|----------|-----------------------------------------------|------------------------|---|---|---------|---|
| 1        | เลขที่จุดอ้าง                                 | 0                      |   | Х | 0.000   | Ø |
| F: 0     | х                                             |                        | Ø | Z | 0.000   |   |
| 0:00     | Z                                             |                        |   |   |         |   |
|          | หมุนเส้นผ่าสูนย์กลาง<br>หรือป้อนค่าแหน่งเครื่ | แล้วกด บันทึก<br>องมือ |   |   |         |   |
|          | มันทึก                                        |                        |   |   | วิธิโช  |   |

เมื่อต้องการกำหนดจุดอ้างโดยใช้ฟังก์ชัน **บันทึก** 

- ▶ กดปุ่ม จุดอ้าง
- ป้อนค่า เลขที่จุดอ้าง
- ▶ เลื่อนแถบสีมาที่ช่องแกน X
- กลึงแกน X ให้มีเส้นผ่านศูนย์กลางตามที่กำหนด
- กดปุ่ม บันทึก ในขณะที่เครื่องมือยังคงทำการตัดอยู่
- ถอยจากตำแหน่งปัจจุบัน
- ปิดตัวแกนเพลาแล้ววัดเส้นผ่านศูนย์กลางของชิ้นงาน
- ป้อนค่าเส้นผ่านศูนย์กลางที่วัดได้ ตัวอย่างเช่น 40 มม.
- ▶ กดปุ่ม Enter

# 10.5 เครื่องคำนวณความเรียว

#### ใช้ **เครื่องคำนวณความเรียว** เพื่อคำนวณมุมของความเรียว

้คำนวณความเรียวด้วยการป้อนค่าขนาดจากแบบพิมพ์ หรือด้วยการแตะชิ้นงานที่เรียวด้วยเครื่องมือ

#### การคำนวณความเรียวที่ทราบเส้นผ่านศูนย์กลางและความยาว

|                            | เครื่องคำนวพค      | วามเรียว |   | ด่าแหน่ง   |
|----------------------------|--------------------|----------|---|------------|
| 1                          | เส้นผ่าศูนย์กลาง 1 | 10.0000  | х | 0.000 Ø    |
|                            | เส้นผ่าศูนย์กลาง 2 | 12.0000  | z | 0.000      |
| 0:00                       | ความขาว            | 20.0000  |   |            |
| mm                         | ท่ท                | 2.8624°  |   |            |
| <u>(")</u><br>ก่าหนด<br>(1 |                    |          |   |            |
|                            |                    |          |   | ) วิธิโช 🕨 |

ความต้องการสำหรับการคำนวณความเรียวโดยใช้เส้นผ่านศูนย์กลาง (**เส้นผ่าศูนย์กลาง 1, เส้นผ่าศูนย์กลาง 2**) และ **ความยาว**:

- เส้นผ่านศูนย์กลางเริ่มต้น
- เส้นผ่านศูนย์กลางสุดท้าย
- ความยาวของความเรียว

เมื่อต้องการคำนวณความเรียวที่ทราบเส้นผ่านศูนย์กลางและความยาว:

- กดปุ่ม คำนวณ
- > การเลือกปุ่มจะเปลี่ยนเป็นรวมฟังก์ชันเครื่องคำนวณความเรียวด้วย
- ▶ กดปุ่ม **ความเรียว**: D1/D2/L
- ป้อนเส้นผ่านศูนย์กลางตัวแรกในช่อง เส้นผ่าศูนย์กลาง 1 และกดปุ่ม Enter

หรือ

- ใช้เครื่องมือแตะจุดๆ หนึ่งแล้วกดปุ่ม คำนวณ
- ป้อนเส้นผ่านศูนย์กลางตัวที่สองในช่อง เส้นผ่าศูนย์กลาง 2 และกดปุ่ม Enter

หรือ

ใช้เครื่องมือแตะจุดที่สอง และกดปุ่ม คำนวณ

มุมความเรียวจะได้รับการคำนวณโดยอัตโนมัติโดยใช้ปุ่ม **คำนวณ** 

- เมื่อป้อนข้อมูลด้วยแผงปุ่มตัวเลขให้ป้อน ความยาว
- กดปุ่ม Enter
- > ค่ามุมความเรียวจะปรากฏในช่อง มุม

#### การคำนวณความเรียวที่ทราบรัศมีและความยาวที่เปลี่ยนแปลง

| ¢- 0                            | เครื่องค่านวณค | วามเรียว |   | ต่าแหน่ง   |
|---------------------------------|----------------|----------|---|------------|
| n 🖞                             | ค่า 1          | 1.0000   | х | 0.000 Ø    |
| F: 0                            | ค่า 2          | 8.0000   | Z | 0.000      |
| 0:00                            | อัตราส่วน      | 1:8.0000 |   |            |
| mm                              | มุม            | 7.1250°  |   |            |
| ( <sup>(*)</sup><br>ก่าหนด<br>( |                |          |   |            |
|                                 |                |          |   | ) วิธิโช 🕨 |

ความต้องการของการคำนวณอัตราส่วนความเรียว:

- การเปลี่ยนแปลงในรัศมีของความเรียว
- ความยาวของความเรียว

เมื่อต้องการคำนวณความเรียวโดยใช้รัศมีและความยาวที่เปลี่ยนแปลงของความเรียว:

- กดปุ่ม คำนวณ
- > การเลือกปุ่มจะเปลี่ยนเป็นรวมฟังก์ชันเครื่องคำนวณความเรียวด้วย
- กดปุ่ม ความเรียว: อัตราส่วน
- ป้อนรัศมีที่เปลี่ยนแปลงตลอดความเรียวในช่อง ค่า 1
- ▶ เลื่อนแถบสีมาที่ช่อง ค่า 2
- ▶ ป้อนความยาวตลอดความเรียวในช่อง **ค่า** 2
- กดปุ่ม Enter
- > อัตราส่วน และ มุม ที่คำนวณได้จะปรากฏในช่องของค่านั้นๆ

### 10.6 ค่าต้น

ฟังก์ชันค่าต้นได้อธิบายไว้ก่อนหน้านี้แล้วในคู่มือเล่มนี้

**ข้อมูลเพิ่มเติม**: "การตั้งค่าต้นตำแหน่งเป้าหมาย", หน้า 101

คำอธิบายและตัวอย่างในหน้าเหล่านั้นสำหรับใช้กับงานกัด คำอธิบายพื้นฐานเหล่านั้นจะเหมือนกันสำหรับการใช้-งานกลึง แต่มีข้อยกเว้น 2 ประการ คือ การชดเชยเส้นผ่านศูนย์กลางเครื่องมือ (R+/-) และอินพุตรัศมีเปรียบเทียบ-กับเส้นผ่านศูนย์กลาง

การชดเชยเส้นผ่านศูนย์กลางเครื่องมือจะไม่ใช้กับงานกับเครื่องมืองานกลึง ดังนั้นจะไม่มีพังก์ชันนี้ในขณะที่คุณ-กำหนดค่าต้นสำหรับงานกลึง

ค่าอินพุตอาจเป็นได้ทั้งค่ารัศมีหรือค่าเส้นผ่านศูนย์กลาง สิ่งสำคัญก็คือ คุณต้องมั่นใจว่าหน่วยที่คุณป้อนค่าสำหรับ-ค่าต้นตรงกับสถานะซึ่งจอแสดงผลใช้อยู่ในปัจจุบัน ค่าเส้นผ่านศูนย์กลางจะแสดงพร้อมสัญลักษณ์ Ø สถานะของ-จอแสดงผลสามารถเปลี่ยนแปลงโดยใช้ปุ่ม Rad/Dia (มีในทั้งสองโหมดการใช้งาน)

122

# 10.7 การวัดเส้นผ่านศูนย์กลางและรัศมี

แบบเขียนสำหรับชิ้นส่วนเครื่องกลึงโดยปกติจะแสดงค่าเส้นผ่านศูนย์กลาง ผลิตภัณฑ์สามารถแสดงเส้นผ่าน-ศูนย์กลางหรือรัศมีอย่างใดอย่างหนึ่ง เมื่อแสดงค่าเส้นผ่านศูนย์กลาง จะมีเครื่องหมายเส้นผ่านศูนย์กลาง Ø ปรากฏใกล้กับค่าตำแหน่ง

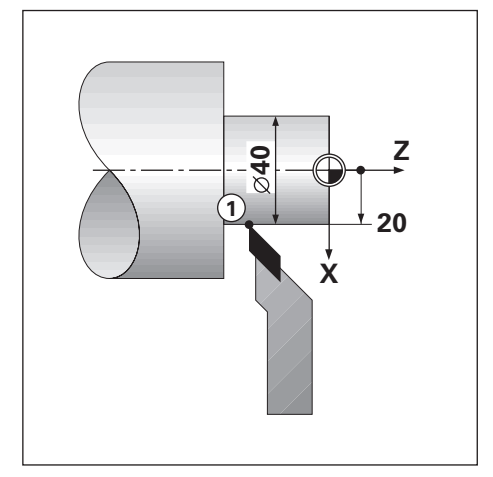

#### ตัวอย่าง:

- แสดงรัศมี, ตำแหน่ง 1, X = 20
- แสดงเส้นผ่านศูนย์กลาง, ตำแหน่ง 1, X = Ø 40

#### การเปิดใช้การวัดเส้นผ่านศูนย์กลางและรัศมีสำหรับแกน

**ข้อมูลเพิ่มเดิม**: "แกนเส้นผ่าศูนย์กลาง", หน้า 86

การสลับระหว่างการวัดรัศมีและเส้นผ่านศูนย์กลาง

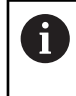

ปุ่ม Rad/Dia จะมีเมื่อกำหนด **การใช้งาน** เป็น **งานกลึง** เท่านั้น ข้อมูลเพิ่มเติม: "การตั้งค่าอ่านค่า", หน้า 77

เมื่อต้องการสลับระหว่างการวัดรัศมีและเส้นผ่านศูนย์กลาง:

▶ กดปุ่ม Rad/Dia

#### 10.8 การกำหนดทิศทาง

การกำหนดทิศทางจะแสดงรายละเอียดการเคลื่อนที่ของแกนร่วมในแกนแนวตั้งหรือแนวขวาง ตัวอย่างเช่น ในการ-กลึงเกลียว การกำหนดทิศทางจะช่วยให้คุณมองเห็นเส้นผ่านศูนย์กลางของเกลียวในการแสดงแกน X แม้ว่าคุณจะ-เลื่อนเครื่องมือการตัดโดยใช้ล้อหมุนแกนร่วม การใช้การกำหนดทิศทางจะช่วยให้คุณสามารถกำหนดรัศมีหรือเส้น-ผ่านศูนย์กลางที่ต้องการในแกน X ไว้ล่วงหน้า เพื่อให้คุณสามารถ "กำหนดค่าเป็นศูนย์" ได้

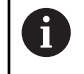

เมื่อมีการใช้การกำหนดทิศทาง ตัวเข้ารหัสแกนเลื่อนด้านบน (แกนร่วม) จะต้องถูกกำหนดให้กับแกน-ที่แสดงอยู่ทางด้านล่าง แกนที่แสดงอยู่ทางด้านบนจะแสดงส่วนที่เคลื่อนไหวในแนวตั้งของแกน แกน-ที่แสดงอยู่ตรงกลางจะแสดงส่วนที่เคลื่อนไหวในแนวขวางของแกน

| ∲– 0           | จัดเดรียมงาน        | การกำหนดที | ศทาง     |
|----------------|---------------------|------------|----------|
| <b>d</b> 1     | หน่วย               | สถานะ      | เปิด 🔸   |
|                | สเกลแฟกเดอร         | ńn         | 30.0000° |
| 0:00           | แกนเส้นผ่าศูนย์กลาง |            |          |
| mm             | ด้วแสดงด่าแหน่งภาพ  |            |          |
| (**)           | การตั้งค่าแถบสถานะ  |            |          |
| ก่าหนด         | นาฬิกาจับเวลา       |            |          |
| <del>م</del> 1 | การกำหนดทิศทาง      |            |          |
| L II           | โล/มิล              |            | ) วิธีโช |

เมื่อต้องการใช้งานการกำหนดทิศทาง:

- กดปุ่ม จัดเตรียม
- เปิดตามลำดับ
  - จัดเตรียมงาน
  - การกำหนดทิศทาง
- กดปุ่ม เปิด/ปิด และเลือก ทำงาน เพื่อใช้งาน การกำหนดทิศทาง
- เลื่อนแถบสีมาที่ช่อง มุม
- ▶ ป้อนมุมระหว่างแกนเสื่อนแนวขวางและแกนเสื่อนด้านบน โดยที่ 0° จะหมายถึง แกนเสื่อนด้านบนจะเสื่อน-ขนานไปกับแกนเสื่อนแนวขวาง
- กดปุ่ม Enter เพื่อบันทึกการเปลี่ยนแปลงพารามิเตอร์ การกำหนดทิศทาง และกลับไปยังเมนู จัดเตรียมงาน

#### 10.9 การควบรวม Z

การใช้งาน **งานกลึง** จะให้วิธีการที่รวดเร็วสำหรับการควบรวมตำแหน่งแกน Z<sub>0</sub> และ Z ในระบบ 3 แกน การแสดง-ผลสามารถควบรวมในการแสดงหน้าจอ Z<sub>0</sub> หรือหน้าจอ Z

การย้ายอินพุต Z<sub>0</sub> หรือ Z จะอัปเดตตำแหน่งการควบรวม Z

การควบรวมจะได้รับการรักษาไว้ในเครื่องในระหว่างรอบกระแสไฟ

6

ระบบจะต้องมีเครื่องหมายอ้างอิงสำหรับตัวเข้ารหัสทั้งสอง เพื่อให้สามารถเรียกคืนจุดอ้างก่อนหน้า-ได้เมื่อมีการควบรวมตำแหน่ง

#### แสดงตำแหน่งการควบรวมบนแกน Z<sub>0</sub>

เมื่อต้องการควบรวมแกน Z<sub>o</sub> และ Z และให้แสดงผลลัพธ์ในหน้าจอ Z <sub>o</sub>:

- กดปุ่ม Z<sub>0</sub> ค้างไว้ประมาณ 2 วินาที
- ผลรวมของตำแหน่ง Z ทั้งสองจะแสดงในหน้าจอ Z<sub>0</sub> และหน้าจอ Z จะว่างเปล่า

#### แสดงตำแหน่งการควบรวมบนแกน Z

เมื่อต้องการควบรวมแกน Z<sub>0</sub> และ Z และให้แสดงผลลัพธ์ในหน้าจอ Z:

- กดปุ่ม Z ค้างไว้ประมาณ 2 วินาที
- ผลรวมของตำแหน่ง Z จะแสดงในหน้าจอ Z และหน้าจอ Z<sub>0</sub> จะว่างเปล่า

การควบรวมตำแหน่งแกน Z<sub>0</sub> และ Z ยังสามารถทำได้จากเมนู **ตั้งค่าการแสดงผล** ด้วย

**ข้อมูลเพิ่มเติม**: "ตั้งค่าการแสดงผล", หน้า 75

#### การยกเลิกการควบรวม Z

ในการยกเลิกการควบรวม Z:

- กดปุ่มแกนของหน้าจอที่ว่าง
- การแสดงผลของ Z<sub>0</sub> และ Z จะถูกเรียกคืนกลับมาอีกครั้ง

11

การใช้งานภายนอก

# 11.1 การใช้งานภายนอก

คุณสามารถใช้งานผลิตภัณฑ์ผ่านอินเตอร์เฟซข้อมูล USB จากแอปพลิเคชันโฮสต์ได้ คำสั่งพิเศษมีให้เลือกใช้ได้ดังนี้: <Ctrl>B 'ส่ง ตำแหน่งปัจจุบัน', <Ctrl>P 'ส่งการบันทึกหน้าจอ'.

คำสั่งของปุ่ม มีให้เลือกใช้ได้ดังนี้:

#### รูปแบบ

| 1                         |                            |
|---------------------------|----------------------------|
| <esc>TXXXX<cr></cr></esc> | ปุ่มถูกกด                  |
| <esc>AXXXX<cr></cr></esc> | เอาต์พุตของเนื้อหาบนหน้าจอ |
| <esc>SXXXX<cr></cr></esc> | ฟังก์ชันพิเศษ              |
| ลำดับของคำสั่ง            | ฟังก์ชัน                   |
| <esc>T0000<cr></cr></esc> | ນຸ່ິ <b>ນ 0</b>            |
| <esc>T0001<cr></cr></esc> | ปุ่ม 1                     |
| <esc>T0002<cr></cr></esc> | ปุ่ม 2                     |
| <esc>T0003<cr></cr></esc> | ปุ่ม 3                     |
| <esc>T0004<cr></cr></esc> | ปุ่ม 4                     |
| <esc>T0005<cr></cr></esc> | ปุ่ม 5                     |
| <esc>T0006<cr></cr></esc> | ปุ่ม 6                     |
| <esc>T0007<cr></cr></esc> | ปุ่ม 7                     |
| <esc>T0008<cr></cr></esc> | ปุ่ม 8                     |
| <esc>T0009<cr></cr></esc> | ปุ่ม 9                     |
| <esc>T0100<cr></cr></esc> | ปุ่ม C                     |
| <esc>T0101<cr></cr></esc> | 1 ู่ม +/-                  |
| <esc>T0102<cr></cr></esc> | ปุ่ม . (ทศนิยม)            |
| <esc>T0104<cr></cr></esc> | ปุ่ม Enter                 |
| <esc>T0109<cr></cr></esc> | ปุ่มแกน 1                  |
| <esc>T0110<cr></cr></esc> | ปุ่มแกน 2                  |
| <esc>T0111<cr></cr></esc> | ปุ่มแกน 3                  |
| <esc>T0114<cr></cr></esc> | ปุ่ม 1                     |
| <esc>T0115<cr></cr></esc> | ปุ่ม 2                     |
| <esc>T0116<cr></cr></esc> | ปุ่ม 3                     |
| <esc>T0117<cr></cr></esc> | ปุ่ม 4                     |
| <esc>T0135<cr></cr></esc> | ปุ่มลูกศรช้าย              |
| <esc>T0136<cr></cr></esc> | ปุ่มลูกศรขวา               |
| <esc>T0137<cr></cr></esc> | ปุ่มลูกศรขึ้น              |
| <esc>T0138<cr></cr></esc> | ปุ่มลูกศรลง                |

11

| ลำดับของคำสั่ง            | ฟังก์ชัน                 |
|---------------------------|--------------------------|
| <esc>A0000<cr></cr></esc> | ส่งข้อมูลเฉพาะของอุปกรณ์ |
| <esc>A0200<cr></cr></esc> | ส่งตำแหน่งจริง           |
| <esc>S0000<cr></cr></esc> | ตั้งค่าอุปกรณ์ใหม่       |
| <esc>S0001<cr></cr></esc> | ล็อคแผงปุ่ม              |
| <esc>S0002<cr></cr></esc> | ปลดล็อคแผงปุ่ม           |

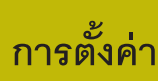

#### 12.1 ภาพรวม

บทนี้อธิบายตัวเลือกการตั้งค่าและพารามิเตอร์ที่เกี่ยวข้องสำหรับผลิตภัณฑ์ ตัวเลือกการตั้งค่าพื้นฐานและพารามิเตอร์สำหรับการทดสอบมีอธิบายอยู่ในแต่ละบทตามลำดับ: **ข้อมูลเพิ่มเติม**: "การทดสอบ", หน้า 65

| ฟังก์ชัน                 | คำอธิบาย                         |
|--------------------------|----------------------------------|
| จัดเตรียมงาน             | กำหนดคุณสมบัติแต่ละข้อของงาน     |
| -<br>จัดเตรียมการติดตั้ง | กำหนดคุณสมบัติการกำหนดการติดตั้ง |
| การเปิดใช้งาน            |                                  |
| กดปุ่ม จัดเตรียม         |                                  |

# 12.2 ค่าเริ่มต้นจากโรงงาน

หากการตั้งค่าแต่ละรายการที่ได้รับการเปลี่ยนแปลงระหว่างการทดสอบจำเป็นต้องได้รับการตั้งค่าใหม่เป็นการตั้ง-ค่าเริ่มต้น คุณสามารถค้นหาค่าเริ่มต้นสำหรับพารามิเตอร์การปรับค่าแต่ละรายการได้ในบทนี้ หากจำเป็นต้องตั้งค่าการตั้งค่าทั้งหมดใหม่ คุณสามารถคืนค่าผลิตภัณฑ์เป็นการตั้งค่าเริ่มต้นได้ **ข้อมูลเพิ่มเติม**: "ค่าเริ่มต้นจากโรงงาน", หน้า 79

# 12.3 จัดเตรียมงาน

#### 12.3.1 หน่วย

การตั้งค่า **หน่วย** ใช้สำหรับกำหนดหน่วยวัดในขณะทำงานสำหรับการวัดขนาดแบบเส้นตรงและแบบมุม

| พารามิเตอร์ | คำอธิบาย                                                                                                    |
|-------------|----------------------------------------------------------------------------------------------------|
| เส้นตรง     | หน่วยของการวัดที่ใช้สำหรับการวัดแบบเส้นตรง<br><b>นิ้ว</b> หรือ mm<br>การตั้งค่าเริ่มต้น: mm                        |
| แบบมุม      | หน่วยของการวัดที่ใช้สำหรับการวัดแบบมุม<br><b>องศาทศนิยม, เรเดียน,</b> DMS<br>การตั้งค่าเริ่มต้น: <b>องศาทศนิยม</b> |

### 12.3.2 สเกลแฟกเตอร์

# **สเกลแฟกเตอร์** นำมาใช้กับการปรับขนาดชิ้นงานให้ใหญ่ขึ้นหรือเล็กลง

| พารามิเตอร์               | คำอธิบาย                                    |
|---------------------------|---------------------------------------------|
| ชื่อการแสดงผลที่กำหนด     | <ul> <li>ปิด หรือ เปิด</li> </ul>           |
| ตัวอย่างเช่น X, Y, หรือ Z | <ul> <li>การตั้งค่าเริ่มต้น: ปิด</li> </ul> |

### 12.3.3 แกนเส้นผ่าศูนย์กลาง

การตั้งค่า **แกนเส้นผ่าศูนย์กลาง** ใช้สำหรับกำหนดว่าตำแหน่งแสดงผลใดบ้างที่สามารถแสดงเป็นค่าเส้นผ่าน-ศูนย์กลาง

| พารามิเตอร์               | คำอธิบาย                                    |
|---------------------------|---------------------------------------------|
| ชื่อการแสดงผลที่กำหนด     | <ul> <li>ปิด หรือ เปิด</li> </ul>           |
| ตัวอย่างเช่น X, Y, หรือ Z | <ul> <li>การตั้งค่าเริ่มต้น: ปิด</li> </ul> |

#### 12.3.4 ตัวแสดงตำแหน่งภาพ

การตั้งค่า **ตัวแสดงตำแหน่งภาพ** จะใช้เพื่อเปิดหรือปิดการแสดงตำแหน่งด้วยภาพ และกำหนดช่วง

| พารามิเตอร์               | คำอธิบาย                                              |
|---------------------------|-------------------------------------------------------|
| ชื่อการแสดงผลที่กำหนด     | เปิดหรือปิดการแสดงตำแหน่งด้วยภาพ                      |
| ตัวอย่างเช่น X, Y, หรือ Z | <ul> <li>ปิด, เปิด หรือป้อนช่วง</li> </ul>            |
|                           | <ul> <li>การตั้งค่าช่วงเริ่มต้น: 5.000 มม.</li> </ul> |

# 12.3.5 การตั้งค่าแถบสถานะ

การตั้งค่าแถบสถานะ ใช้เพื่อเลือกว่าจะแสดงคุณสมบัติใดบนแถบสถานะ

| พารามิเตอร์    | คำอธิบาย                                     |
|----------------|----------------------------------------------|
| จุดอ้าง        | <ul> <li>ปิด หรือ เปิด</li> </ul>            |
|                | <ul> <li>การตั้งค่าเริ่มต้น: เปิด</li> </ul> |
| เครื่องมือ     | = ปิด หรือ เปิด                              |
|                | <ul> <li>การตั้งค่าเริ่มต้น: เปิด</li> </ul> |
| อัตราป้อน      | <ul> <li>ปิด หรือ เปิด</li> </ul>            |
|                | <ul> <li>การตั้งค่าเริ่มต้น: เปิด</li> </ul> |
| นาฬิกาจับเวลา  | = <b>ปิด</b> หรือ <b>เปิด</b>                |
|                | <ul> <li>การตั้งค่าเริ่มต้น: เปิด</li> </ul> |
| ผู้ใช้ปัจจุบัน | <ul> <li>ปิด หรือ เปิด</li> </ul>            |
|                | <ul> <li>การตั้งค่าเริ่มต้น: เปิด</li> </ul> |

# 12.3.6 นาฬิกาจับเวลา

# การตั้งค่า **นาฬิกาจับเวลา** จะใช้เพื่อใช้งาน **นาฬิกาจับเวลา**

| พารามิเตอร์   | คำอธิบาย                                                                                                    |
|---------------|----------------------------------------------------------------------------------------------------|
| สถานะ         | แสดงสถานะปัจจุบัน<br>■ การตั้งค่า: <b>หยุด</b> หรือ <b>กำลังทำงานอยู่</b><br>■ การตั้งค่าเริ่มต้น: <b>หยุด</b> |
| เวลาที่ผ่านไป | แสดงเวลาที่ผ่านไปซึ่งนาฬิกาจับเวลากำลังทำงานอยู่<br>= การตั้งค่าเริ่มต้น: 00:00:00                             |

# 12.3.7 การตั้งค่าการแสดงผล

การตั้งค่าการแสดงผล ใช้สำหรับปรับลักษณะที่ปรากฏของการแสดงผล

| พารามิเตอร์             | คำอธิบาย                                                                                                    |
|-------------------------|----------------------------------------------------------------------------------------------------|
| ความสว่าง               | กำหนดความสว่างของการแสดงผล<br>= ช่วงการตั้งค่า: 10 % 100 %<br>= การตั้งค่าเริ่มต้น: 90 %                                                                                                    |
| โปรแกรมพักหน้าจอ (นาที) | กำหนดระยะเวลาที่การแสดงผลสามารถหยุดการทำงานในหน่วยนาที<br>ก่อนที่โปรแกรมพักหน้าจอจะเปิดขึ้น<br>= การตั้งค่า: <b>ปิด, 10, 30</b><br>= การตั้งค่าเริ่มต้น: <b>30</b>                                                                                                   |
| <br>โหมดสี              | กำหนดโหมดสีสำหรับสภาวะแสงรอบข้างที่หลากหลาย<br>■ การตั้งค่า: <b>กลางคืน</b> หรือ <b>กลางวัน</b><br>■ การตั้งค่าเริ่มต้น: <b>กลางวัน</b>                                                                                                    |
| แสดงแกน                 | กำหนดวิธีการแสดงผลแกนที่กำลังเคลื่อนที่<br><b>ปิด ชูมไดนามิก</b> : แกนที่กำลังเคลื่อนที่จะได้รับการขยายขนาดบน-<br>จอแสดงผล <b>ไฮไลด์</b> : แกนที่กำลังเคลื่อนที่จะได้รับการเน้นบนจอแสดงผล<br>แกนอื่นๆ ทั้งหมดจะปรากฏเป็นสีเทา <b>ก</b> ารตั้งค่าเริ่มต้น: <b>ปิด</b> |
| ตำแหน่งชื่อแกน          | กำหนดว่าชื่อแกนจะปรากฏที่ด้านใดของหน้าจอ<br>■ การตั้งค่า: <b>ซ้าย</b> หรือ <b>ขวา</b><br>■ การตั้งค่าเริ่มต้น: <b>ขวา</b>                                                                                                    |

# 12.3.8 การกำหนดทิศทาง

# การตั้งค่า **การกำหนดทิศทาง** จะใช้เพื่อเปิดใช้และตั้งค่าคุณสมบัติ **การกำหนดทิศทาง**

| พารามิเตอร์ | คำอธิบาย                                                                                                    |
|-------------|----------------------------------------------------------------------------------------------------|
| สถานะ       | เปิดใช้หรือปิดใช้คุณสมบัติ <b>การกำหนดทิศทาง</b><br>■ <b>ปิด</b> หรือ <b>เปิด</b><br>■ การตั้งค่าเริ่มต้น: <b>ปิด</b> |
| ที่ท        | กำหนดมุมระหว่างแกนเลื่อนแนวขวางและแกนเลื่อนด้านบน<br>■ ช่วงการตั้งค่า: 0° - 360°                                      |

#### 12.3.9 ภาษา

การตั้งค่า **ภาษา** ใช้สำหรับเลือกภาษาที่ใช้สำหรับอินเตอร์เฟซผู้ใช้

| พารามิเตอร์ | คำอธิบาย                                 |
|-------------|------------------------------------------|
| ภาษา        | <ul> <li>การตั้งค่า: หลายภาษา</li> </ul> |
|             | การตั้งค่าเริ่มต้น: English              |

# 12.4 จัดเตรียมการติดตั้ง

### 12.4.1 การจัดการไฟล์

ตัวเลือก **การจัดการไฟล์** จะใช้เพื่อนำเข้า ส่งออก และติดตั้งไฟล์บนผลิตภัณฑ์

| พารามิเตอร์        | คำอธิบาย                                         |
|--------------------|--------------------------------------------------|
| พารามิเตอร์ตั้งค่า | นำเข้าหรือส่งออกไฟล์ <b>พารามิเตอร์ตั้งค่า</b>   |
|                    | <ul> <li>ตัวเลือก: นำเข้า หรือ ส่งออก</li> </ul> |
| ตาราง LEC ส่วนตัด  | นำเข้าหรือส่งออกไฟล์ <b>ตาราง LEC ส่วนตัด</b>    |
|                    | <ul> <li>ตัวเลือก: นำเข้า หรือ ส่งออก</li> </ul> |
| ตารางเครื่องมือ    | นำเข้าหรือส่งออกไฟล์ <b>ตารางเครื่องมือ</b>      |
|                    | <ul> <li>ตัวเลือก: นำเข้า หรือ ส่งออก</li> </ul> |
| คำแนะนำการใช้งาน   | ติดตั้งไฟล์ <b>คำแนะนำการใช้งาน</b>              |
|                    | <ul> <li>ตัวเลือก: โหลด</li> </ul>               |
| หน้าจอเปิดเครื่อง  | ติดตั้งไฟล์ <b>หน้าจอเปิดเครื่อง</b>             |
|                    | <ul> <li>ตัวเลือก: โหลด</li> </ul>               |
| ซอฟต์แวร์ผลิตภัณฑ์ | ติดตั้งไฟล์ <b>ซอฟต์แวร์ผลิตภัณฑ์</b>            |
|                    | <ul> <li>ตัวเลือก: ติดตั้ง</li> </ul>            |

# 12.4.2 จัดเตรียมตัวเข้ารหัส

การตั้งค่าตัวเข้ารหัสใช้สำหรับตั้งค่าพารามิเตอร์สำหรับตัวเข้ารหัสแต่ละตัว

| พารามิเตอร์        | คำอธิบาย                                                                        |  |
|--------------------|---------------------------------------------------------------------------------|--|
| ชนิดของตัวเข้ารหัส | <ul> <li>การตั้งค่า: เส้นตรง, แบบหมุน, หรือ แบบหมุน (เส้นตรง)</li> </ul>        |  |
|                    | <ul> <li>การตั้งค่าเริ่มต้น: เส้นตรง</li> </ul>                                 |  |
| ความละเอียด        | <ul> <li>การตั้งค่า: แตกต่างกันไปตาม ชนิดของตัวเข้ารหัส</li> </ul>              |  |
| เครื่องหมายอ้างอิง | <ul> <li>การตั้งค่า: ไม่มี, เดี๋ยว, เข้ารหัส / 1000, เข้ารหัส / 2000</li> </ul> |  |
|                    | การตั้งค่าเริ่มต้น: แตกต่างกันไปตาม ชนิดของตัวเข้ารหัส                          |  |
| ทิศการนับ          | <ul> <li>การตั้งค่า: ทางลบ หรือ ทางบวก</li> </ul>                               |  |
|                    | <ul> <li>การตั้งค่าเริ่มต้น: ทางบวก</li> </ul>                                  |  |
| เดือนข้อผิดพลาด    | <ul> <li>ปิด หรือ เปิด</li> </ul>                                               |  |
|                    | <ul> <li>การตั้งค่าเริ่มต้น: เปิด</li> </ul>                                    |  |

# 12.4.3 ตั้งค่าการแสดงผล

การตั้งค่าการแสดงผลใช้สำหรับตั้งค่าความละเอียด ชื่อ และอินพุตที่แสดงบนจอแสดงผล

| พารามิเตอร์          | คำอธิบาย                                                                                       |  |
|----------------------|------------------------------------------------------------------------------------------------|--|
| ความละเอียดการแสดงผล | การตั้งค่าจะแตกต่างกันไปตามตัวเข้ารหัสที่เชื่อมต่อกับผลิตภัณฑ์                                 |  |
| ชื่อ                 | <ul> <li>การตั้งค่า: ปิด, X, Y, Z, U, V, W, A, B, C, S</li> <li>การตั้งค่าเริ่มต้น:</li> </ul> |  |
|                      | <ul> <li>แสดง 1: X</li> </ul>                                                                  |  |
|                      | แสดง 2: Y                                                                                      |  |
|                      | 🔳 แสดง 3: Z                                                                                    |  |
| Subscript            | <ul> <li>การตั้งค่า: ปิด หรือ เปิด</li> </ul>                                                  |  |
|                      | <ul> <li>การตั้งค่าเริ่มต้น: ปิด</li> </ul>                                                    |  |
| อินพุต 1             | การตั้งค่า: X1, X2, X3                                                                         |  |
|                      | การตั้งค่าเริ่มต้น:                                                                            |  |
|                      | 🔳 การแสดงผล 1: X1                                                                              |  |
|                      | การแสดงผล 2: X2                                                                                |  |
|                      | การแสดงผล 3: X3                                                                                |  |
| ควบรวมการทำงาน       | การตั้งค่า: +, -, ปิด                                                                          |  |
|                      | การตั้งค่าเริ่มต้น: ปิด                                                                        |  |
| อินพุต 2             | <ul> <li>การตั้งค่า: ไม่กำหนด, X1, X2, X3</li> </ul>                                           |  |
|                      | <ul> <li>การตั้งค่าเริ่มต้น: ไม่กำหนด</li> </ul>                                               |  |

# 12.4.4 การตั้งค่าอ่านค่า

# การตั้งค่าอ่านค่า ใช้สำหรับตั้งค่า การใช้งาน, จำนวนแกน และ เรียกคืนตำแหน่ง

| พารามิเตอร์     | คำอธิบาย                                            |
|-----------------|-----------------------------------------------------|
| การใช้งาน       | <ul> <li>การตั้งค่า: งานกัด หรือ งานกลึง</li> </ul> |
|                 | <ul> <li>การตั้งค่าเริ่มต้น: งานกัด</li> </ul>      |
| จำนวนแกน        | <ul> <li>การตั้งค่า: 1, 2, 3</li> </ul>             |
|                 | <ul> <li>การตั้งค่าเริ่มต้น: 3</li> </ul>           |
| เรียกคืนตำแหน่ง | <ul> <li>การตั้งค่า: ปิด หรือ เปิด</li> </ul>       |
|                 | <ul> <li>การตั้งค่าเริ่มต้น: ปิด</li> </ul>         |

### 12.4.5 วิเคราะห์

**วิเคราะห์** ใช้สำหรับทดสอบแผงปุ่มและการแสดงผล ข้อมูลเพิ่มเติม: "วิเคราะห์", หน้า 78

#### 12.4.6 ตารางสีการแสดงผล

การตั้งค่า **ตารางสีการแสดงผล** ใช้สำหรับเลือก **โหมดสี** ของจอแสดงผลและกำหนดว่าผู้ใช้สามารถเลือก **โหมดสี** ได้หรือไม่

| พารามิเตอร์ | คำอธิบาย                                               |  |
|-------------|--------------------------------------------------------|--|
| โหมดสี      | การตั้งค่า: กลางวัน, กลางคืน, ผู้ใช้เลือกได้           |  |
|             | <ul> <li>การตั้งค่าเริ่มต้น: ผู้ใช้เลือกได้</li> </ul> |  |

## 12.4.7 ค่าเริ่มต้นจากโรงงาน

ตัวเลือก **ค่าเริ่มต้นจากโรงงาน** ใช้สำหรับตั้งค่าพารามิเตอร์ **จัดเตรียมงาน** และ **จัดเตรียมการติดตั้ง** ใหม่ให้-เป็นการตั้งค่าเริ่มต้น

| พารามิเตอร์      | คำอธิบาย                                                                      |  |
|------------------|-------------------------------------------------------------------------------|--|
| รีเซ็ตการตั้งค่า | <ul> <li>การตั้งค่า: ไม่ หรือ ใช่</li> <li>การตั้งค่าเริ่มต้น: ไม่</li> </ul> |  |

# 12.4.8 การชดเชยข้อผิดพลาด

**การชดเชยข้อผิดพลาด** ทำให้คุณสามารถตั้งค่าการชดเชยข้อผิดพลาดแบบเส้นตรงหรือเส้นตรงส่วนตัดสำหรับตัว-เข้ารหัสแต่ละตัวได้

| พารามิเตอร์ | คำอธิบาย                                 |  |
|-------------|------------------------------------------|--|
| X1, X2, X3  | การตั้งค่า: <b>ปิด, เส้นตรง, ส่วนตัด</b> |  |
|             | การตั้งค่าเริ่มต้น: <b>ปิด</b>           |  |

#### 12.4.9 การชดเชยระยะการสึก

**การชดเชยระยะการสึก** จะใช้เพื่อเปิดใช้การชดเชยระยะการสึกสำหรับตัวเข้ารหัสแบบหมุน

| พารามิเตอร์ | คำอธิบาย                                    |  |
|-------------|---------------------------------------------|--|
| X1, X2, X3  | <ul> <li>การตั้งค่า: ปิด, เปิด</li> </ul>   |  |
|             | <ul> <li>การตั้งค่าเริ่มต้น: ปิด</li> </ul> |  |

13

การซ่อมบำรุงและการ-บำรุงรักษา

#### 13.1 ภาพรวม

บทนี้อธิบายเกี่ยวกับงานบำรุงรักษาผลิตภัณฑ์โดยทั่วไป:

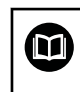

บทนี้มีเฉพาะคำอธิบายเกี่ยวกับงานบำรุงรักษาสำหรับผลิตภัณฑ์นี้เท่านั้น **ข้อมูลเพิ่มเติม**: เอกสารของผู้ผลิตสำหรับอุปกรณ์ต่อพ่วงที่เกี่ยวข้อง

#### 13.2 การทำความสะอาด

#### ประกาศ

การทำความสะอาดด้วยวัตถุที่มีขอบแหลมคมหรือสารทำความสะอาดที่มีฤทธิ์รุนแรง

การทำความสะอาดที่ไม่เหมาะสมจะก่อให้เกิดความเสียหายต่อผลิตภัณฑ์

- ห้ามใช้น้ำยาความความสะอาดที่มีฤทธิ์กัดกร่อนหรือรุนแรง และห้ามใช้ผงซักฟอกหรือตัวทำละลายที่มีฤทธิ์-รุนแรง
- ห้ามใช้วัตถุที่มีขอบแหลมคมในการขจัดสิ่งปนเปื้อนที่ติดทนนาน
- ▶ ใช้ผ้าชุบน้ำและผงซักฟอกที่มีฤทธิ์อ่อนโยนในการทำความสะอาดพื้นผิวภายนอกเท่านั้น
- ▶ ใช้ผ้าที่ไม่มีขุยและน้ำตาทำความสะอาดกระจกที่มีจำหน่ายตามท้องตลาดในการทำความสะอาดหน้าจอ

### 13.3 ตารางการบำรุงรักษา

ผลิตภัณฑ์โดยส่วนมากไม่จำเป็นต้องได้รับการบำรุงรักษา

#### ประกาศ

# การใช้งานผลิตภัณฑ์ที่มีข้อบกพร่อง

การใช้งานผลิตภัณฑ์ที่มีข้อบกพร่องอาจก่อให้เกิดความเสียหายรุนแรง

- ▶ ห้ามใช้งานหรือซ่อมแซมผลิตภัณฑ์หากได้รับความเสียหาย
- ▶ เปลี่ยนผลิตภัณฑ์ที่บกพร่องทันที หรือติดต่อตัวแทนผู้ให้บริการที่ได้รับอนุญาต

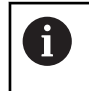

ขั้นตอนต่อไปนี้ทำได้โดยผู้เชี่ยวชาญด้านไฟฟ้าเท่านั้น

**ข้อมูลเพิ่มเติม**: "คุณสมบัติของบุคลากร", หน้า 21

#### ข้อกำหนดส่วนบุคคล

| ขั้น | เตอนการบำรุงรักษา                                                                      | ช่วง  | การแก้ไข                                                                             |
|------|----------------------------------------------------------------------------------------|-------|--------------------------------------------------------------------------------------|
| •    | ตรวจสอบป้ายและเครื่องหมาย-<br>ทั้งหมดที่ปรากฏบนผลิตภัณฑ์-<br>สำหรับความสามารถในการอ่าน | รายปี | ▶ ติดต่อหน่วยงานให้บริการที่ได้รับอนุญาต                                             |
| •    | ตรวจสอบขั้วต่อไฟฟ้าเพื่อดูความ-<br>เสียหายและตรวจสอบฟังก์ชัน                           | รายปี | ▶ เปลี่ยนสายที่มีความบกพร่อง<br>ติดต่อหน่วยงานให้บริการที่ได้รับ-<br>อนุญาตหากจำเป็น |
| •    | ตรวจสอบสายไฟเพื่อหาการหุ้ม-<br>ฉนวนที่ผิดพลาดและจุดบกพร่อง                             | รายปี | ▶ เปลี่ยนสายไฟโดยสอดคล้องกับข้อ-<br>กำหนด                                            |

# 13.4 การใช้งานต่อ

เพื่อเริ่มการใช้งานต่อ เช่น เมื่อติดตั้งผลิตภัณฑ์อีกครั้งหลังจากการช่อมแซมหรือเมื่อยึดผลิตภัณฑ์อีกครั้ง มาตรการ-และข้อกำหนดส่วนบุคคลเดิมจะยังคงมีผลสำหรับการยึดและติดตั้งผลิตภัณฑ์

**ข้อมูลเพิ่มเติม**: "การติดตั้ง", หน้า 29

**ข้อมูลเพิ่มเติม**: "การติดตั้ง", หน้า 35

เมื่อเชื่อมต่ออุปกรณ์ต่อพ่วง (เช่น ตัวเข้ารหัส) บริษัทที่ใช้งานต้องยืนยันในการเริ่มใช้งานใหม่อย่างปลอดภัย และ-มอบหมายบุคลากรที่ได้รับอนุญาตและมีคุณสมบัติเหมาะสมในการทำงาน

**ข้อมูลเพิ่มเติม**: "หน้าที่ความรับผิดชอบของบริษัทที่ดำเนินการ", หน้า 22

# 13.5 การตั้งค่าใหม่เป็นค่าเริ่มต้นจากโรงงาน

คุณสามารถตั้งค่าการตั้งค่าของผลิตภัณฑ์ใหม่เป็นค่าเริ่มต้นจากโรงงานได้ หากจำเป็น

- ▶ กดปุ่ม Menu
- ใช้ปุ่มลูกศรเพื่อเลือกลำดับ
  - จัดเตรียมการติดตั้ง
  - ค่าเริ่มต้นจากโรงงาน
  - รีเซ็ตการตั้งค่า
  - ∎ ใช่
- ▶ กดปุ่ม Enter
14

ฉันควรทำอย่างไรหาก...

#### 14.1 ภาพรวม

บทนี้อธิบายสาเหตุและผลของความผิดพลาดหรือการทำงานผิดปกติของผลิตภัณฑ์และ การดำเนินการแก้ไขที่-เหมาะสม

> ตรวจสอบให้แน่ใจว่าคุณได้อ่านและทำความเข้าใจบท "การใช้งานพื้นฐาน" ก่อนดำเนินกิจกรรมที่-อธิบายไว้ในส่วนนี้

**ข้อมูลเพิ่มเติม**: "การใช้งานพื้นฐาน", หน้า 49

#### 14.2 การทำงานผิดปกติ

A

หากความผิดพลาดหรือการทำงานผิดปกติที่ไม่ได้ระบุไว้ในตาราง "การแก้ไขปัญหา" ที่ด้านล่าง เกิดขึ้นระหว่างการ-ใช้งาน โปรดอ้างอิงเอกสารของผู้ผลิตเครื่องมือหรือ ติดต่อหน่วยงานให้บริการที่ได้รับอนุญาต

#### 14.3 การแก้ปัญหา

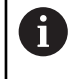

ขั้นตอนการแก้ไขปัญหาต่อไปนี้ต้องดำเนินการโดยบุคลากรที่ระบุในตารางเท่านั้น ข้อมูลเพิ่มเติม: "คุณสมบัติของบุคลากร", หน้า 21

| ความผิดพลาด                                                                      | สาเหตุของความผิด-<br>พลาด                                                   | การแก้ไขความผิดพลาด                                                                                | บุคลากร                        |
|----------------------------------------------------------------------------------|-----------------------------------------------------------------------------|----------------------------------------------------------------------------------------------------|--------------------------------|
| ไฟ LED แสดงสถานะไม่ส่องสว่าง<br>หลังจากเปิดเครื่อง                               | ไม่มีการจ่าย แรงดัน-<br>ไฟฟ้า                                               | ▶ ตรวจสอบสายไฟ                                                                                     | ผู้เชี่ยวชาญ<br>ด้านไฟฟ้า      |
|                                                                                  | ผลิตภัณฑ์ไม่ ทำงาน-<br>อย่าง เหมาะสม                                        | <ul> <li>ติดต่อหน่วยงานให้บริการที่ได้รับอนุญาต</li> </ul>                                         | บุคลากรที่ได้รับการ-<br>รับรอง |
| <br>การแสดงตำแหน่งไม่ นับรวม-<br>ตำแหน่งแกน แม้ในขณะที่ตัวเข้ารหัส<br>เคลื่อนที่ | การเชื่อมต่อ ตัวเข้ารหัส<br>ไม่ถูกต้อง                                      | <ul> <li>แก้ไขการเชื่อมต่อ</li> <li>ติดต่อหน่วยงาน ให้บริการของผู้ผลิตตัว-<br/>เข้ารหัส</li> </ul> | บุคลากรที่ได้รับการ-<br>รับรอง |
|                                                                                  | การตั้งค่าตัวเข้ารหัส<br>ไม่ถูกต้อง                                         | <ul> <li>ตรวจสอบการตั้งค่าของตัวเข้ารหัส</li> <li>หน้า 136</li> </ul>                              | บุคลากรที่<br>ได้รับการรับรอง  |
| ไม่สามารถตรวจพบ อุปกรณ์จัดเก็บ-<br>ข้อมูล USB                                    | การเชื่อมต่อบกพร่อง                                                         | ▶ ตรวจสอบตำแหน่งที่ถูกต้องของ อุปกรณ์-<br>จัดเก็บข้อมูล USB ในพอร์ต                                | บุคลากรที่<br>ได้รับการรับรอง  |
|                                                                                  | ชนิดของการ ฟอร์แมต-<br>อุปกรณ์ จัดเก็บข้อมูล<br>USB ไม่ได้รับ<br>การสนับสนน | ► ใช้อุปกรณ์จัดเก็บข้อมูล USB อื่น                                                                 | บุคลากรที่<br>ได้รับการรับรอง  |

15

## การถอดออกและการกำจัด

#### 15.1 ภาพรวม

บทนี้ให้ข้อมูลเกี่ยวกับการถอดออกและการกำจัดผลิตภัณฑ์ ข้อมูลนี้ประกอบด้วย ข้อกำหนดที่ต้องปฏิบัติตามโดย-ให้สอดคล้องกับกฎหมายการปกป้องสิ่งแวดล้อม

#### 15.2 การถอดออก

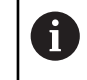

การถอดผลิตภัณฑ์ออกต้องดำเนินการโดยบุคลากรที่ได้รับการรับรองเท่านั้น **ข้อมูลเพิ่มเติม**: "คุณสมบัติของบุคลากร", หน้า 21

การถอดออกอาจจำเป็นต้องดำเนินการโดยผู้เชี่ยวชาญด้านไฟฟ้า ขึ้นอยู่กับอุปกรณ์ต่อพ่วงที่เชื่อมต่อ นอกจากนี้ ต้องปฏิบัติตามข้อควรระวังเรื่องความปลอดภัยเดียวกันกับที่ส่งผลกับการยึดและติดตั้งส่วนประกอบที่-เกี่ยวข้องด้วย

การถอดผลิตภัณฑ์ออก

ในการถอดผลิตภัณฑ์ออก ให้ทำตามขั้นตอนการติดตั้งและการยึดในลำดับย้อนกลับ

**ข้อมูลเพิ่มเติม**: "การติดตั้ง", หน้า 35

**ข้อมูลเพิ่มเติม**: "การติดตั้ง", หน้า 29

#### 15.3 การกำจัด

| ประกาศ |                                                                                                    |  |  |  |
|--------|----------------------------------------------------------------------------------------------------|--|--|--|
| กา     | รกำจัดผลิตภัณฑ์อย่างไม่ถูกต้อง!                                                                                   |  |  |  |
| การ    | รกำจัดผลิตภัณฑ์อย่างไม่ถูกต้องอาจก่อให้เกิดความเสียหายต่อสิ่งแวดล้อมได้                                           |  |  |  |
| ►      | ห้ามทิ้งสิ่งปฏิกูลทางไฟฟ้าและส่วนประกอบไฟฟ้าลงในแหล่งทิ้งขยะชุมชน                                                 |  |  |  |
| ►      | แบตเตอรี่สำรองในตัวต้องทิ้งแยกจากผลิตภัณฑ์                                                                        |  |  |  |
| •      | ส่งต่อผลิตภัณฑ์และแบตเตอรี่สำรองเพื่อการรีไซเคิลโดยสอดคล้องกับข้อบังคับด้าน-<br>การทิ้งขยะในท้องถิ่นที่เกี่ยวข้อง |  |  |  |

▶ หากคุณมีคำถามใดๆ เกี่ยวกับการกำจัดผลิตภัณฑ์ โปรดติดต่อหน่วยงานให้บริการของ HEIDENHAIN

16

ข้อมูลจำเพาะ

### 16.1 ข้อมูลจำเพาะของผลิตภัณฑ์

| ผลิตภัณฑ์                       |                                                                                                    |  |
|---------------------------------|----------------------------------------------------------------------------------------------------|--|
| โครงเครื่อง                     | อลูมิเนียมหล่อ                                                                                           |  |
| ขนาด<br>โครงเครื่อง             | 285 มม. x 180 มม. x 41 มม.                                                                               |  |
| ระบบตัวยึด ขนาดการเชื่อมต่อ     | VESA MIS-D, 100<br>100 มม. x 100 มม.                                                                     |  |
| การแสดงผล                       |                                                                                                    |  |
| ชุดแสดงผลภาพ                    | <ul> <li>LCD Widescreen (15:9)<br/>หน้าจอสี 17.8 ซม. (7")</li> <li>800x 480 พิกเซล</li> </ul>            |  |
| อินเตอร์เฟซผู้ใช้               | อินเตอร์เฟซผู้ใช้แบบกราฟิก (GUI) พร้อมแผงปุ่ม                                                            |  |
| ข้อมูลทางไฟฟ้า                  |                                                                                                    |  |
| แหล่งจ่ายไฟ                     | <ul> <li>AC 100 V 240 V (±10 %)</li> <li>50 Hz 60 Hz (±5 %)</li> <li>พลังงานอินพุตสูงสุด 30 W</li> </ul> |  |
| แบตเตอรี่บัฟเฟอร์               | ชนิดแบตเตอรี่ลิเธียม CR2032; 3.0 V                                                                       |  |
| ประเภทแรงดันไฟฟ้าเกิน           | II                                                                                                    |  |
| -<br>จำนวนอินพุตเครื่องเข้ารหัส | 3                                                                                                    |  |
| อินเตอร์เฟซเครื่องเข้ารหัส<br>  | TTL: กระแสไฟฟ้าสูงสุด 300 mA<br>ความถี่อินพุตสูงสุด 500 kHz                                              |  |
| อินเตอร์เฟซข้อมูล               | USB 2.0 Hi-Speed (Type C), กระแสไฟฟ้าสูงสุด 500 mA                                                       |  |
| สภาวะแวดล้อม                    |                                                                                                    |  |
| อุณหภูมิ<br>การทำงาน            | 0 °C 45 °C                                                                                               |  |
| อุณหภูมิ<br>การจัดเก็บ          | -20 °C 70 °C                                                                                             |  |
| ความขึ้น<br>อากาศสัมพัทธ์       | 40 % 80 % r.H., ไม่มีการควบแน่น                                                                          |  |
| ความสูง                         | ≤ 2000 เมตร                                                                                              |  |
| ข้อมูลทั่วไป                    |                                                                                                    |  |
| Directives                      | <ul><li>EMC Directive 2014/30/EU</li><li>Low Voltage Directive 2014/35/EU</li></ul>                      |  |
| ระดับมลภาวะ                     | 2                                                                                                    |  |

| ข้อมูลทั่วไป        |                                                      |  |
|---------------------|------------------------------------------------------|--|
| การป้องกัน EN 60529 | <ul> <li>แผงด้านหน้าและแผงด้านข้าง: IP 54</li> </ul> |  |
|                     | <ul> <li>แผงด้านหลัง: IP 40</li> </ul>               |  |
| น้ำหนัก             | <ul> <li>1.7 nn.</li> </ul>                          |  |
|                     | <ul> <li>พร้อมขาตั้งขาเดี่ยว: 1.8 กก.</li> </ul>     |  |
|                     | <ul> <li>พร้อมตัวยึดหลายขา: 2.1 กก.</li> </ul>       |  |
|                     | <ul> <li>พร้อมเฟรมยึด: 3.1 กก.</li> </ul>            |  |

#### 16.2 ขนาดของผลิตภัณฑ์และขนาดการเชื่อมต่อ

ขนาดทุกขนาดในภาพร่างเป็นมิลลิเมตร

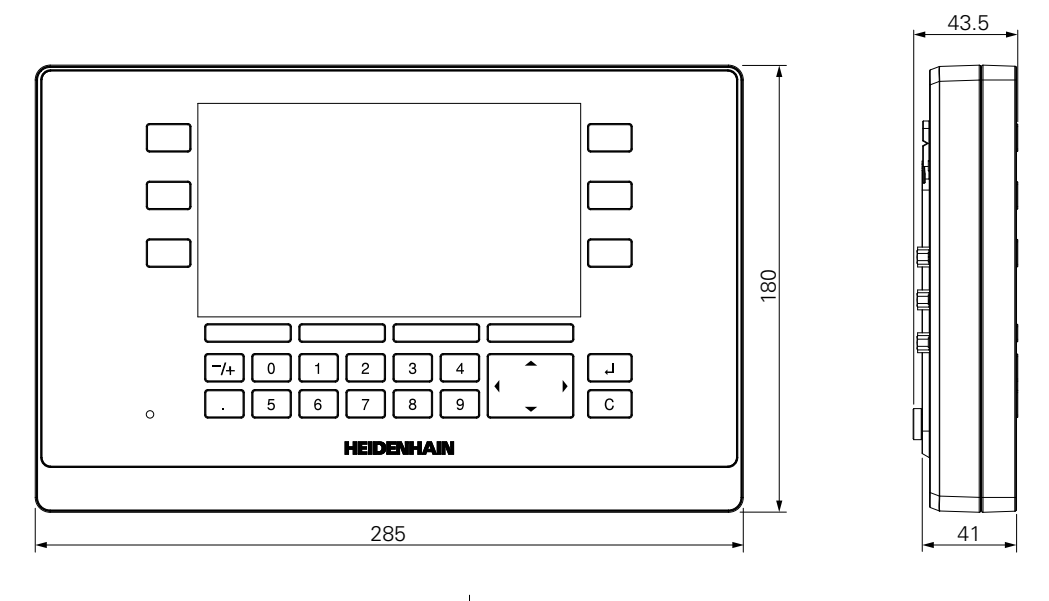

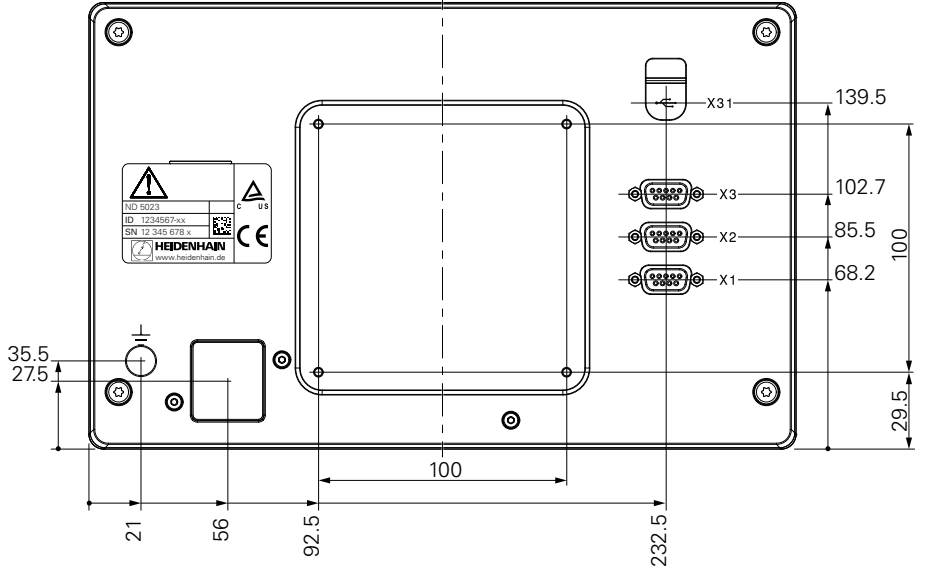

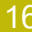

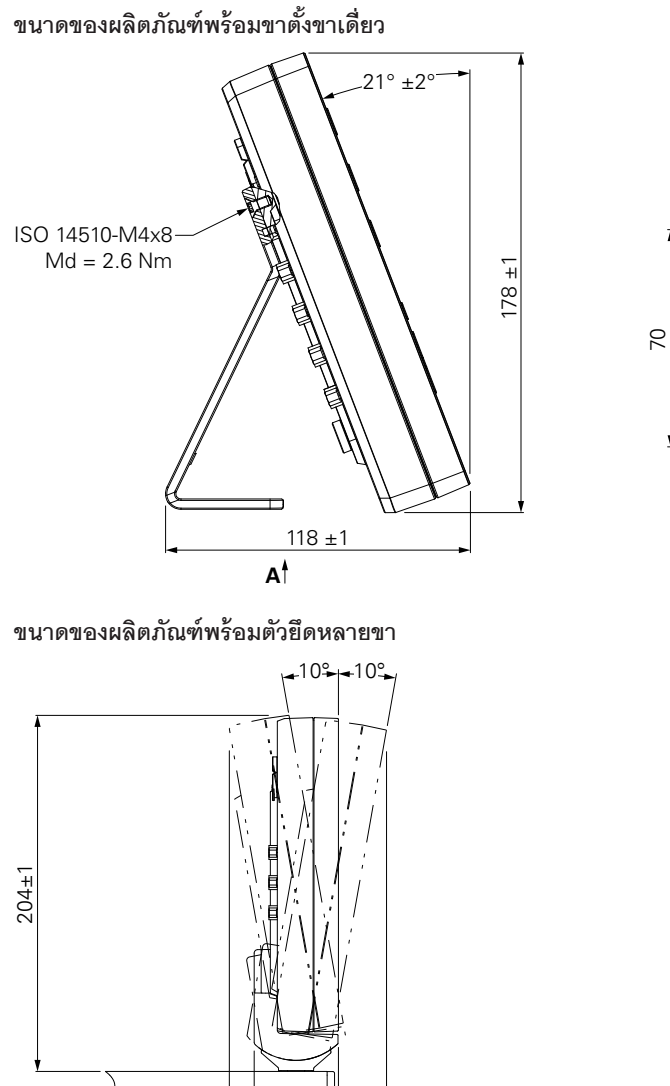

48.3

62.5±2

27.6±2

HEIDENHAIN | ND 5023 | คำแนะนำการใช้งาน | 05/2018

#### ขนาดของผลิตภัณฑ์พร้อมเฟรมยึด

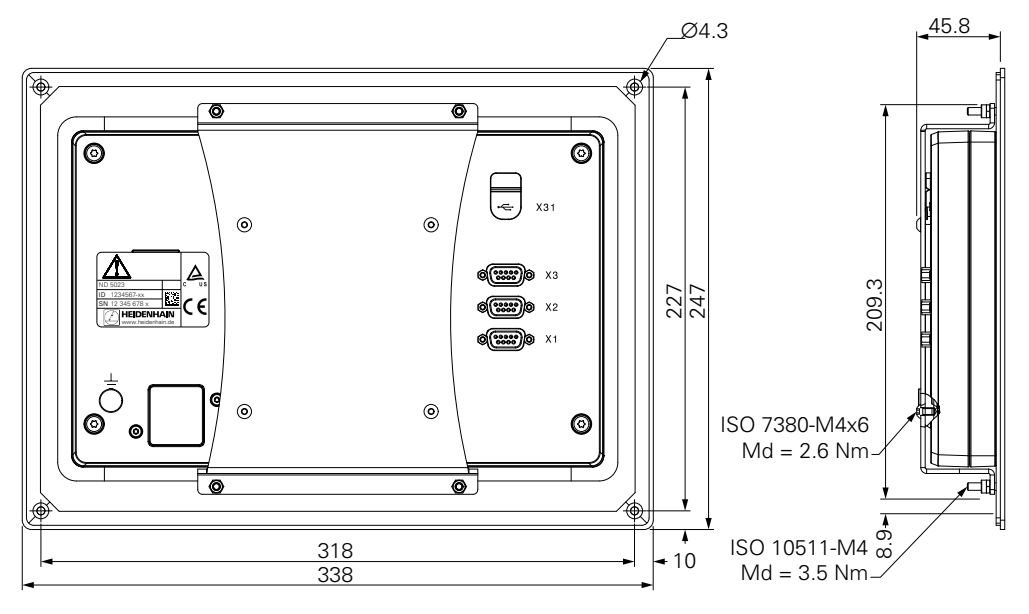

# HEIDENHAIN

DR. JOHANNES HEIDENHAIN GmbH Dr.-Johannes-Heidenhain-Straße 5 83301 Traunreut, Germany ☺ +49 8669 31-0 FAX +49 8669 32-5061 E-mail: info@heidenhain.de

Technical supportImage: H49 8669 32-1000Measuring systemsImage: H49 8669 31-3104E-mail: service.ms-support@heidenhain.deNC supportImage: H49 8669 31-3101E-mail: service.nc-support@heidenhain.deNC programmingImage: H49 8669 31-3103E-mail: service.nc-pgm@heidenhain.dePLC programmingImage: H49 8669 31-3102E-mail: service.plc@heidenhain.dePLC programmingImage: H49 8669 31-3102E-mail: service.plc@heidenhain.deAPP programmingImage: H49 8669 31-3106E-mail: service.plc@heidenhain.de

www.heidenhain.de